# BTS Master<sup>™</sup> MT8220T

High Performance Handheld Base Station Analyzer

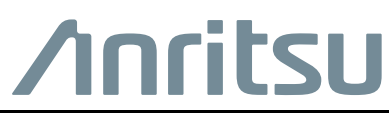

P/N: 10580-00368 Revision E Published: August 2017 Copyright 2017 Anritsu Company

## **Chapter 1—General Information**

| 1-1  | Introduction                                                             |
|------|--------------------------------------------------------------------------|
| 1-2  | Contacting Anritsu                                                       |
| 1-3  | Product Information, Compliance, and Safety 1-1                          |
| 1-4  | Recommended Test Equipment 1-2                                           |
| 1-5  | Replaceable Parts                                                        |
| 1-6  | Connector Care                                                           |
|      | Connecting Procedure 1-8                                                 |
|      | Disconnecting Procedure                                                  |
|      | Connector Types                                                          |
| Cha  | pter 2—Spectrum Analyzer Verification                                    |
| 2-1  | Introduction                                                             |
| 2-2  | Frequency Accuracy Verification 2-1                                      |
| 2-3  | Internal Reference Frequency Adjustment 2-3                              |
| 2-4  | Single Side Band (SSB) Phase Noise Verification 2-5                      |
| 2-5  | Spurious Response (Second Harmonic Distortion) Verification 2-7          |
| 2-6  | Input Related Spurious (IRS) Signals Verification 2-9                    |
|      | 1672 MHz Input Related Spurious Check 2-9                                |
|      | 1675 MHz Input Related Spurious Check 2-10                               |
|      | 3608 MHz Input Related Spurious Check                                    |
| 07   | S208 MHZ Input Related Spurious Crieck                                   |
| 2-7  | Resolution Bandwidth Accuracy Verification    2-12      RBW Test    2-12 |
| 2-8  | Spectrum Analyzer Absolute Amplitude Accuracy Verification               |
|      | 50 MHz Amplitude Accuracy Verification                                   |
|      | Amplitude Accuracy Across Frequency Verification         2-16            |
|      | Pre-Amp Accuracy Across Frequency Verification                           |
| 2-9  | Residual Spurious Response Verification.                                 |
|      | Residual Spurious Response Test with Preamp Off                          |
| 2 10 |                                                                          |
| 2-10 | Displayed Average Noise Level (DANL)                                     |
| Cha  | pter 3—Cable and Antenna Analyzer Verification                           |
| 3-1  | Introduction                                                             |
| 3-2  | Frequency Accuracy Verification 3-1                                      |
| 3-3  | Return Loss Accuracy Verification                                        |
| 3-4  | System Dynamic Range Verification                                        |

| Cha        | pter 4—Power Meter Verification                                          |
|------------|--------------------------------------------------------------------------|
| 4-1        | Power Meter Level Accuracy 4-1                                           |
| Cha        | pter 5—GPS Receiver Verification                                         |
| 5-1        | Introduction                                                             |
| 5-2        | GPS Frequency Accuracy Verification                                      |
| 5-3        | GPS Bias-Tee Voltage Verification                                        |
| Cha        | pter 6—Options Verification                                              |
| 6-1        | Introduction                                                             |
| 6-2        | Option 10, Bias Tee Verification                                         |
|            | Low Current Test Verification                                            |
|            | High Current Test Verification    6-3                                    |
|            | Fault Verification    6-4                                                |
| 6-3        | Option 880, GSM/GPRS/EDGE Signal Analyzer Verification                   |
|            | GSM Burst Power, Frequency Error, and Phase Error Tests                  |
| . <i>.</i> | EDGE Burst Power, Frequency Error and Residual Error Tests               |
| 6-4        | Option 881 WCDMA/HSDPA Signal Analyzer Verification                      |
|            | WCDMA Absolute Fower Accuracy Verification                               |
|            | WCDMA RE Channel Power Accuracy 6-17                                     |
|            | HSDPA RF Channel Power Accuracy                                          |
|            | Error Vector Magnitude (EVM) Verification                                |
| 6-5        | Option 882, TDSCDMA Signal Analyzer Verification                         |
|            | TDSCDMA Channel Power, Frequency Error, EVM, and Tau Test Procedure 6-22 |
| 6-6        | Option 883, LTE Signal Analyzer Verification                             |
|            | LTE Channel Power Accuracy Tests 6-24                                    |
|            | LTE Frequency Error Tests 6-25                                           |
| 6-7        | Option 883, TD-LTE Signal Analyzer Verification                          |
|            | TD-LTE Channel Power Accuracy Tests                                      |
|            | ID-LIE Frequency Error Tests                                             |
| 6-8        | Option 884, CDMA Signal Analyzer Verification                            |
|            | CDMA2000 Channel Power, Frequency Error, Rho and Tau Tests               |
| 6-9        | Option 884, EVDO Signal Analyzer Verification                            |
|            | 8PSK Modulation Channel Power, Frequency Error, Rho, and Tau Tests       |
|            | QPSK Modulation Channel Power, Frequency Error, Rho, and Tau Tests       |
|            | 16QAM Modulation Channel Power, Frequency Error, Rho, and Tau Tests      |
|            | Idle Slot Channel Power, Frequency Error, Rho, and Tau Tests             |
| 6-10       | Option 885, Fixed WiMAX Signal Analyzer Verification                     |
|            | Fixed WiMAX Channel Power Accuracy Tests                                 |
|            | Fixed WiMAX Residual EVM and Frequency Error Tests                       |

| 6-11 | Option 885, Mobile WiMAX Signal Analyzer Verification       6-43         Mobile WiMAX Channel Power Accuracy Tests       6-43         Channel Power Accuracy (10 MHz Bandwidth and 10 ms Frame Length)       6-44         Channel Power Accuracy (5 MHz Bandwidth and 5 ms Frame Length)       6-45         Mobile WiMAX Residual EVM and Frequency Error Tests       6-47         Residual EVM and Frequency Error (10 MHz Bandwidth and 10 ms Frame Length)       6-48         Residual EVM and Frequency Error (5 MHz Bandwidth and 5 ms Frame Length)       6-49 |
|------|----------------------------------------------------------------------------------------------------|
| Cha  | pter 7—Battery Information                                                                                                    |
| 7-1  | General Information                                                                                                    |
| 7-2  | Battery Pack Removal and Replacement                                                                                                    |
| Cha  | pter 8—Assembly Replacement                                                                                                    |
| 8-1  | Introduction                                                                                                    |
| 8-2  | Replaceable Parts List                                                                                                    |
| 8-3  | Opening the BTS Master Case                                                                                                    |
| 8-4  | SPA and VSG Module Assembly Replacement                                                                                                    |
| 8-5  | Main PCB Assembly Replacement                                                                                                    |
| 8-6  | GPS Module Replacement 8-9                                                                                                    |
| 8-7  | Fan Assembly Replacement 8-9                                                                                                    |
| 8-8  | LCD Assembly Replacement 8-9                                                                                                    |
| 8-9  | Keypad Membrane and Main Keypad PCB Replacement                                                                                                    |
| 8-10 | Touch Screen Replacement                                                                                                    |
| 8-11 | CPRI Option 750 or 751 Assembly Removal 8-15                                                                                                    |
| 8-12 | Mezzanine Assembly Removal                                                                                                    |
| Cha  | pter 9—Troubleshooting                                                                                                    |
| 9-1  | Introduction                                                                                                    |
| 9-2  | Turn-on Problems                                                                                                    |
| 9-3  | Other Problems                                                                                                    |
| Арр  | endix A—Test Records                                                                                                    |
| A-1  | Test Records for Spectrum Analyzer Verification                                                                                                    |
| A-2  | Test Records for Cable and Antenna Analyzer Verification A-14                                                                                                    |
| A-3  | Test Records for Power Meter Verification A-15                                                                                                    |
| A-4  | Test Records for GPS Receiver Verification                                                                                                    |

| Test Records for Options Verification                       |
|-------------------------------------------------------------|
| Option 10 Bias-Tee A-17                                     |
| Option 880, GSM/GPRS/EDGE RF Measurements A-18              |
| Option 880, GSM/GPRS/EDGE RF Measurements (Continued) A-19  |
| Option 880, GSM/GPRS/EDGE RF Measurements (Continued) A-20  |
| Option 880, GSM/GPRS/EDGE DemodulatorA-21                   |
| Option 880, GSM/GPRS/EDGE Demodulator (Continued)           |
| Option 881 WCDMA and HSDPA RF Measurements A-23             |
| Option 881 WCDMA and HSDPA RF Measurements (Continued) A-24 |
| Option 881 WCDMA and HSDPA RF Measurements (Continued)A-25  |
| Option 882, TDSCDMA Signal Analyzer Verification            |
| Option 883 LTE Measurements A-27                            |
| Option 883, LTE Measurements A-28                           |
| Option 883 TD-LTE Measurements A-29                         |
| Option 883, TD-LTE Measurements A-30                        |
| Option 884 CDMA RF Measurements A-31                        |
| Option 884 cdmaOne and CDMA2000 1xRTT Demodulator           |
| Option 884, EVDO RF Measurements A-33                       |
| Option 884, EVDO RF Measurements (Continued) A-34           |
| Option 884 EVDO Demodulator A-34                            |
| Option 884 EVDO Demodulator (Continued) A-35                |
| Option 885 Fixed WiMAX RF Measurements A-36                 |
| Option 885 Fixed WiMAX Demodulator A-37                     |
| Option 885 Mobile WiMAX RF Measurements A-38                |
| Option 885 Mobile WiMAX RF Measurements (Continued) A-39    |
| Option 885 Mobile WiMAX Demodulator A-40                    |
|                                                             |

## Chapter 1 — General Information

## 1-1 Introduction

This manual provides maintenance instructions for Anritsu BTS Master Models MT8220T. The manual includes:

- General information in this chapter, including:
  - Lists of necessary test equipment to perform verification testing (Table 1-1, Table 1-2, Table 1-3, and Table 1-4)
  - Replaceable parts list (Table 1-5)
- Performance verification procedures:
  - Chapter 2, "Spectrum Analyzer Verification"
  - Chapter 3, "Cable and Antenna Analyzer Verification"
  - Chapter 4, "Power Meter Verification"
  - Chapter 5, "GPS Receiver Verification"
  - Chapter 6, "Options Verification"
- Battery pack information (Chapter 7, "Battery Information")
- Parts replacement procedures (Chapter 8, "Assembly Replacement")
- Troubleshooting problems (Chapter 9, "Troubleshooting")
- Blank test records are included in Appendix A.
  - Copy the blank test records from Appendix A and use them to record measured values. These test records form a record of the performance of your instrument. Anritsu recommends that you make a copy of the blank test records to document the measurements each time a Performance Verification is performed. Continuing to document this process each time it is performed provides a detailed history of instrument performance, which can allow you to observe trends.

Familiarity with the basic operation of the front panel keys (for example, how to change measurement mode, preset the unit, or the meaning of **soft key** or **submenu**) is assumed.

Caution Before making any measurement, verify that all equipment has warmed up for at least 30 minutes.

## **1-2** Contacting Anritsu

To contact Anritsu, visit the following URL and select the services in your region: http://www.anritsu.com/contact-us.

## **1-3 Product Information, Compliance, and Safety**

Read the Handheld Instruments Product Information, Compliance, and Safety Guide (PN: 10100-00065) for important safety, legal, and regulatory notices before operating the equipment. For additional information and literature covering your product, visit the product page of your instrument and select the Library tab.

## **1-4** Recommended Test Equipment

The following test equipment is recommended for use in testing and maintaining Anritsu BTS Master Model MT8220T. Table 1-1 is a list of test equipment that is required for verifying the Spectrum Analyzer functions. Table 1-2 is a list of test equipment that is required for verifying the Cable and Antenna Analyzer. Table 1-3 is a list of test equipment that is required for verifying the Power Meter. Table 1-4 is a list of test equipment that is required for verifying the Power Meter. Table 1-4 is a list of test equipment that is required for verifying the functions.

| Instrument          | Critical Specification                                                              | Recommended<br>Manufacturer/Model                       |
|---------------------|-------------------------------------------------------------------------------------|---------------------------------------------------------|
| Signal Generator    | Frequency: 0.1 Hz to 20 GHz,<br>Power Output: +16 dBm,<br>Step attenuator installed | Anritsu Model MG3692C with<br>Options 2A, 3, 4, 15A, 22 |
| Power Meter         | Power Range: –70 dBm to +20 dBm                                                     | Anritsu Model ML2438A                                   |
| Power Sensor        | Frequency: 100 kHz to 18 GHz<br>Power Range: –30 dB to +20 dB                       | Anritsu Model MA2421D (Qty 2)<br>or SC7816 (Qty 2)      |
| Power Sensor        | Frequency: 10 MHz to 18 GHz<br>Power Range: –67 dB to +20 dB                        | Anritsu Model MA2442D or<br>SC7400-1 (Qty 2)            |
| 50 Ohm Termination  | Frequency: DC to 18 GHz                                                             | Anritsu Model 28N50-2                                   |
| Adapter             | Frequency: DC to 20 GHz<br>N(m) to N(m), 50 ohm                                     | Anritsu Model 34NN50A                                   |
| Adapter             | Frequency: DC to 20 GHz<br>N(m) to N(m), 50 ohm                                     | Anritsu Model 34RKNF50                                  |
| RF Coaxial Cable    | Frequency: DC to 18 GHz<br>N(m) to N(f), 50 ohm                                     | Anritsu Model 15NNF50-1.5B<br>(Qty 2)                   |
| Lowpass Filter      | Frequency: 50 MHz                                                                   | Anritsu Part Number 1030-96                             |
| Frequency Reference | Frequency: 10 MHz                                                                   | Symmetricom RubiSource T&M                              |
| Fixed Attenuator    | 10 dB Attenuation                                                                   | Aeroflex/Weinschel Model 44-10<br>(Qty 2)               |
| Fixed Attenuator    | 20 dB Attenuation                                                                   | Aeroflex/Weinschel Model 44-20<br>(Qty 2)               |
| Power Splitter      | Frequency: DC to 18 GHz                                                             | Aeroflex/Weinschel Model 1870A                          |
| Coaxial Cable       | BNC(m) to BNC(m), 50 ohm                                                            | Any (Qty 2) Anritsu Model<br>2000-1627-R                |

| Table 1-1. | Test Equipment | Required for   | Verifving Sp | ectrum Analvzer    | Functions |
|------------|----------------|----------------|--------------|--------------------|-----------|
|            | root Equipmont | r toquirou ror | von jing op  | ood ann 7 analyzor |           |

a. MG3692C models require Option 15A to achieve power of +16 dBm at 3.5 GHz.

|                          |                                                    | -                              |
|--------------------------|----------------------------------------------------|--------------------------------|
| Instrument               | Critical Specification                             | Recommended Manufacturer/Model |
| Frequency Counter        | Frequency: 2 GHz                                   | Anritsu Model MF2412B          |
| RF Coaxial Cable         | Frequency: DC to 18 GHz<br>N(m) to N(f), 50 ohm    | Anritsu Model 15NNF50-0.6B     |
| Open/Short               | Frequency: DC to 18 GHz                            | Anritsu Model 22N50            |
| Termination              | Frequency: DC to 18 GHz<br>Return Loss: 40 dB min. | Anritsu Model 28N50-2          |
| Termination              | Frequency: DC to 18 GHz<br>Return Loss: 40 dB min. | Anritsu Model 28NF50-2         |
| 6 dB Offset Termination  | Frequency: DC to 6.0 GHz                           | Anritsu Model SC7424           |
| 20 dB Offset Termination | Frequency: DC to 6.0 GHz                           | Anritsu Model SC7423           |
| Adapter                  | Frequency: DC to 20 GHz<br>N(m) to N(m)            | Anritsu Model 34NN50A          |

 Table 1-2.
 Test Equipment Required for Cable and Antenna Analyzer Verification

 Table 1-3.
 Test Equipment Required for Power Meter Verification

| Instrument          | Critical Specification                                    | Recommended Manufacturer/Model                                    |
|---------------------|-----------------------------------------------------------|-------------------------------------------------------------------|
| Signal Generator    | Frequency: 0.1 Hz to 20 GHz<br>Power Output to +13 dBm    | Anritsu Model MG3692C with options 2A, 3, 4, 22, 15A <sup>a</sup> |
| Power Meter         | Power Range: -70 to +20 dBm                               | Anritsu Dual Channel Model ML2438A                                |
| Power Sensor        | Frequency: 10 MHz to 18 GHz<br>Power Range: –67 to +20 dB | Anritsu Model MA2442D or SC7400-1<br>(quantity 2)                 |
| Fixed Attenuator    | 10 dB Attenuation                                         | Aeroflex/Weinschel Model 44-10                                    |
| Power Splitter      | Frequency: DC to 18 GHz                                   | Aeroflex/Weinschel Model 1870A                                    |
| Adapter             | Frequency: DC to 20 GHz<br>N(m) to N(m), 50 ohm           | Anritsu Model 34NN50A                                             |
| Adapter             | Frequency: DC to 20 GHz<br>K(m) to N(f), 50 ohm           | Anritsu Model 34RKNF50                                            |
| RF Coaxial Cable    | Frequency: DC to 18 GHz<br>N(m) to N(m), 50 ohm           | Anritsu Model 15NN50-0.6B                                         |
| Frequency Reference | Frequency: 10 MHz                                         | Symmetricom Model RubiSource T&M                                  |

a. Option 15A is required for MG3692C models to achieve power of +13 dBm.

| Instrument              | Critical Specification                                              | Recommended<br>Manufacturer/Model                                                                                                    |
|-------------------------|---------------------------------------------------------------------|----------------------------------------------------------------------------------------------------|
| Synthesizer             | Frequency: 0.1 Hz to 20 GHz,<br>+16 dBm power                       | Anritsu Model MG3692C with options 2A, 3, 4, 15A, and 22 <sup>a</sup>                                                                          |
| Vector Signal Generator | Frequency: 100 kHz to 6 GHz                                         | Anritsu Model MG3700A with<br>Options MG3700A-002,<br>MG3700A-011, MG3700A-021 and<br>Waveform licenses MX370001A,<br>MX370108A and MX370110A. |
| Power Meter             | Power Range: –70 to + 20 dBm                                        | Anritsu Model ML2438A                                                                                                    |
| Power Sensor            | Frequency: 10 MHz to 18 GHz<br>Power Range: –60 to +20 dBm          | Anritsu Model MA2482D with Option 1 (Qty 2)                                                                                                    |
| Frequency Counter       | Frequency: 20 GHz                                                   | Anritsu Model MF2412B                                                                                                    |
| Programmable Attenuator | Frequency: DC to 2 GHz<br>Attenuation:100 dB (1 dB and 10 dB steps) | Anritsu Model MN63A                                                                                                    |
| Fixed Attenuator        | Frequency Range: DC to 18 GHz<br>Attenuation: 10 dB                 | Aeroflex/Weinschel Model 44-10<br>(Qty 2)                                                                                                    |
| Fixed Attenuator        | Frequency Range: DC to 18 GHz<br>Attenuation: 6 dB                  | Aeroflex/Weinschel Model 44-6<br>(Qty 2)                                                                                                    |
| Power Splitter          | Frequency: DC to 18 GHz                                             | Aeroflex/Weinschel Model 1870A                                                                                                    |
| RF Power Amplifier      | Frequency:100 to 1000 MHz<br>Gain: 35 dB min                        | Mini Circuits Model TIA-1000-1R8<br>(Qty 2)                                                                                                    |
|                         |                                                                     | BNC(m) to N(f) Adapters required                                                                                                    |
| Adapter                 | Frequency: DC to 20 GHz<br>N(m) to N(m), 50 ohm                     | Maury Microwave Model 8828B<br>(Qty 2)                                                                                                    |
|                         |                                                                     | One each required only if Anritsu<br>Coupler and Circulator are used                                                                           |
| Adapter                 | Frequency: DC to 20 GHz<br>K(m) to N(f), 50 ohm                     | Anritsu Model 34RKNF50                                                                                                    |
| Adapter                 | Frequency: 881.5 MHz<br>BNC(m) to N(f), 50 ohm                      | ADT-2615-NF-BNM-02 (Qty 2)                                                                                                    |
| Adapter                 | Frequency: 881.5 MHz<br>SMA(m) to N(f), 50 ohm                      | Midwest Microwave Model<br>ADT-2582-NF-SMM-02 (Qty 4)                                                                                          |
|                         |                                                                     | Required only if Anritsu Coupler and Circulator are used.                                                                                      |
| Adapter                 | Frequency: 881.5 MHz<br>SMA(m) to SMA(m), 50 ohm                    | Midwest Microwave Model<br>ADT-2594-MM-SMA-02                                                                                                  |
|                         |                                                                     | Required only if Anritsu Coupler and Circulator are used.                                                                                      |
| 50 Ohm Termination      | Frequency: DC to 18 GHz                                             | Anritsu Model 28N50-2                                                                                                    |
| High Power Load         | DC to 18 GHz, 10W                                                   | Aeroflex/Weinschel Model M1418                                                                                                    |

| Table 1-4. | Test Equipment Required | for Verifying Options (1 of 2) |
|------------|-------------------------|--------------------------------|
|------------|-------------------------|--------------------------------|

| Instrument       | Critical Specification                                   | Recommended<br>Manufacturer/Model                                      |
|------------------|----------------------------------------------------------|------------------------------------------------------------------------|
| Coupler          | Frequency: 881.5 MHz<br>Coupling Factor: 30 dB           | Midwest Microwave Model<br>CPW-5140-30-NNN-05 or<br>CPW-5141-30-NNN-05 |
|                  |                                                          | Alternative: Anritsu pn: 1091-307                                      |
|                  |                                                          | Two SMA(m) to N(f) adapters required.                                  |
| Circulator       | Frequency Range: 800 to 1000 MHz<br>Isolation: 20 dB min | Meca Electronics, Inc. pn:<br>CN-0.900                                 |
|                  |                                                          | Alternative: Anritsu pn: 1000-50                                       |
|                  |                                                          | Two SMA(m) to N(f) adapters and one SMA(m) to SMA(m) adapter required. |
| RF Coaxial Cable | Frequency: DC to 6 GHz<br>N(m) to N(m), 50 ohm           | Anritsu Model 15NN50-1.5C<br>(Qty 3)                                   |
| RF Coaxial Cable | Frequency: DC to 18 GHz<br>N(m) to N(m), 50 ohm          | Anritsu Model 15NN50-0.6B                                              |
| GPS Antenna      |                                                          | Anritsu 2000-1528-R                                                    |
| Coaxial Cable    | BNC(m) to BNC(m), 50 ohm                                 | Anritsu Model 2000-1627-R<br>(Qty 2)                                   |
| Adapter          | SMA to BNC(f)                                            | Pomona 4290 or equivalent                                              |
| Adapter          | GPS Terminator                                           | Amphenol<br>B1004A1-ND3G-93R-0.05-1W<br>or equivalent                  |

## Table 1-4. Test Equipment Required for Verifying Options (2 of 2)

## 1-5 Replaceable Parts

 Table 1-5.
 List of Replaceable Parts (1 of 2)

| Part Number       | Description                                                                                                    |  |  |
|-------------------|----------------------------------------------------------------------------------------------------|--|--|
| ND75900 <r></r>   | MT8220T Main PCB Assembly with GPS module, for unit serial numbers < 1549079 and the following s/n: 1615037, 1606055, 1605058, 1605057, 1605059, 1605026, 1602086, 1602076, 1602075, 1550090, and 1550046 <sup>b</sup>             |  |  |
| 3-ND81976 <r></r> | MT8220T Main PCB Assembly with GPS module, for unit serial numbers > 1549078 with the following exceptions s/n: 1615037, 1606055, 1605058, 1605057, 1605059, 1605026, 1602086, 1602076, 1602075, 1550090, and 1550046 <sup>b</sup> |  |  |
| ND75905 <r></r>   | MT8220T Spectrum Analyzer/Vector Signal Generator PCB Assembly, for units without Option 23 with s/n < 1710010 and 1712053 and 1712055 <sup>b</sup>                                                                                |  |  |
| 3-ND83438 <r></r> | MT8220T SPA/VSG Assembly, for units without Option 23 with s/n > 1710011 except 1712053 and 1712055 <sup>b</sup>                                                                                                    |  |  |
| ND75906 <r></r>   | MT8220T Spectrum Analyzer/Vector Signal Generator PCB Assembly, for units with Option 23 with s/n < 1710010 and 1712053 and 1712055 <sup>b</sup>                                                                                   |  |  |
| 3-ND83439 <r></r> | MT8220T SPA/VSG Assembly, for units with Option 23 with s/n > 1710011 except 1712053 and 1712055 <sup>b</sup>                                                                                                    |  |  |
| 3-15-165          | LCD Display with LED Backlight                                                                                                    |  |  |
| 3-ND80480 <r></r> | Touch Screen with Gasket and Protection (replaced ND73867)                                                                                                    |  |  |
| 2000-1685-R       | Soft Carrying Case Narrow Frame                                                                                                    |  |  |
| 2000-1686-R       | Soft Carrying Case Wide Frame                                                                                                    |  |  |
| 3-790-661         | Gasket material for Case edge                                                                                                    |  |  |
| 3-71650-4         | Top Case Only (excludes model ID Label, LCD, Touch screen, rotary switch, speaker and keypad items)                                                                                                    |  |  |
| 3-61365-4         | Old Black Bottom Case Only (excludes all metal tilt bail components)                                                                                                    |  |  |
| 3-65314           | Plastic Left & Right Tilt Bail Holders (set)                                                                                                    |  |  |
| 3-65316           | Tilt Bail Stand (Metal)                                                                                                    |  |  |
| 3-65684           | Tilt Bail Clip                                                                                                    |  |  |
| 2000-1520-R       | USB Memory Drive                                                                                                    |  |  |
| 3-61379-4         | Battery Door, Narrow, Black                                                                                                    |  |  |
| 3-75835           | Model MT8220T ID Label                                                                                                    |  |  |
| 513-64            | Type N RF connector (SMA plug to N Jack) 4-hole flange (RF out)                                                                                                    |  |  |
| 3-67146           | SMA to N 2-hole flange (RF In)                                                                                                    |  |  |
| 3-513-80          | RF Adapter SMP Jack(F)-Jack(F) [for mating VSG to SPA]                                                                                                    |  |  |
| 3-ND70948         | Fan Assembly                                                                                                    |  |  |
| 40-187-R          | AC to DC Power Converter                                                                                                    |  |  |
| 633-75            | Li-ion Battery Pack 7.5 Ah                                                                                                    |  |  |
| 3-74999-3         | Main Keypad PCB                                                                                                    |  |  |
| 3-71641           | Main Keypad (Rubber Membrane)                                                                                                    |  |  |
| 3-ND75321         | Speaker Assy with Gaskets                                                                                                    |  |  |
| 3-410-103         | Rotary Encoder (excludes knob)                                                                                                    |  |  |
| 3-61360-2         | Encoder Knob (excludes encoder)                                                                                                    |  |  |
| 3-61470           | Handle Hand Strap                                                                                                    |  |  |
| 3-61571           | Plastic Ring Holder (for Hand Strap)                                                                                                    |  |  |

| Part Number       | Description                                                           |
|-------------------|-----------------------------------------------------------------------|
| ND81761 <r></r>   | CPRI Assembly, Option 750                                             |
| 3-ND82072 <r></r> | CPRI Assembly, Option 751 or 759                                      |
| 3-ND70324 <r></r> | Mezzanine Board                                                       |
| 3-803-136         | CPRI to Mezzanine Cable                                               |
| ND81877           | Wide Case Bottom with gasket only (includes all tilt bail components) |
| 3-67151-4         | Wide Battery Door, Black                                              |

## Table 1-5. List of Replaceable Parts (2 of 2)

b. When ordering the Main or Spectrum Analyzer/VSG PCB Assembly, in order to ensure installation of correct options, all options that are installed on the instrument must be declared on the order. The options are listed and shown in the **System** (Shift-8) / Status display.

## **1-6** Connector Care

Visually inspect connectors for general wear, for cleanliness, and for damage such as bent pins or connector rings. Repair or replace damaged connectors immediately. Dirty connectors can limit the accuracy of your measurements. Damaged connectors can damage the instrument. Connection of cables carrying an electrostatic potential, excess power, or excess voltage can damage the connector or the instrument or both. Connection of cables with inadequate torque settings can affect measurement accuracy. Over torquing connectors can damage the cable, the connector, the instrument, or all of these items.

## **Connecting Procedure**

1. Carefully align the connectors.

The male connector center pin must slip concentrically into the contact fingers of the female connector.

- 2. Push connectors straight together. Do not twist or screw them together.
- **3.** To tighten, turn the connector nut, not the connector body. Major damage can occur to the center conductor and to the outer conductor if the connector body is twisted.
- **4.** If you use a torque wrench, then initially tighten by hand so that approximately 1/8 turn or 45 degrees of rotation remains for the final tightening withy the torque wrench.

Relieve any side pressure on the connection (such as from long or heavy cables) in order to assure consistent torque. Use an open-end wrench to keep the connector body from turning while tightening with the torque wrench.

Do not over torque the connector.

## **Disconnecting Procedure**

- **1.** If a wrench is needed, then use an open-end wrench to keep the connector body from turning while loosening with a second wrench.
- 2. Complete the disconnection by hand, turning only the connector nut.
- 3. Pull the connectors straight apart without twisting or bending.

## **Connector Types**

The following torque specifications may apply to the connectors on your instrument. To prevent damage to your instrument, do not use pliers or a plain wrench to tighten the Type-N connector. Do not overtighten the connector.

## Type-N

The recommended torque is 12 lbf • in to 15 lbf • in (1.36 N • m to 1.70 N • m).

## Туре-К

The recommended torque is 8 lbf • in (0.9 N • m or 90 N • cm).

## Type SMA

The recommended torque is 8 lbf • in (0.9 N • m or 90 N • cm).

## Chapter 2 — Spectrum Analyzer Verification

## 2-1 Introduction

This chapter describes the verification process for the spectrum analyzer options in the MT8220T BTS Master. Verification tests that are associated with other instrument options are described in Chapter 6.

The following tests are in this chapter:

- "Frequency Accuracy Verification" on page 2-1
- "Single Side Band (SSB) Phase Noise Verification" on page 2-5
- "Spurious Response (Second Harmonic Distortion) Verification" on page 2-7
- "Input Related Spurious (IRS) Signals Verification" on page 2-9
- "Resolution Bandwidth Accuracy Verification" on page 2-12
- "Spectrum Analyzer Absolute Amplitude Accuracy Verification" on page 2-13
- "Residual Spurious Response Verification" on page 2-23
- "Displayed Average Noise Level (DANL)" on page 2-25

## 2-2 Frequency Accuracy Verification

The following test is used to verify the CW frequency accuracy of the Spectrum Analyzer in the MT8220T BTS Master.

#### **Equipment Required**

- Anritsu MG3692X Signal Generator
- 10 MHz Reference Standard
- Anritsu 34RKNF50 50 Ohm Adapter
- Anritsu 15NN50-1.5B RF Coaxial Cable
- BNC male to BNC male Coaxial Cable

#### Procedure

1. Connect the 10 MHz Reference source to the Anritsu MG3692X Signal Generator.

**Note** Do not connect the external 10 MHz Reference to the BTS Master.

- 2. Turn on the 10 MHz Reference Standard and the Anritsu MG3692X Signal Generator.
- 3. Set the MG3692X output to 1 GHz CW, with an RF Output Level of -30 dBm.
- 4. Connect the output of the source to the RF In of the BTS Master.
- 5. Turn on the BTS Master.

**Note** Before continuing, allow a 30-minute warm up for the internal circuitry to stabilize.

**6.** Press the **Shift** key and then the **Mode** (9) key. Rotate the knob to highlight **Spectrum Analyzer** and then press the **Enter** key to switch to Spectrum Analyzer mode.

- 7. Press the **Shift** key, the **Preset** (1) key, and then the **Preset** soft key to reset the instrument to the default starting conditions.
- 8. Press the **Shift** key and then the **Sweep** (3) key. and then press the **Sweep** Mode soft key. Select the Performance soft key to set the instrument to Performance Sweep mode.
- 9. Press the Amplitude soft key and then press the Reference Level soft key.
- 10. Use the keypad to enter -10 and select the dBm soft key.
- 11. Press the Span soft key, use the keypad to enter 10, and then select the kHz soft key.
- 12. Press the  $\mathsf{BW}$  soft key and select the  $\mathsf{RBW}$  soft key.
- 13. Use the keypad to enter 100 and select the Hz soft key.
- 14. Press the VBW soft key, use the keypad to enter 30, and then select the Hz soft key.
- 15. Press the Freq soft key and select the Center Freq soft key.
- 16. Use the keypad to enter 1 and select the GHz soft key.
- 17. Press the Marker soft key, select the More soft key, turn Counter Marker On, press the Back soft key, and select the Peak Search soft key.
- **18.** Verify that the marker frequency is within specification and record in Table A-1, "Spectrum Analyzer Frequency Accuracy".
- 19. Set the MG3692X frequency to 7 GHz.
- 20. Set the MT8220T center freq to 7 GHz.
- 21. Press the Marker soft key, select the More soft key, turn Counter Marker On, press the Back soft key, and select the Peak Search soft key.
- 22. Verify that the marker frequency is within specification and record in Table A-1.
- **23.** If either measurement fails or if the measurement is > 20 % of expected value, then perform the procedure in Section 2-3 "Internal Reference Frequency Adjustment" on page 2-3.

## 2-3 Internal Reference Frequency Adjustment

Use this procedure to adjust the frequency if the unit fails the Spectrum Analyzer Frequency Accuracy verification test or if the measurement is > 20 % of expected value measured in Section 2-2 "Frequency Accuracy Verification" on page 2-1.

**Note** This procedure requires MT8220T firmware greater than v1.06.

#### **Equipment Required**

- Anritsu MG3692x Synthesized Signal Source with options 2A, 3, 4, 22 and 15A
- Frequency Reference Symmetricom Rubisource T&M
- Anritsu 34RKNF50 50 ohm Adapter
- Anritsu 15NN50-1.5C RF Coaxial Cable
- BNC male to BNC male Coaxial Cable

#### Procedure

1. Connect the 10 MHz reference source to the Anritsu MG3692x Synthesized Signal Source.

**Note** Do not connect the external 10 MHz Reference to the BTS Master.

- 2. Connect the output of the MG3692x Synthesized Signal Source to the RF In connector of the BTS Master.
- 3. Connect the external power supply (Anritsu part number 40-168-R) to the BTS Master.
- 4. Press the **ON/OFF** key to turn on the BTS Master.
- **5.** Press the **Shift** key, the **Preset** (1) key, and then press **Preset** to reset the instrument to the default starting conditions.
- 6. Turn on the 10 MHz reference source and the Anritsu MG3692x Synthesized Signal Source.
- 7. On the MG3692x Synthesized Signal Source press the **System** key, then press the key below **Reset** to reset the instrument to the default starting conditions.
- 8. Set the MG3692x output to 7 GHz with an RF output level of -30 dBm.

**Note** Before continuing, allow a 30-minute warm up for the internal circuitry to stabilize.

- **9.** Press the **Shift** key, then the **Sweep** (3) key, and then press the **Sweep** Mode soft key. Select the **Performance** soft key to set the instrument to *Performance Sweep* mode.
- 10. Press the Amplitude, then press Reference Level and use the keypad to enter -10, and then press dBm.
- 11. Press Atten LvI, then use the keypad to enter **0**, and then press dB.
- 12. Press Freq, then press Center Freq and use the keypad to enter 7, and then press GHz.
- 13. Press Span, then use the keypad to enter 10, and then press kHz.
- 14. Press BW, then touch RBW and use the keypad to enter 100, and press Hz.
- 15. Press VBW, then use the keypad to enter 30, and then press Hz.
- 16. Press and hold the **Shift** key and then press the **9**, **5**, and **3** keys at the same time to enter the BTS Master System Service Mode.
  - **Note** If the above procedure does not work, verify that the MT8220T's firmware is greater than V1.06.

#### 17. Press Frequency Calibration and then press 10 MHz Ref.

**18.** Use the **Up** and **Down** arrow keys or the rotary knob to slowly adjust the displayed signal to the center of the display. Allow the signal to stabilize between adjustments. Repeat this step as necessary.

**Note** For large changes, enter the value using the number pad, then press Decimal.

**19.** Power cycle the BTS Master to exit System Service Mode.

**Note** If the unit fails the Spectrum Analyzer Frequency Accuracy adjustment, replace the SPA PCB assembly.

## 2-4 Single Side Band (SSB) Phase Noise Verification

This test is used to verify the single side band (SSB) phase noise of the spectrum analyzer in the MT8220T BTS Master.

#### **Equipment Required**

- Anritsu MG3692X Signal Generator
- 10 MHz Reference Standard
- Anritsu 34RKNF50 50 Ohm Adapter
- Anritsu 15NN50-1.5B RF Coaxial Cable

#### Procedure

- 1. Connect the 10 MHz reference source to the Anritsu MG3692X Signal Generator.
- 2. Turn on the 10 MHz reference source and the Anritsu MG3692X Signal Generator.
- 3. Set the MG3692X output to 7.09 GHz CW, with an RF output level of +13 dBm.
- 4. Connect the output of the MG3692X Signal Generator to the RF In connector of the BTS Master.
- 5. Turn on the BTS Master.
- **6.** Press the **Shift** key and then the **Mode** (9) key. Rotate the knob to highlight **Spectrum Analyzer** and then press the **Enter** key to switch to Spectrum Analyzer mode.
- **7.** Press the **Shift** key, the **Preset** (1) key, and then the **Preset** soft key to reset to the default starting conditions.
- 8. Press the Shift key and then the Sweep (3) key. and then press the Sweep Mode soft key. Select the Performance soft key to set the instrument to Performance Sweep mode.
- 9. Press the Amplitude soft key, then press the Reference Level soft key.
- 10. Use the keypad to enter 0 and select the dBm soft key.
- 11. Press the Atten LvI soft key, use the keypad to enter 15 and press the dB soft key.
- 12. Press the Freq soft key and select the Center Freq soft key.
- 13. Use the keypad to enter 7.090050 and press the GHz soft key.
- 14. Press the Span soft key, use the keypad to enter 110, and select the kHz soft key.
- 15. Press the  $\mathsf{BW}$  soft key and select the  $\mathsf{RBW}$  soft key.
- 16. Use the keypad to enter 1 and select the kHz soft key.
- 17. Press the VBW soft key and use the keypad to enter 3, then select the Hz soft key.
- 18. Press the Shift key and then press the Trace (5) key, then select the Trace A Operations soft key.
- 19. Press the # of Average soft key, use the keypad to enter 3, then press the Enter key.
- 20. Wait until the Trace Count displays "3/3".
- 21. Press the Marker key and select the Peak Search soft key.
- 22. Press the Delta On/Off soft key to turn Delta On.
- 23. Use the keypad to enter 10 and press the kHz soft key.
- 24. Enter the measured value into Table A-2, "Spectrum Analyzer SSB Phase Noise Verification".
- **25.** Subtract 30 dB from the average value and verify that the result is less than -100 dBc/Hz (for 10, 20 and 30 kHz Offset) or -102 dBc/Hz (for 100 kHz offset) and record the Calculated Value results in the test records. Use Table A-2.

For example: -70 dBm measured - 30 dB = -100 dBc/Hz

- 26. Press the Delta On/Off soft key to turn Delta Off.
- **27.** Repeat Step 18 through Step 26 for 20 kHz, 30 kHz and 100 kHz Delta values. Enter the test results and calculations in the appropriate rows of Table A-2.

## 2-5 Spurious Response (Second Harmonic Distortion) Verification

The following test is used to verify the input related spurious response of the spectrum analyzer in the MT8220T BTS Master.

## **Equipment Required**

- Anritsu MG3692X Signal Generator
- 10 MHz Reference Standard
- Anritsu 34RKNF50 50 Ohm Adapter or equivalent
- Anritsu 15NN50-1.5B RF Coaxial Cable
- 50 MHz Low Pass Filter (Anritsu part number 1030-96)
- BNC male to BNC male Coaxial Cable

#### Procedure

- 1. Connect the 10 MHz reference source to the Anritsu MG3692X Signal Generator.
- 2. Turn on the 10 MHz reference source and the Anritsu MG3692X Signal Generator.
- 3. Set the MG3692X output to 50.1 MHz CW, with an RF Output Level of -30 dBm.
- 4. Connect one end of the 50 MHz Low Pass Filter to the output of the source and the other end to the BTS Master RF In with the coaxial cable.
- 5. Turn on the BTS Master.
- **6.** Press the **Shift** key and then the **Mode** (9) key. Rotate the knob to highlight **Spectrum Analyzer** and then press the **Enter** key to switch to Spectrum Analyzer mode.
- **7.** Press the **Shift** key, the **Preset** (1) key, and then the **Preset** soft key to reset to the default starting conditions.
- 8. Press the Shift key and then the Sweep (3) key. and then press the Sweep Mode soft key. Select the Performance soft key to set the instrument to Performance Sweep mode.
- 9. Press the Amplitude soft key and then press the Reference Level soft key.
- 10. Use the keypad to enter -27 and press the dBm soft key.
- 11. Press the Atten LvI soft key and enter 0, then press the dB soft key.
- 12. Press the Detection soft key, and then the Peak soft key.
- 13. Press the Freq soft key and select the Center Freq soft key.
- 14. Use the keypad to enter 50.1 and press the  $\mathsf{MHz}$  soft key.
- 15. Press the Span soft key, use the keypad to enter 100, and select the kHz soft key.
- 16. Press the  $\mathsf{BW}$  soft key and select the  $\mathsf{RBW}$  soft key.
- 17. Use the keypad to enter 1 and select the kHz soft key.
- 18. Press the VBW soft key. Use the keypad to enter 10 and then select the Hz soft key.
- 19. Press the Shift key and then press the Trace (5) key, then select the Trace A Operations soft key.
- 20. Press the # of Average soft key, use the keypad to enter 3 and then press the Enter key.
- 21. Wait until the Trace Count displays "3/3".
- $22.\ \mathrm{Press}\ \mathrm{the}\ \mathrm{Marker}\ \mathrm{key}\ \mathrm{and}\ \mathrm{select}\ \mathrm{the}\ \mathrm{Peak}\ \mathrm{Search}\ \mathrm{soft}\ \mathrm{key}.$
- 23. Record the amplitude for 50.1 MHz. Use Table A-3, "Spectrum Analyzer Spurious Response (Second Harmonic Distortion)".
- $\mathbf{24.}\ \mathrm{Press}\ \mathrm{the}\ \mathrm{Freq}\ \mathrm{soft}\ \mathrm{key}\ \mathrm{and}\ \mathrm{select}\ \mathrm{the}\ \mathrm{Center}\ \mathrm{Freq}\ \mathrm{soft}\ \mathrm{key}.$

- 25. Use the keypad to enter 100.2 and press the MHz soft key.
- 26. Press the Shift key and then press the Trace (5) key, then select the Trace A Operations soft key.
- 27. Press the # of Average soft key, use the keypad to enter 3 and then press the Enter key.
- 28. Wait until the Trace Count displays "3/3".
- 29. Press the Marker key and select the Peak Search soft key.
- **30.** Record the amplitude for 100.2 MHz in the test records. Use Table A-3.
- **31.** Calculate the 2nd Harmonic level in dBc by subtracting the 50.1 MHz amplitude from the 100.2 MHz amplitude using this formula:

Second Harmonic Level Amplitude @ 100.2 MHz = 100.2 MHz amplitude – 50.1 MHz amplitude = \_\_\_\_\_ dBc

**32.** Verify that the calculated Second Harmonic Level is  $\leq -50$  dBc and record in the test records. Use Table A-3.

## 2-6 Input Related Spurious (IRS) Signals Verification

The following test is used to verify the input related spurious signals of the spectrum analyzer in the MT8220T at different frequencies.

## **Equipment Required**

- Anritsu MG3692X Signal Generator
- 10 MHz Reference Standard
- Anritsu 34RKNF50 50 Ohm Adapter or equivalent
- Anritsu 15NN50-1.5B RF Coaxial Cable or equivalent
- BNC male to BNC male Coaxial Cable

#### Procedure

- 1. Connect the 10 MHz reference source to the Anritsu MG3692X Signal Generator.
- 2. Connect the output of the Anritsu MG3692X Signal Generator to the MT8220T RF In.
- 3. Set the MG3692X RF Output Level to -30 dBm.
- 4. Turn on the MT8220T.
- **5.** Press the **Shift** key and then the **Mode** (9) key. Rotate the knob to highlight **Spectrum Analyzer** and then press the **Enter** key to switch to Spectrum Analyzer mode.
- **6.** Press the **Shift** key, the **Preset** (1) key, and then the **Preset** soft key to reset to the default starting conditions.
- 7. Press the **Shift** key and then the **Sweep** (3) key. and then press the **Sweep** Mode soft key. Select the Performance soft key to set the instrument to Performance Sweep mode.

## 1672 MHz Input Related Spurious Check

- $\mathbf{8.}~\mathrm{Set}$  the MG3692X frequency to  $\mathbf{1672}~\mathrm{MHz}~\mathrm{CW}.$
- 9. On the MT8220T, press the Amplitude key and then press the Reference Level soft key.
- 10. Use the keypad to enter -27 and press the dBm soft key.
- 11. Press the Atten LvI soft key and enter 0, then press the dB soft key.
- 12. Press Detection soft key and then the Peak soft key.
- 13. Press the Freq soft key and select the Center Freq soft key.
- 14. Use the keypad to enter 1672 and select the MHz soft key.
- 15. Press the Span soft key, use the keypad to enter 2, and select the MHz soft key.
- 16. Press the BW soft key and select the RBW soft key.
- 17. Use the keypad to enter 10 and select the kHz soft key.
- 18. Press the VBW soft key. Use the keypad to enter 1 and then select the kHz soft key.
- 19. Wait until one sweep is completed.
- 20. Press the Marker soft key and select the Peak Search soft key.
- **21.** Record the Marker 1 amplitude reading for 1672 MHz. Use the **1672 MHz** row of Table A-4, "Spectrum Analyzer Input Related Spurious (IRS) Signals".

**Note** Before continuing, allow a 30 minute warm up period for the internal circuitry to stabilize.

22. Press the Freq soft key and select the Start Freq soft key.

- **23.** Use the keypad to enter 150 and select the kHz soft key.
- 24. Press Stop Freq soft key, enter 1671 and press the MHz soft key. Wait until one sweep is completed.
- 25. Press the Marker soft key and select the Peak Search soft key.
- **26.** Record the Marker 1 amplitude reading to the test record. Use the **150 kHz to 1671 MHz** row of Table A-4.
- **27.** Calculate the input related spurious level and verify that it is  $\leq -40$  dBc using the following formula and record it in the test records. Use the **1672 MHz** row of Table A-4.

Input Related Spurious = Marker 1 Reading – Amplitude Reading for 1672 MHz

**28.** Repeat Step 22through Step 27 setting a start frequency of **1673** MHz and a stop frequency of **2800** MHz and record the results in the **1673** MHz to **2800** MHz Measured Value row of Table A-4.

## 1675 MHz Input Related Spurious Check

- 29. Set the MG3692X frequency to 1675 MHz CW.
- **30.** On the MT8220T, press the Freq soft key and select the Center Freq soft key.
- **31.** Use the keypad to enter 1675 and select the  $\mathsf{MHz}$  soft key.
- 32. Press the Span soft key, use the keypad to enter 2, and select the MHz soft key.
- 33. Press the Trace (5) key, then select the Trace A Operations soft key.
- 34. Press the # of Average soft key, use the keypad to enter 5 and then press the Enter key.
- 35. Wait until the Trace Count displays "5/5".
- 36. Press the Marker soft key and select the Peak Search soft key.
- 37. Record the amplitude at 1675 MHz to the test records. Use the 1675 MHz row of Table A-4.
- **38.** Press the Freq soft key and select the Start Freq soft key.
- **39.** Use the keypad to enter **2** and select the MHz soft key.
- 40. Press Stop Freq soft key, enter 4 and press the MHz soft key.
- 41. Press the Shift key and then press the Trace (5) key, then select the Trace A Operations soft key.
- 42. Press the # of Average soft key, use the keypad to enter 5 and then press the Enter key.
- 43. Wait until the Trace Count displays "5/5".
- 44. Press the Marker key and select the Peak Search soft key.
- 45. Record the Marker 1 amplitude reading to the test records. Use the 1675 MHz row of Table A-4.
- **46.** Calculate the input related spurious level using the formula below, verify that it is  $\leq -60$  dBc, and record it in the test records. Use the **1675 MHz** row of Table A-4..

Input Related Spurious = Marker 1 reading – Amplitude reading for 1675 MHz

## 3608 MHz Input Related Spurious Check

- 47. Set the MG3692X frequency to 3608 MHz CW.
- 48. On the MT8220T, press the Freq soft key and select the Center Freq soft key.
- 49. Use the keypad to enter 3608 and select the MHz soft key.
- 50. Press the Span soft key, use the keypad to enter 2, and select the MHz soft key.
- 51. Press the Shift key and then press the Trace (5) key, then select the Trace A Operations soft key.
- 52. Press the # of Average soft key, use the keypad to enter 5 and then press the Enter key.
- 53. Wait until the Trace Count displays "5/5".
- 54. Press the Marker soft key and select the Peak Search soft key.

- 55. Record the amplitude at 3608 MHz in the test records. Use the 3608 MHz row of Table A-4.
- 56. Press the Freq soft key and select the Start Freq soft key.
- 57. Use the keypad to enter 5489 and select the MHz soft key.
- $58.\ {\rm Press}\ {\rm Stop}\ {\rm Freq}\ {\rm soft}\ {\rm key},$  enter  $5491\ {\rm and}\ {\rm press}\ {\rm the}\ {\rm MHz}\ {\rm soft}\ {\rm key}.$
- 59. Press the Shift key and then press the Trace (5) key, then select the Trace A Operations soft key.
- 60. Press the # of Average soft key, use the keypad to enter 5 and then press the Enter key.
- 61. Wait until the Trace Count displays "5/5".
- 62. Press the Marker soft key and select the Peak Search soft key.
- 63. Record the Marker 1 amplitude reading in the test records. Use the 3608 MHz row of Table A-4.
- **64.** Calculate the input related spurious level using the formula below, record the results in the test records and verify that it is  $\leq -60$  dBc. Use the **3608 MHz** row of Table A-4.

Input Related Spurious = Marker 1 Reading – Amplitude Reading for 3608 MHz

## 5208 MHz Input Related Spurious Check

- 65. Set the MG3692X frequency to 5208 MHz CW.
- 66. On the MT8220T, press the Freq soft key and select the Center Freq soft key.
- 67. Use the keypad to enter 5208 and select the MHz soft key.
- 68. Press the Span soft key, use the keypad to enter 2, and select the MHz soft key.
- 69. Press the Shift key and then press the Trace (5) key, then select the Trace A Operations soft key.
- 70. Press the # of Average soft key, use the keypad to enter 5 and then press the Enter key.
- 71. Wait until the Trace Count displays "5/5".
- 72. Press the Marker soft key and select the Peak Search soft key.
- 73. Record the amplitude at 5208 MHz in the test records. Use the 5208 MHz row of Table A-4.
- 74. Press the Freq soft key and select the Start Freq soft key.
- 75. Use the keypad to enter 7089 and select the  $\mathsf{MHz}$  soft key.
- 76. Press Stop Freq soft key, enter 7091 and press the MHz soft key.
- 77. Press the Shift key and then press the Trace (5) key, then select the Trace A Operations soft key.
- **78.** Press the **#** of Average soft key, use the keypad to enter **5** and then press the **Enter** key.
- 79. Wait until the Trace Count displays "5/5".
- 80. Press the Marker soft key and select the Peak Search soft key.
- 81. Record the Marker 1 amplitude reading in the test records. Use the 5208 MHz row of Table A-4.
- 82. Calculate the input related spurious level using the formula below, record the results in the test records and verify that it is  $\leq -60$  dBc. Use the **5208 MHz** row of Table A-4.

Input Related Spurious = Marker 1 Reading – Amplitude Reading for 3608 MHz

## 2-7 Resolution Bandwidth Accuracy Verification

The following test is used to verify the resolution bandwidth accuracy of the spectrum analyzer in the MT8220T BTS Master.

## **Equipment Required**

- Anritsu MG3692X Signal Generator
- 10 MHz Reference Standard
- Anritsu 34RKNF50 50 Ohm Adapter
- Anritsu 15NN50-1.5B RF Coaxial Cable
- BNC male to BNC male Coaxial Cable

## Procedure

- 1. Connect the 10 MHz reference source to the Anritsu MG3692X Signal Generator and the MT8220T BTS Master.
- **2.** Turn on the MG3692X, set the frequency to 1 GHz CW and Level to -30 dBm.
- 3. Connect the output of the Anritsu MG3692X Signal Generator to the MT8220T Spectrum Analyzer RF In.
- 4. Turn on the MT8220T BTS Master.
- **5.** Press the **Shift** key and then the **Mode** (9) key. Rotate the knob to highlight **Spectrum Analyzer** and then press the **Enter** key to switch to Spectrum Analyzer mode.
- **6.** Press the **Shift** key, the **Preset** (1) key, and then the **Preset** soft key to reset to the default starting conditions.
- 7. Press the **Shift** key and then the **Sweep** (3) key. and then press the **Sweep** Mode soft key. Select the **Performance** soft key to set the instrument to Performance Sweep mode.
- ${\bf 8.} \ {\rm Press} \ {\rm the} \ {\rm Amplitude} \ {\rm soft} \ {\rm key} \ {\rm and} \ {\rm then} \ {\rm press} \ {\rm the} \ {\rm Reference} \ {\rm Level} \ {\rm soft} \ {\rm key}.$
- 9. Use the keypad to enter -10 and press the dBm soft key.
- 10. Press the Atten LvI soft key and enter 0, then press the dB soft key.
- 11. Press the Scale soft key and enter 10, then press dB/div soft key.
- 12. Press the  $\mathsf{Freq}$  soft key and select the  $\mathsf{Center}\ \mathsf{Freq}\ \mathrm{soft}\ \mathrm{key}.$
- 13. Use the keypad to enter 1 and select the  $\mathsf{GHz}$  soft key.

## **RBW** Test

- 14. Press the Span soft key, use the keypad to enter the span listed in the test records. Refer to the Span column of Table A-5, "Spectrum Analyzer Resolution Bandwidth Accuracy".
- 15. Press the  $\mathsf{BW}$  soft key and select the  $\mathsf{RBW}$  soft key.
- 16. Use the keypad to enter 3 and select the MHz soft key.
- 17. Set the VBW from the value listed in the test records. Refer to the VBW column of Table A-5.
- **18.** Press the **Shift** key, press the **Measure** (4) key and then press the **Power and Bandwidth** soft key, then press the OCC BW soft key.
- **19.** Press the dBc soft key and enter **3**, then press the **Enter** key.
- 20. Press the OCC BW On/Off soft key to turn on occupied bandwidth.
- 21. Record the OCC BW reading in the test records. Use the Measured Value column of Table A-5.
- **22.** Verify that the OCC BW reading frequency is within 10% of the RBW.
- 23. Repeat Step 14 through Step 22 for the other settings and record in Table A-5.

## 2-8 Spectrum Analyzer Absolute Amplitude Accuracy Verification

The tests in the following two sections verify the absolute amplitude accuracy of the Spectrum Analyzer in the MT8220T BTS Master. The two parts of this test are "50 MHz Amplitude Accuracy Verification" immediately below and "Amplitude Accuracy Across Frequency Verification" on page 2-16.

## 50 MHz Amplitude Accuracy Verification

#### **Equipment Required**

- Anritsu MG3692X Signal Generator
- Anritsu ML2438A Dual Channel Power Meter
- Anritsu MA2442D or SC7400-1 High Accuracy Power Sensors (2)
- Anritsu 34NN50A 50 Ohm Adapter
- Anritsu 34RKNF50 50 Ohm Adapter
- Anritsu 15NN50-1.5B RF Coaxial Cable
- Aeroflex/Weinschel 1870A Power Splitter
- Aeroflex/Weinschel 44-10 10 dB Fixed Attenuator

#### Setup

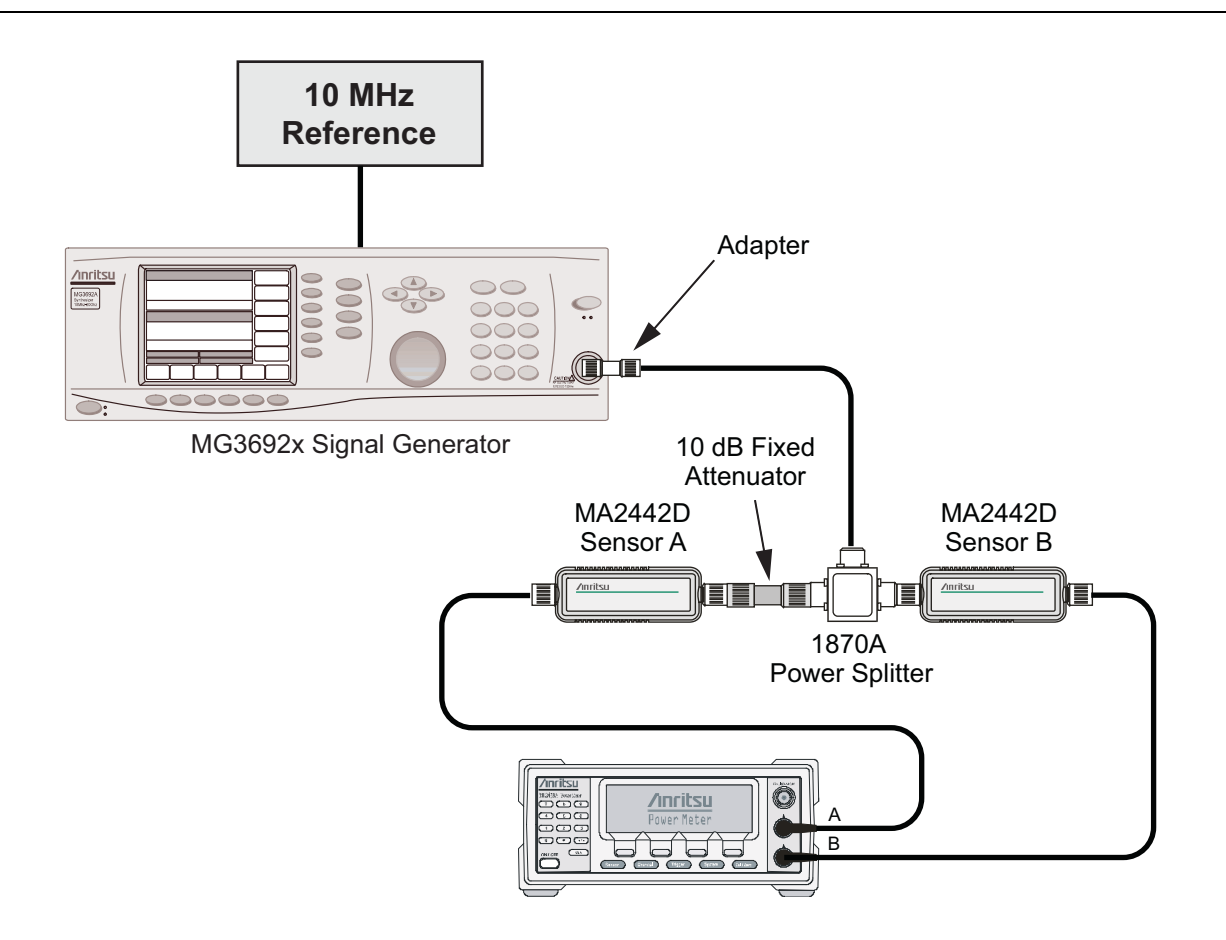

Figure 2-1. Absolute Amplitude Accuracy Verification Pretest Setup

#### **Test Setup Components Characterization**

- 1. Turn on the ML2438A Power Meter, the MG3692X Signal Generator, and the MT8220T BTS Master.
- **2.** On the power meter, press the Channel soft key, the Setup soft key and then the Channel soft key to display Channel 2 Setup menu.
  - a. Press the Input key twice to set the Input Configuration to B.
  - **b.** Press the **Sensor** key to display both Sensor A and Sensor B readings.
  - c. Connect the power sensors to the power meter and calibrate the sensors.
  - **d.** Connect the Power Splitter to the MG3692X Output and Sensor B to one of the Power Splitter Outputs.
- **3.** Install the 10 dB Fixed Attenuator to the other Power Splitter Output and then connect Sensor A to the end of the attenuator as shown in Figure 2-1, "Absolute Amplitude Accuracy Verification Pretest Setup".
- 4. Set the MG3692X to a frequency of 50 MHz.
- 5. On the Power Meter, press the **Sensor** key, the Cal Factor soft key, and then the Freq soft key.
  - a. Use the keypad to enter 50 MHz as the input signal frequency, do this for both sensor A and sensor B, which sets the power meter to the proper power sensor cal factor.
  - **b.** Press the **Sensor** key on the power meter to display the power reading.
- **6.** Starting with 0 dBm, adjust the power level of the MG3692x to get a reading on Sensor A that matches the power level in the **Test Power Level** @ **50 MHz** column of Table A-6, "Spectrum Analyzer 50 MHz Absolute Amplitude Accuracy Setup Table".
- 7. Record the Sensor B reading in the **Required Sensor B Reading** column of Table A-6.
- 8. Repeat Step 7 and Step 8 for the other input levels from -4 dBm to -50 dBm.

**Note** Before continuing, allow a 30 minute warm up period for the internal circuitry to stabilize.

## Measuring the Unit for 50 MHz Amplitude Accuracy

1. Remove Sensor A, add the adapter and connect it to the Spectrum Analyzer RF In connector of the MT8220T BTS Master as shown in Figure 2-2.

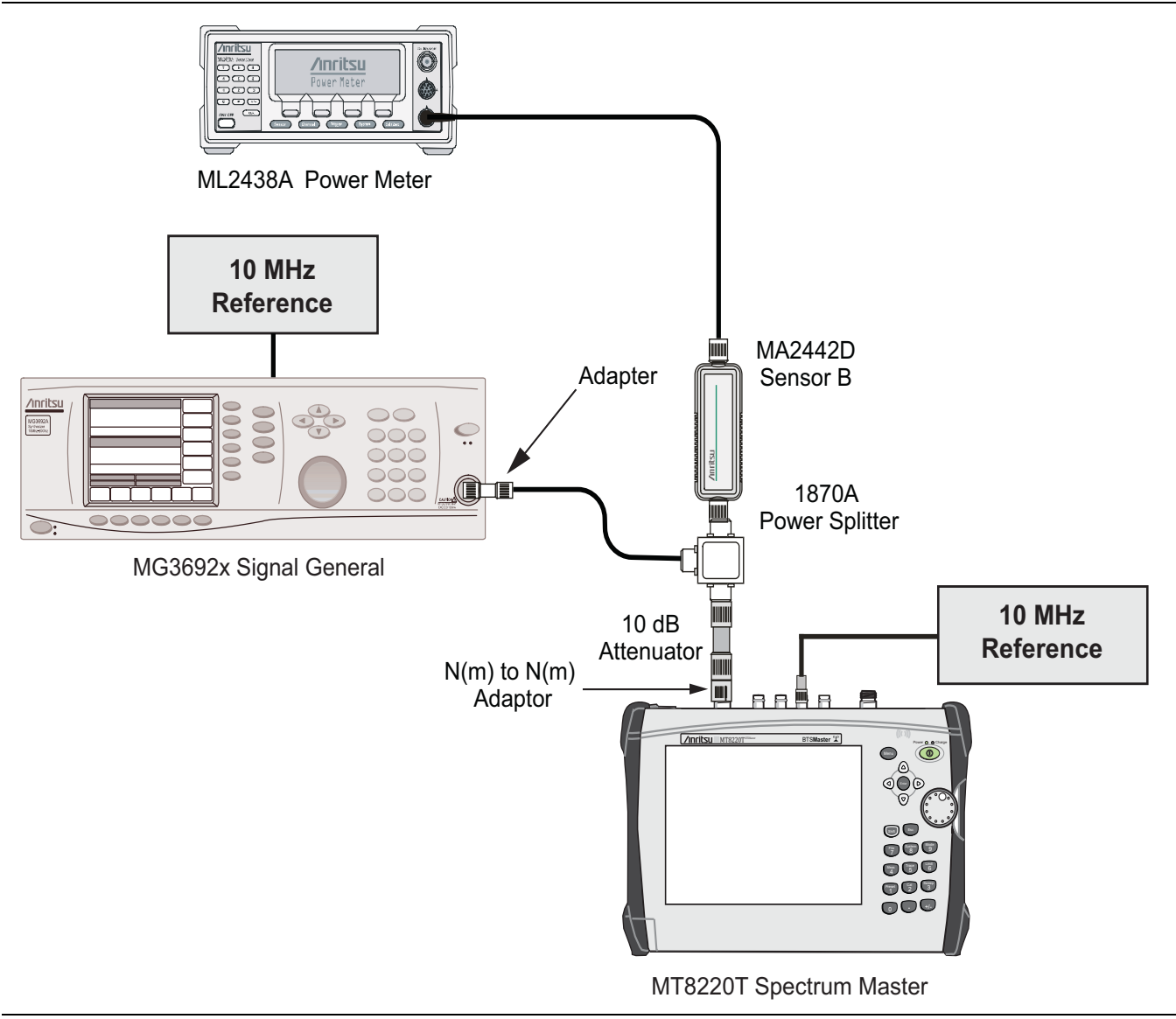

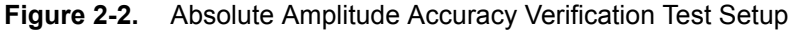

- 2. On the MT8220T, press the **Shift** key and then the **Mode** (9) key. Rotate the knob to highlight Spectrum Analyzer and then press the **Enter** key to switch to Spectrum Analyzer mode.
- **3.** Press the **Shift** key, the **Preset** (1) key, and then the **Preset** soft key to reset to the default starting conditions.
- 4. Press the **Shift** key and then the **Sweep** (3) key. and then press the **Sweep** Mode soft key. Select the **Performance** soft key to set the instrument to Performance Sweep mode.
- 5. Press the Freq soft key and select the Center Freq soft key.
- ${\bf 6.}$  Use the keypad to enter  ${\bf 50}$  and select the MHz soft key.
- $\mathbf{7.}\ \mathrm{Press}\ \mathrm{the}\ \mathsf{BW}\ \mathrm{soft}\ \mathrm{key}\ \mathrm{and}\ \mathrm{the}\ \mathsf{RBW}\ \mathrm{soft}\ \mathrm{key}.$
- 8. Use the keypad to enter 1 and select the kHz soft key.

- $\boldsymbol{9.}$  Press the VBW soft key and use the keypad to enter 10, then select the Hz soft key.
- **10.** Press the Span soft key, use the keypad to enter 10, and select the kHz soft key.
- 11. Press the Amplitude soft key and then press the Reference Level soft key.
- 12. Use the keypad to enter 10 and press the dBm soft key.
- 13. Press the Atten LvI soft key and enter 30, then press the dB soft key.
- 14. Adjust the source power so that the power meter displays the corresponding desired Sensor B reading as recorded for 0 dBm in the Required Sensor B Reading column of Table A-6.
- 15. Press the Marker soft key and select the Peak Search soft key.
- **16.** Record the Marker 1 amplitude reading in the **0 dBm** row of Table A-7, "Spectrum Analyzer 50 MHz Absolute Amplitude Accuracy".
- 17. Verify that the Marker 1 amplitude reading is within the specification.
- Repeat Step 13 through Step 16 for the other power level settings. Refer to Table A-6 for Required Sensor B Readings. Use Table A-7 to record test results.

## **Amplitude Accuracy Across Frequency Verification**

This procedure is the second test used to verify the absolute amplitude accuracy of the Spectrum Analyzer in the MT8220T BTS Master. The first procedure test was described above in "50 MHz Amplitude Accuracy Verification" on page 2-13.

## **Equipment Required**

- Anritsu MG3692X Signal Generator
- Anritsu ML2438A Dual Channel Power Meter
- Anritsu MA2442D or SC7400-1 High Accuracy Power Sensors (2)
- Anritsu 34NN50A 50 Ohm Adapter
- Anritsu 34RKNF50 50 Ohm Adapter
- Anritsu 15NN50-1.5B RF Coaxial Cable
- Aeroflex/Weinschel 1870A Power Splitter
- Aeroflex/Weinschel 44-10 10 dB Fixed Attenuator

#### **Test Setup Component Characterization**

- 1. Connect both MA2442D power sensors to the power meter and calibrate the sensors.
- 2. Connect the equipment as shown in Figure 2-3.

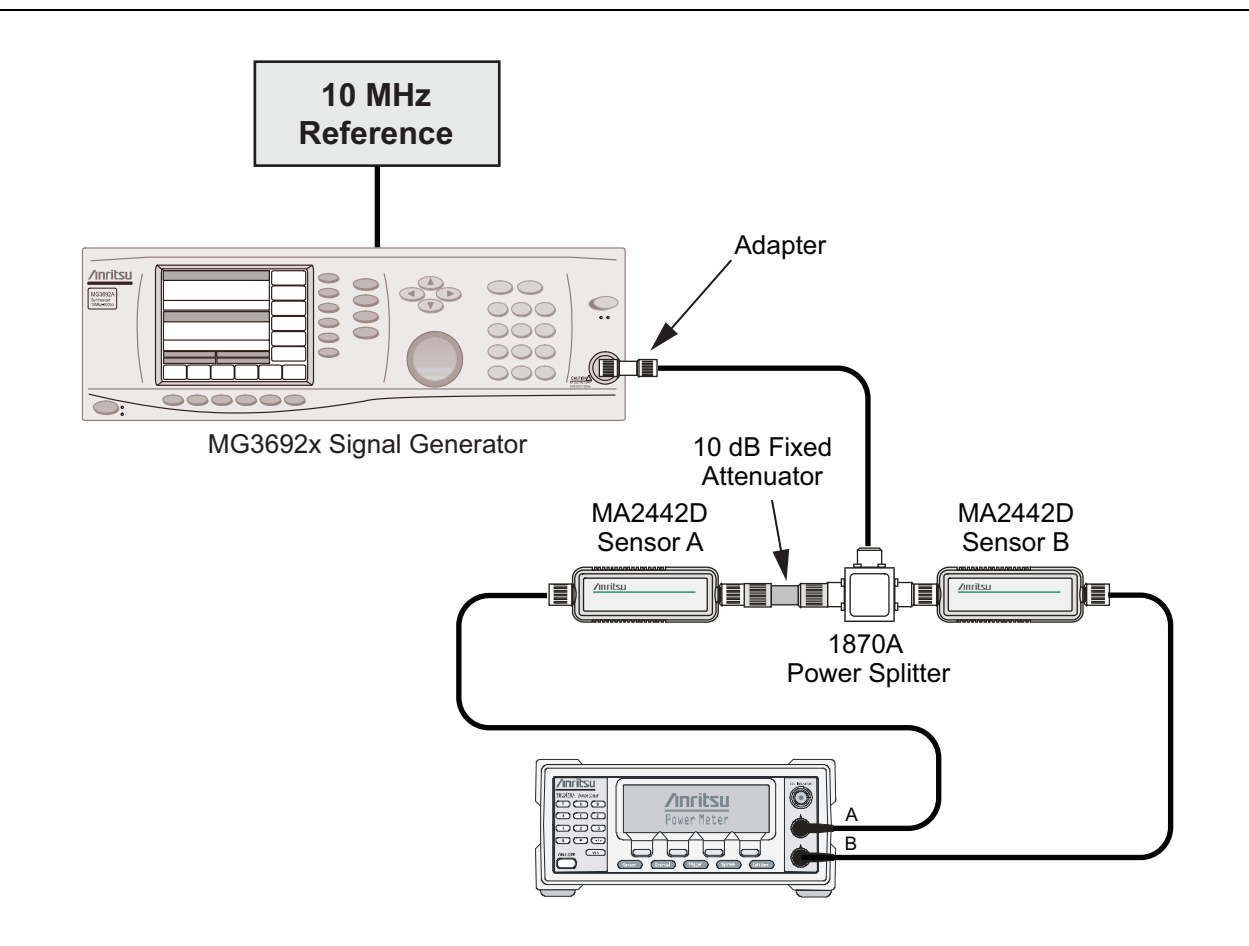

Figure 2-3. Fixed Level with Varying Frequency Setup

- 3. Set the MG3692x frequency to 150 kHz.
- **4.** Set the power meter to display both Channel A and B. Press the **Sensor** key, the **Cal Factor** soft key, and then the **Freq** soft key. Use the keypad to enter the value matching the frequency of MG3692x as the input signal frequency, which sets the power meter to the proper power sensor cal factor. Repeat for Channel B. Press the **System** key to display the power reading.
- 5. Adjust the MG3692x output level so that Sensor A reading is  $-2 \text{ dBm} \pm 0.1 \text{ dB}$ .
- **6.** Record the Sensor B reading to the –**2 dBm** column of Table A-8, "Spectrum Analyzer Absolute Amplitude Accuracy Across Frequency Setup Table".
- 7. Adjust the MG3692x output level so that Sensor A reading is  $-30 \text{ dBm} \pm 0.1 \text{ dB}$ .
- 8. Record the Sensor B reading to the -30 dBm column of Table A-8.
- 9. Repeat Steps 3 through 8 for all the frequencies listed in Table A-8.

**Note** Before continuing, allow a 30 minute warm up for the internal circuitry to stabilize.

## Setup

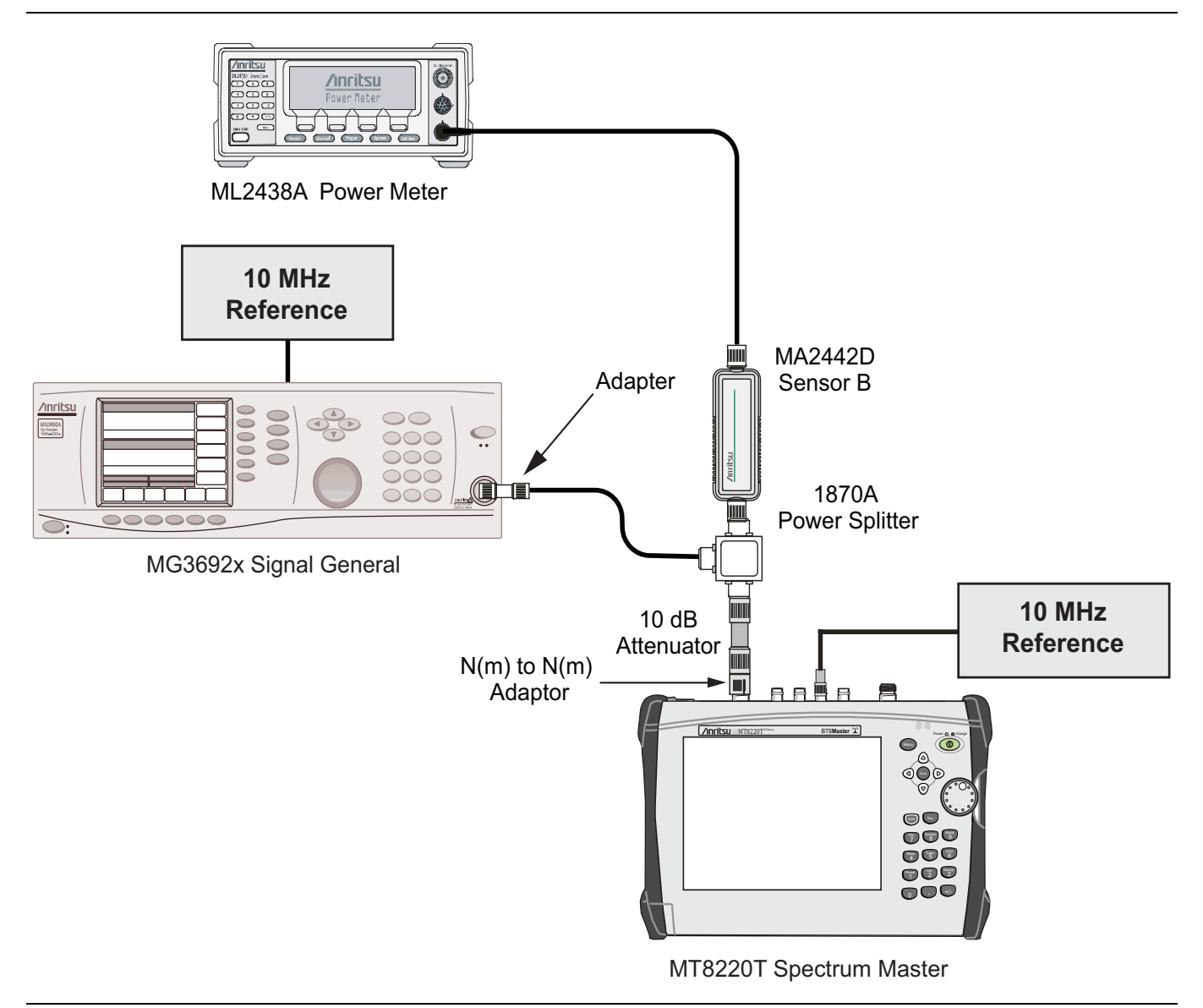

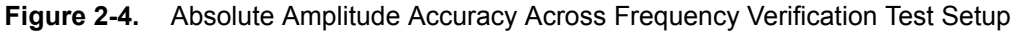

## Measuring Amplitude Accuracy Across Frequency

1. Connect the equipment as shown in Figure 2-4.

**Note** To maintain test setup integrity, do not disconnect sensor B, the power splitter or the fixed attenuator.

- 2. Set the MT8220T to Spectrum Analyzer mode and then preset the unit.
- **3.** Press the **Shift** key and then the **Sweep** (3) key. and then press the **Sweep Mode** soft key. Select the **Performance** soft key to set the instrument to Performance Sweep mode.
- 4. Press the BW soft key. Then set the RBW to  $1\,kHz$  and the VBW to  $10\,Hz.$
- $\mathbf{5.}$  Press the Span soft key, set span to  $\mathbf{10}$  kHz.
- 6. Set the MG3692x frequency to 10.1 MHz CW.
- 7. Set the MG3692x Output to -20 dBm.

- 8. Set the power meter to display Channel B. Press the **Sensor** key, the **Cal Factor** soft key, and then the **Freq** soft key. Use the keypad to enter the value matching the frequency of MG3692x as the input signal frequency, which sets the power meter to the proper power sensor cal factor. Press the **System** key to display the power reading.
- **9.** Adjust the MG3692x output power so that the power meter displays a reading which matches the Sensor B reading for -30 dBm in Table A-8.
- 10. On the MT8220T, press the Amplitude soft key, then set the Reference Level to -20 dBm.
- 11. Press the Freq soft key and select the Center Freq soft key.
- 12. Enter 10.1 MHz (or the next frequency).
- 13. Press the Amplitude soft key, then set the Atten Lvl to 0 dB.
- 14. Press the Marker key and select the Peak Search soft key.
- **15.** Record the Marker 1 amplitude reading in Table A-9, "Spectrum Analyzer Absolute Amplitude Accuracy Across Frequency (1 0f 3)".
- **16.** Verify that the Marker 1 amplitude reading is within the specification.
- 17. Repeat Step 12 to Step 15 for Atten Lvl of 5 dB, 10 dB and 20 dB.
- 18. Adjust the MG3692x output power so that the power meter displays a reading which matches the Sensor B reading on the characterization chart for -2 dBm.
- 19. On the MT8220T, press the Amplitude soft key, then set the Reference Level to 10 dBm.
- 20. Repeat Steps 12 to Step 15 for Atten Lvl of 30 dB, 40 dB, 50 dB and 60 dB.
- 21. Repeat Steps 5 to Step 19 for all the frequencies in the test records in Table A-9.

## **Pre-Amp Accuracy Across Frequency Verification**

This procedure is the third test used to verify the absolute amplitude accuracy of the Spectrum Analyzer in the MT8220T BTS Master.

## **Equipment Required**

- Anritsu MG3692X Signal Generator
- Anritsu ML2438A Dual Channel Power Meter
- Anritsu MA2442D or SC7400-1 High Accuracy Power Sensors (2)
- Anritsu 34NN50A 50 Ohm Adapter
- Anritsu 34RKNF50 50 Ohm Adapter
- Anritsu 15NN50-1.5B RF Coaxial Cable
- Aeroflex/Weinschel 1870A Power Splitter
- Aeroflex/Weinschel 44-10 10 dB Fixed Attenuator
- Aeroflex/Weinschel 44-20 20 dB Fixed Attenuator

#### **Test Setup Component Characterization**

- 1. Connect both MA2442D power sensors to the power meter and calibrate the sensors.
- 2. Connect the equipment as shown in Figure 2-5.

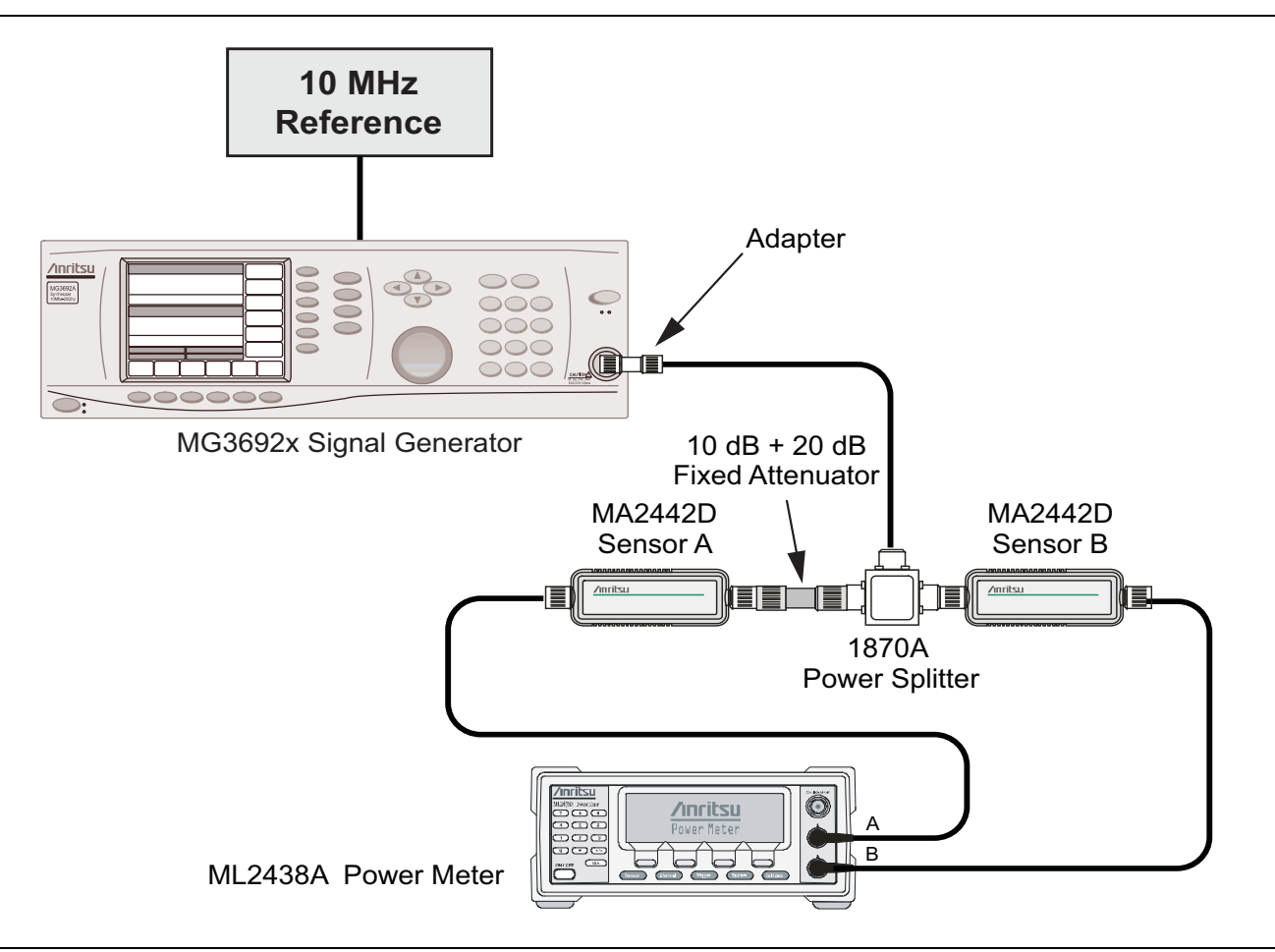

Figure 2-5. Pre-Amp Fixed Level with Varying Frequency Setup

- **3.** Set the MG3692x frequency to **150** kHz.
- **4.** Set the power meter to display both Channel A and B. Press the **Sensor** key, the **Cal Factor** soft key, and then the **Freq** soft key. Use the keypad to enter the value matching the frequency of MG3692x as the input signal frequency, which sets the power meter to the proper power sensor cal factor. Repeat for Channel B. Press the **System** key to display the power reading.
- 5. Adjust the MG3692x output level so that Sensor A reading is  $-80 \text{ dBm} \pm 0.1 \text{ dB}$ .
- **6.** Record the Sensor B reading to the **-50 dBm** column of Table A-12, "Spectrum Analyzer Pre-Amp Accuracy Across Frequency Setup Table".
- 7. Adjust the MG3692x output level so that Sensor A reading is  $-90 \text{ dBm} \pm 0.1 \text{ dB}$ .
- 8. Record the Sensor B reading to the -60 dBm column of Table A-12.
- **9.** Repeat Steps 3 through 8 for all the frequencies listed in Table A-12.

**Note** Before continuing, allow a 30 minute warm up for the internal circuitry to stabilize.

#### Setup

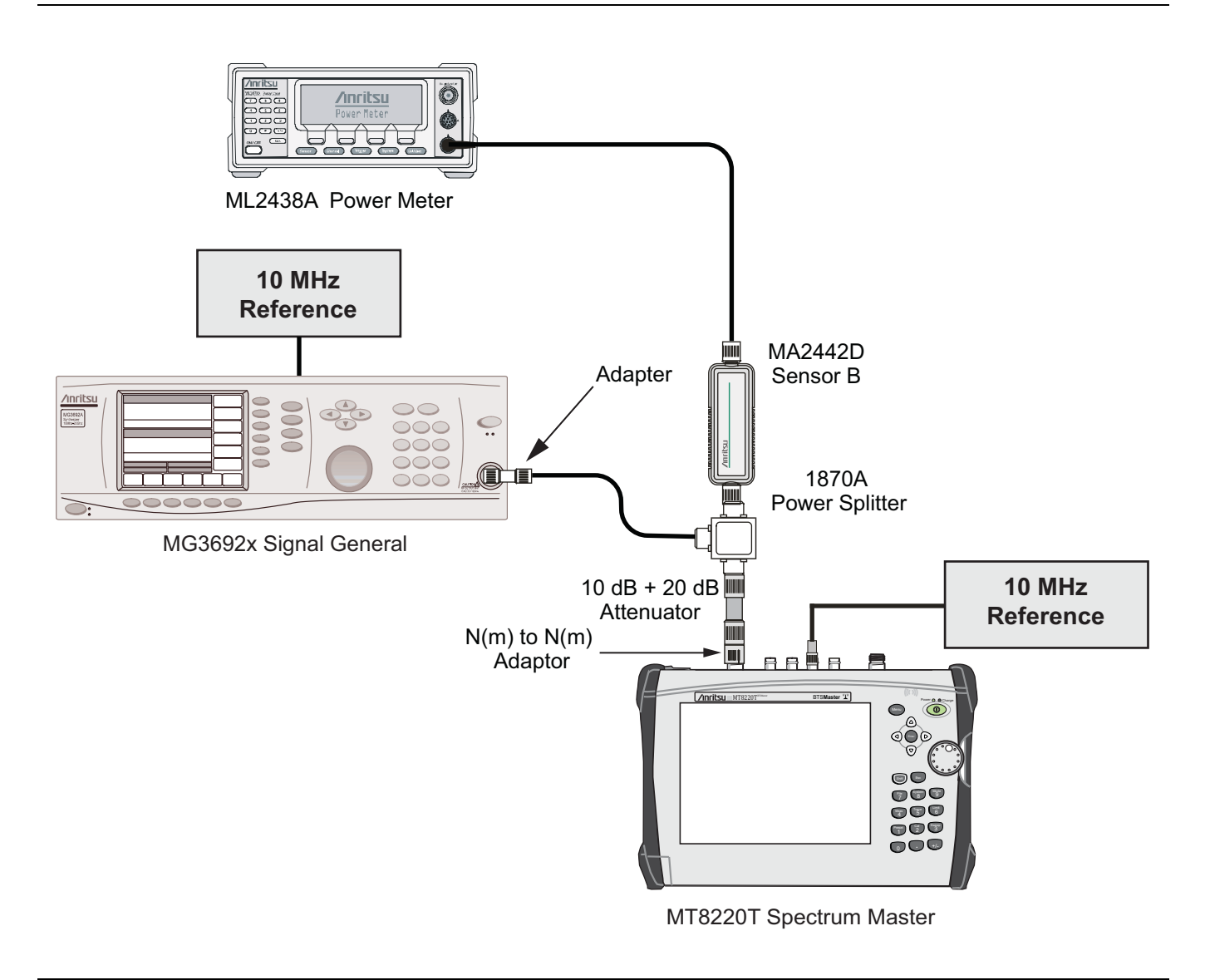

#### Figure 2-6. Pre-Amp Accuracy Across Frequency Verification Test Setup

#### Measuring Amplitude Accuracy Across Frequency

1. Connect the equipment as shown in Figure 2-6.

**Note** To maintain test setup integrity, do not disconnect sensor B, the power splitter or the fixed attenuator.

- 2. Set the MT8220T to Spectrum Analyzer mode and then preset the unit.
- **3.** Press the **Shift** key and then the **Sweep** (3) key. and then press the **Sweep** Mode soft key. Select the **Performance** soft key to set the instrument to Performance Sweep mode.
- 4. Press the BW soft key. Then set the RBW to  $1\,kHz$  and the VBW to  $10\,Hz.$
- **5.** Press the Span soft key, set span to 10 kHz.
- **6.** Set the MG3692x frequency to 150 kHz CW.

- 7. Set the MG3692x Output to -50 dBm.
- 8. Set the power meter to display Channel B. Press the **Sensor** key, the **Cal Factor** soft key, and then the **Freq** soft key. Use the keypad to enter the value matching the frequency of MG3692x as the input signal frequency, which sets the power meter to the proper power sensor cal factor. Press the **System** key to display the power reading.
- **9.** Adjust the MG3692x output power so that the power meter displays a reading which matches the Sensor B reading for -80 dBm in Table A-12.
- 10. On the MT8220T, press the Amplitude soft key, then set the Reference Level to -50 dBm.
- 11. Press the Freq soft key and select the Center Freq soft key.
- 12. Enter 150 kHz (or the next frequency).
- 13. Press the Amplitude soft key, then set the Atten Lvl to 0 dB.
- 14. Press the Marker key and select the Peak Search soft key.
- **15.** Record the Marker 1 amplitude reading in Table A-13, "Spectrum Analyzer Pre-Amp Accuracy Across Frequency".
- 16. Verify that the Marker 1 amplitude reading is within the specification.
- 17. Repeat Step 13 to Step 15 for Atten Lvl of 10 dB.
- 18. Adjust the MG3692x output power so that the power meter displays a reading which matches the Sensor B reading on the characterization chart for -90 dBm.
- 19. Repeat Steps 13 to Step 17 for the -90 dB level in the test records in Table A-13.
- 20. Repeat Steps 5 to Step 19 for all the frequencies in the test records in Table A-13.
# 2-9 Residual Spurious Response Verification

The following two tests are used to verify the residual spurious response of the Spectrum Analyzer of the MT8220T BTS Master and is performed using the positive peak detection mode. The two parts to this test are the "Residual Spurious Response Test with Preamp Off" immediately below and "Residual Spurious Response Test with Preamp Off" immediately below and "Residual Spurious Response T

# **Residual Spurious Response Test with Preamp Off**

# **Equipment Required**

• Anritsu 28N50-2 50 Ohm Termination

# Procedure

- 1. Connect the 50 Ohm Termination to the MT8220T Spectrum Analyzer RF In.
- $\mathbf{2.}$  Press the  $\mathbf{On}/\mathbf{Off}$  key to turn on the MT8220T BTS Master.
- **3.** On the MT8220T:
  - a. Press the Shift key and then the Mode (9) key.
  - **b.** Rotate the knob to highlight **Spectrum Analyzer** and then press the **Enter** key to switch to Spectrum Analyzer mode.
- 4. Press the **Shift** key, the **Preset** (1) key, and then the **Preset** soft key to reset the instrument to the default starting conditions.
- **5.** Press the **Shift** key and then the **Sweep** (3) key. and then press the **Sweep** Mode soft key. Select the **Performance** soft key to set the instrument to Performance Sweep mode.
- 6. Press the Amplitude soft key, then press the Reference Level soft key.
- 7. Use the keypad to enter -40 and press the dBm soft key.
- 8. Press the Atten  $L\nu I$  soft key and enter 0, then press the dB soft key.
- 9. Make sure that the Pre Amp On/Off soft key is in the Off position.
  - If the preamp is on, press the Pre Amp On/Off soft key to turn it off.
- 10. Press the Detection soft key and then the Peak soft key.
- 11. Press the Freq soft key and select the Start Freq soft key.
- 12. Use the keypad to enter 150 and select the kHz soft key.
- **13.** Press the **Stop Freq** soft key, enter **1.0** and press the **GHz** soft key.
- 14. Press the  $\mathsf{BW}$  soft key and select the  $\mathsf{RBW}$  soft key.
- 15. Use the keypad to enter 10 and select the kHz soft key.
- 16. Press the VBW soft key, use the keypad to enter 30 and then select the kHz soft key.
- 17. Wait until one sweep is completed.
- $18. \ensuremath{\,{\rm Press}}$  the Marker soft key and select the Peak Search soft key.
- **19.** Verify that the Marker 1 amplitude reading is within specification.

Note If a spur larger than –90 dBm appears, wait another full sweep and observe whether the spur re-appears at the same point on the second sweep. If the spur does not appear at the same point on the second sweep, then the spur on the first sweep was not real.

**20.** Record the "Marker 1 amplitude" reading to Table A-14, "Spectrum Analyzer Residual Spurious with Preamp Off".

21. Repeat Step 10 through Step 19 for the other frequency band settings in Table A-14.

# **Residual Spurious Response Test with Preamp On**

## **Equipment Required**

• Anritsu 28N50-2 50 Ohm Termination

## Procedure

- 1. Connect the 50 Ohm Termination to the MT8220T Spectrum Analyzer RF In.
- 2. Press the **On/Off** key to turn on the MT8220T BTS Master.
- **3.** On the MT8220T, press the **Shift** key and then the **Mode** (9) key. Rotate the knob to highlight Spectrum Analyzer and then press the **Enter** key to switch to Spectrum Analyzer mode.
- **4.** Press the **Shift** key, the **Preset** (1) key, and then the **Preset** soft key to reset the instrument to the default starting conditions.
- 5. Press the **Shift** key and then the **Sweep** (3) key. and then press the **Sweep** Mode soft key. Select the Performance soft key to set the instrument to Performance Sweep mode.
- 6. Make sure that the Pre Amp On/Off soft key is in the On position.
- 7. If the preamp is off, press the Pre Amp On/Off soft key to turn it on.

# **Note** Before continuing, allow a 30 minute warm up period for the internal circuitry to stabilize.

- 8. Press the Amplitude soft key, then press the Reference Level soft key.
- 9. Use the keypad to enter -50 and press the dBm soft key.
- 10. Press the Atten  $\mathsf{LvI}$  soft key and enter 0, then press the dB soft key.
- 11. Press the Detection soft key and then the Peak soft key.
- 12. Press the  $\mathsf{BW}$  soft key and select the  $\mathsf{RBW}$  soft key.
- 13. Use the keypad to enter 10 and select the kHz soft key.
- 14. Press the VBW soft key and use the keypad to enter 1, then select the kHz soft key.
- 15. Press the  $\mathsf{Freq}$  soft key and select the Start  $\mathsf{Freq}$  soft key.
- 16. Use the keypad to enter 150 and select the kHz soft key.
- 17. Press the Stop Freq soft key, enter 10 and press the  $\mathsf{MHz}$  soft key.
- 18. Wait until one sweep is completed.
- 19. Press the Marker soft key and select the  $\ensuremath{\mathsf{Peak}}$  Search soft key.
- **20.** Record the "Marker 1 amplitude" reading in the test records and verify that it is within specification. Use Table A-15, "Spectrum Analyzer Residual Spurious with Preamp On".
- 21. Repeat Step 14 through Step 20 for the other Start and Stop frequencies and record in Table A-15.

If a spur larger than –100 dBm appears, wait another full sweep and observe whether the spur re-appears at the same point on the second sweep.

Note If the spur does not appear at the same point on the second sweep, then the spur on the first sweep was not real.

# 2-10 Displayed Average Noise Level (DANL)

The following test is used to verify the Displayed Average Noise Level (DANL) of the spectrum analyzer systems in the MT8220T BTS Master. This test is performed using the RMS detection mode.

# **Equipment Required**

• Anritsu 28N50-2 50 Ohm Termination

#### Procedure

- 1. Connect the 50 Ohm Termination to the MT8220T Spectrum Analyzer RF In.
- 2. Press the **On/Off** key to turn on the MT8220T BTS Master.
- **3.** On the MT8220TMT8220T, press the **Shift** key and then the **Mode** (9) key. Rotate the knob to highlight Spectrum Analyzer and then press the **Enter** key to switch to Spectrum Analyzer mode.
- 4. Press the **Shift** key, the **Preset** (1) key, and then the **Preset** soft key to reset the instrument to the default starting conditions.
- **5.** Press the **Shift** key and then the **Sweep** (3) key. and then press the **Sweep** Mode soft key. Select the **Performance** soft key to set the instrument to Performance Sweep mode.

#### **Note** Before continuing, allow a 30 minute warm up period for the internal circuitry to stabilize.

- 6. Press the Amplitude soft key, then press the Reference Level soft key.
- 7. Use the keypad to enter -50 and press the dBm soft key.
- 8. Press the Atten LvI soft key and enter 0, then press the dB soft key.
- 9. Make sure that the Preamp is Off.
- 10. Press the Detection soft key and then the RMS soft key.
- 11. Press the  $\mathsf{BW}$  soft key and select the  $\mathsf{RBW}$  soft key.
- 12. Use the keypad to enter 100 and select the kHz soft key.
- **13.** Select the VBW soft key.
- 14. Use the keypad to enter 1 and select the kHz soft key.
- 15. Press the Freq soft key and select the Start Freq soft key.
- 16. Use the keypad to enter 3 and select the MHz soft key.
- 17. Press the Stop Freq soft key, enter 1 and press the GHz soft key.
- 18. Wait until one sweep is completed.
- 19. Press the Marker soft key and then select Peak Search soft key.
- 20. Record the Marker reading to the test records. Use the Measured Value @ 100 kHz RBW column of Table A-16, "Spectrum Analyzer DANL with Pre Amp Off".

**Note** The noise floor consists of totally random signals where a spur is a fixed spike of varying amplitude that is always visible.

**21.** Repeat Step 14 through Step 19 for the other frequency settings in Table A-16. Change the VBW setting as indicated in the VBW column of Table A-16.

**22.** For each measured 100 kHz RBW value in the test record, convert it to 1 Hz RBW value by subtracting 50 dB.

−110 dBm − 50 dB = −160 dBm

For example, if the marker shows a value of  $-110~\rm dBm$  at 100 kHz RBW, the calculated value at 1 Hz RBW is  $-160~\rm dBm.$ 

- 23. Enter the calculated values in the test records. Use the Calculated for 1 Hz RBW column of Table A-16.
- 24. Verify that the calculated value is less than or equal to the value in the Specification column of Table A-16.
- 25. Press the Amplitude soft key, press the Preamp On/Off soft key to turn the preamp on.
- 26. Repeat Step 10 through Step 23.
- 27. Record the Marker reading and calculated value in the test record using Table A-17, "Spectrum Analyzer DANL with Pre Amp On".

# Chapter 3 — Cable and Antenna Analyzer Verification

# 3-1 Introduction

These tests verify that the Cable and Antenna Analyzer of the Model MT8220T BTS Master is functional. The functional tests include:

- "Frequency Accuracy Verification"
- "Return Loss Accuracy Verification" on page 3-2
- "System Dynamic Range Verification" on page 3-3

# 3-2 Frequency Accuracy Verification

The following test is used to verify the frequency accuracy of the RF source in the MT8220T in Cable and Antenna Analyzer mode.

# **Equipment Required**

- Spectrum Analyzer, Anritsu Model MS2720T
- RF Coaxial Cable, Anritsu Model 15NNF50-0.6B

- 1. Verify that the MT8220T is in Cable and Antenna Analyzer mode and preset the unit.
- 2. Verify that no external 10 MHz reference is connected to the MT8220T.
- 3. Press Shift then the Sweep key.
- 4. Verify that the RF Immunity is set to High.
- 5. Press the Freq/Dist key and set both the Start Freq and Stop Freq to 2 GHz.
- 6. Connect the RF cable from the MT8220T VNA Reflection RF Out to the Reference SPA RF Input.
- 7. Setup the reference SPA as follows:
  - 1. CF= 2 GHz  $\,$
  - **2.** Span = 10 kHz
  - **3.** RBW = 300 Hz
  - 4. VBW = 100 Hz
  - **5.** Auto Attenuation = On
  - **6.** Trace = Max Hold
- 8. Measure the frequency of the left and right most flat spots, make sure they are within the 6 kHz spec from the 2 GHz center frequency.
- 9. Record the frequency data in Table A-18, "VNA Frequency Accuracy.

# **3-3 Return Loss Accuracy Verification**

The following test can be used to verify the accuracy of return loss measurements. Measurement calibration of MT8220T in Cable and Antenna Analyzer mode is required for this test.

# **Equipment Required**

- Open/Short, Anritsu Model 22N50
- Termination, Anritsu Model 28N50-2
- 6 dB Offset Termination, Anritsu Model SC7424
- 20 dB Offset Termination, Anritsu Model SC7423

- 1. Verify that the MT8220T is in Cable and Antenna Analyzer mode and preset the unit.
- 2. Press the **Measurement** key, then press the Return Loss soft key.
- **3.** Press the **Shift** key, then press the **Calibrate** (2) key. Verify that Cal Type is set to **1-Port** and Cal Power is High.
- 4. Press the Start Cal soft key. Follow the instructions on the screen to perform a calibration.
- 5. After the calibration is complete, install the 20 dB offset termination.
- 6. Press the Amplitude key, set Top to 17 dB, and Bottom to 23 dB.
- 7. Verify that the data display falls between 18.4 dB and 21.6 dB.
- 8. Press the **Marker** key and select the Marker to Peak soft key. Record the marker value, then select the Marker to Valley soft key and record the marker value. Record the worst case of the two values in Table A-19, "VNA Return Loss Accuracy Verification.
- 9. Remove the 20 dB offset and install the 6 dB offset.
- 10. Press the Amplitude key, set Top to 4.0 dB, and set Bottom to 8.0 dB.
- 11. Verify that the data display falls between 5 dB and 7 dB.
- 12. Press the Marker key and select the Marker to Peak soft key. Record the marker value, then select the Marker to Valley soft key and record the marker value. Record the worst case of the two values in Table A-19.

# 3-4 System Dynamic Range Verification

The following test can be used to verify the system dynamic range. Measurement calibration of the MT8220T in Cable and Antenna Analyzer mode is required.

# **Equipment Required**

- Open/Short, Anritsu Model 22N50
- Termination, Anritsu Model 28N50-2
- Termination, Anritsu Model 28NF50-2
- Adapter N(m) to N(m), Anritsu Model 34NN50A
- RF Coaxial Cable, Anritsu Model 15NNF50-0.6B

- 1. Verify that the MT8220T is in Cable and Antenna Analyzer mode and preset the unit.
- 2. Press the Measurement key, then select 2-Port Gain (a red dot will appear on the selected item).
- **3.** Press the **Shift** key, then press the **Sweep** (3) key.
- 4. Verify that RF Immunity is set to High
- 5. Press the Shift key, then press the Calibrate (2) key.
- 6. Verify that the Cal Type is set to 2-Port and the Output Power is set to High.
- 7. Press the Start Cal soft key and follow the on screen instructions to perform an OSL-THRU-ISOL calibration.
- 8. After the calibration is complete, disconnect one end of the cable and connect loads so that both the VNA Reflection port and VNA RF In port are terminated.
- 9. Press Shift, Sweep, and select Averaging Smoothing. Set Averaging Factor to 25.
- 10. Press the Amplitude key and set the Bottom to -125 dB and the Top to -75 dB.
- 11. Press Shift, Limit (6), and set the Limit to On.
- 12. Select Single Limit and set the limit to -85 dB.
- 13. Press the Multi-Segment Edit soft key.
- 14. Ensure the left most point is selected (highlighted in red), select Next Point Left if necessary and verify that the Point Frequency is set to 400 MHz.
- 15. Ensure the Point Value is -100 dB if not select Point Value and enter -100 dB.
- 16. Select Add Point, select Point Frequency, and enter 2.8 GHz.
- 17. Select Point Value and enter -100 dB.
- 18. Select Add Point, select Point Frequency, and enter 2.8001 GHz.
- 19. Select Point Value and enter -90 dB.
- 20. Select Add Point and select Point Frequency and enter 4.00 GHz.
- 21. Select Point Value and enter -90 dB.
- 22. Select Add Point, select Point Frequency, and enter 4.0001 GHz.
- 23. Select Point Value and enter -85 dB.
- 24. Select Next Point Right and verify Point Frequency is 6.00 GHz, and the Point Value is at -85 dB.
- 25. Press Shift, Sweep, and select Averaging Smoothing. Set Averaging to On and select Restart.

- **26.** Verify that when the Average Count reaches 25 the display of the system dynamic range is below the limit lines (the data will be unstable, but should remain below the limit lines.)
- **27.** Use a marker to find the maximum peak of each frequency band and enter the value in dB in Table A-20, "VNA System Dynamic Range Verification.

# **Chapter 4** — **Power Meter Verification**

# 4-1 Power Meter Level Accuracy

The following test verifies the level accuracy of the MT8220T Power Meter function in the MT8220T.

# **Equipment Required**

- Signal Generator, Anritsu Model MG3692x with options 2A, 4, 22, 15<sup>(2)</sup>
- Power Meter, Anritsu Dual Channel Model ML2438A
- Power Sensor, Anritsu Model MA2442D or SC7400-1 (quantity 2)
- Fixed Attenuator 10 dB, Aeroflex/Weinschel Model 44-10
- Power Splitter, Aeroflex/Weinschel Model 1870A
- Adapter N(m) to N(m), Anritsu Model 34NN50A
- Adapter K(m) to N(f), Anritsu Model 34RKNF50
- RF Coaxial Cable, Anritsu Model 15NN50-0.6B

(2) Option 15 is required for MG3692A models to achieve power of +13 dBm. MG3692B models do not require option 15.

#### **Procedure Component Characterization:**

- 1. Connect both MA2442D power sensors to the power meter and calibrate the sensors.
- **2.** Connect the model 1870A power splitter to the MG3692x output and sensor B to one of the power splitter outputs (Figure 4-1).

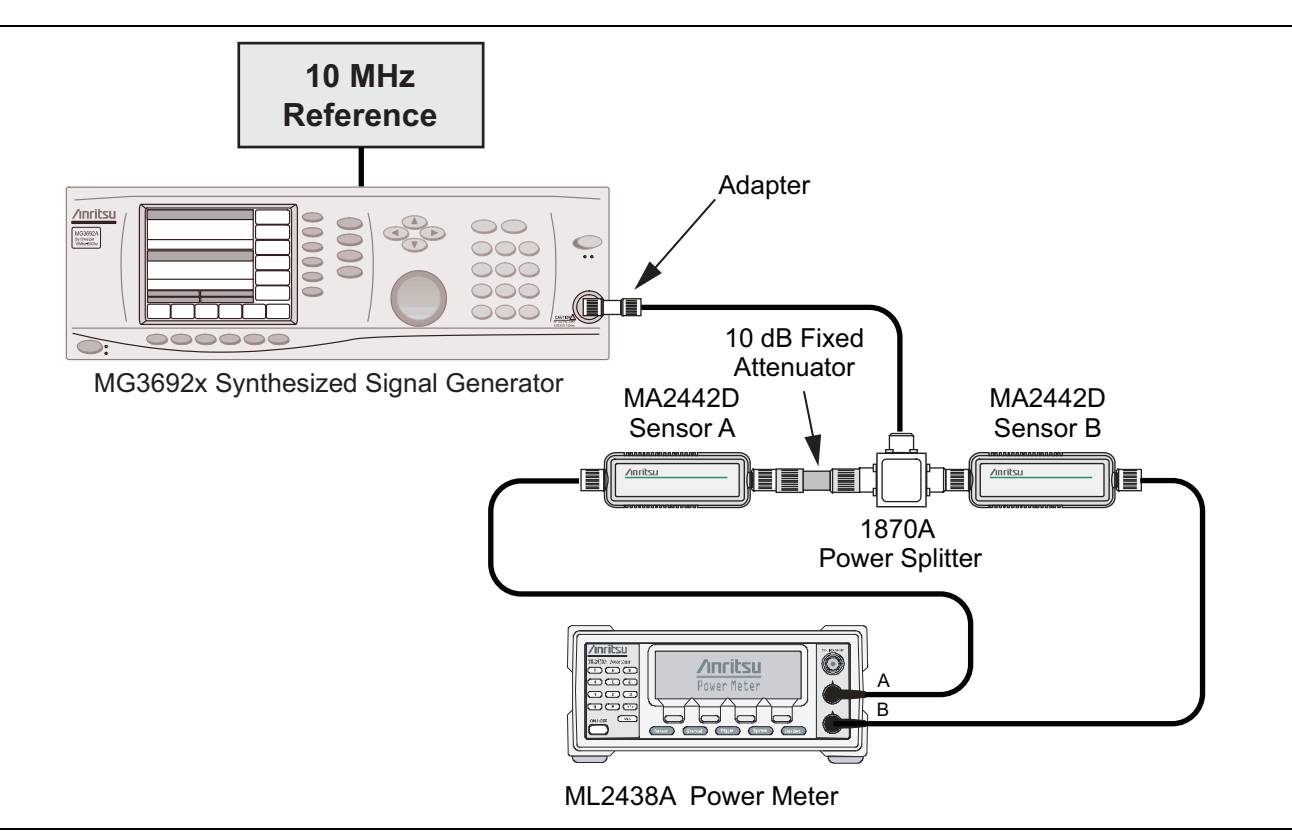

Figure 4-1. Power Meter Measurement Accuracy

- **3.** Install the 10 dB Fixed Attenuator to the other power splitter output and then connect sensor A to the end of the Attenuator.
- **4.** Set the power meter to display both Channels A and B. Press the **Sensor** key, the **Cal Factor** soft key, and then the **Freq** soft key. Use the keypad to enter the value matching the frequency of MG3692x as the input signal frequency, which sets the power meter to the proper power sensor cal factor. Repeat for Channel B. Press the **System** key to display the power reading.
- 5. Adjust the power level of the MG3692x to get a reading on sensor A that matches the power level (within ± 0.1 dB) in the first column of Table A-21, "Characterization Chart for Power Meter Verification" on page A-15.
- 6. Record the sensor B reading in the Required Sensor B Reading column of Table A-21.
- **7.** Repeat Steps 5 and 6 for the other power level in the first column of Table A-21, recording the Sensor B reading in the second column.
- 8. Repeat the above steps for the next input frequency.

# **Power Meter Measurement Accuracy Procedure**

1. Connect the equipment as shown in Figure 4-2.

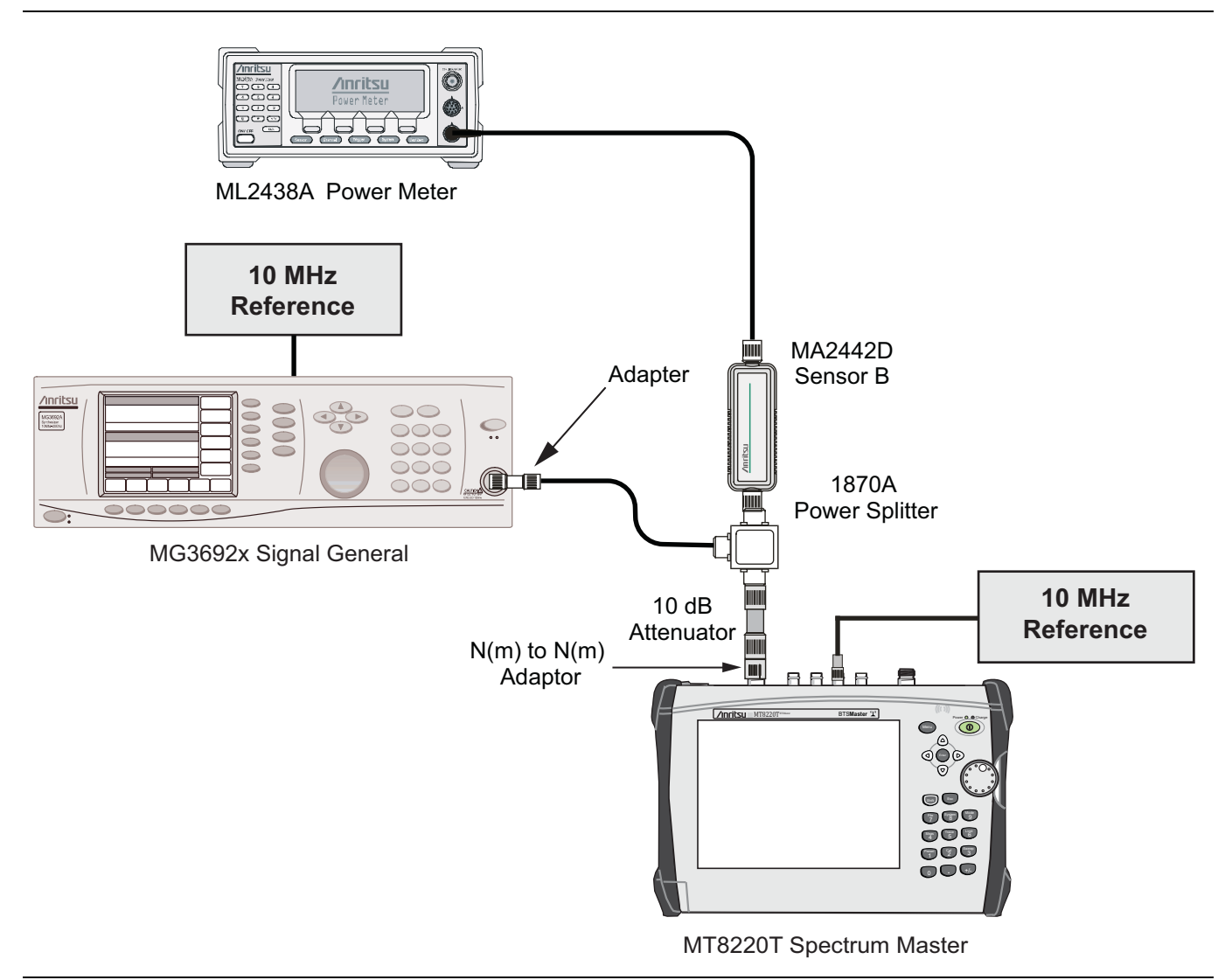

Figure 4-2. Power Meter Measurement Accuracy

- 2. Verify that the MT8220T is in the Power Meter mode and preset the unit.
- 3. Set the MT8220T span to 3 MHz.
- 4. Set the MT8220T center frequency to 50 MHz.
- **5.** Adjust the MG3692x power so that the power meter sensor B matches the sensor B value shown in the Table A-21.
- 6. Record the reading on the MT8220T display in Table A-22, "Internal Power Meter Accuracy Verification" on page A-15.
- 7. Repeat steps 4 to 6 for the next test power level in Table A-21.
- 8. Repeat steps 4 to 6 for the next test frequency in the Table A-21.

# Chapter 5 — GPS Receiver Verification

# 5-1 Introduction

This chapter describes the verification process for the GPS receiver that is standard for the MT8220T BTS Master. The following tests are in this chapter:

- "GPS Frequency Accuracy Verification" on page 5-2
- "GPS Bias-Tee Voltage Verification" on page 5-4

# 5-2 GPS Frequency Accuracy Verification

The following test verifies the Spectrum Analyzer Frequency Accuracy with GPS in the model MT8220T BTS Master.

# Equipment Required for MT8220T

- Anritsu MG3692x Synthesized Signal Source
- Frequency Reference Symmetricom Rubisource T&M
- Anritsu 34RKNF50 50 ohm Adapter
- Anritsu 15NN50-1.5B RF Coaxial Cable
- BNC male to BNC male Coaxial Cable
- GPS Antenna, Anritsu 2000-1528-R

## Setup

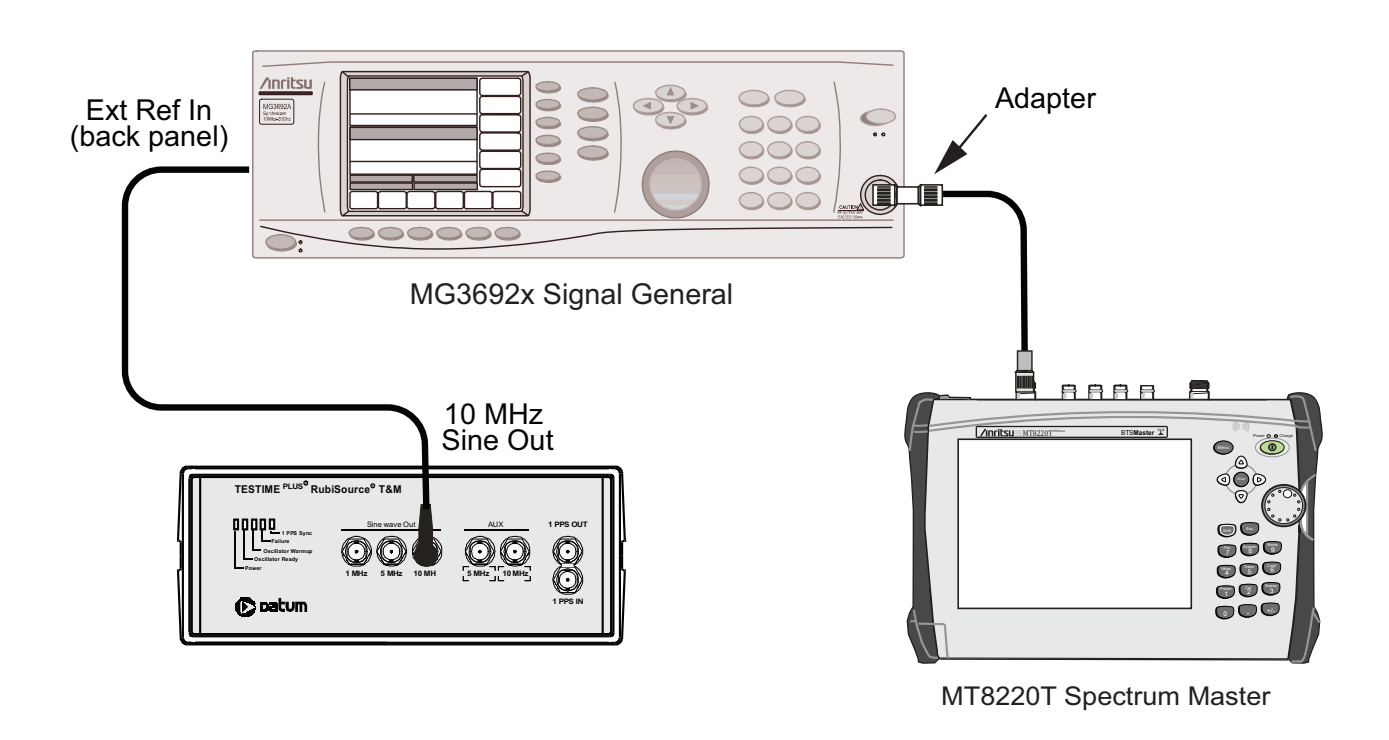

Figure 5-1. Frequency Accuracy Verification by Synthesized Signal Generator

# Setup Procedure

1. Connect the GPS antenna to the GPS Antenna connector on the MT8220T.

If a fixed GPS antenna is not available, the Anritsu 2000-1528-R GPS antenna can be used for this test. Ensure that the Anritsu 2000-1528-R GPS antenna is in a direct line of sight relationship to the satellites or that the antenna is placed outside with no obstructions.

- 2. Press the Shift key and then the System (8) key.
- 3. Press the GPS submenu key, then press the GPS On/Off submenu key to turn on the GPS.

- **4.** When the GPS fix is acquired, the GPS indicator at the top of the LCD display turns green. The latitude and the longitude are displayed next to the GPS indicator.
- **5.** After about three minutes, the Reference Source indicator in the lower left corner of the LCD display changes to *GPS High Accy*.
- **6.** If the GPS fix is acquired using the Anritsu 2000-1528-R GPS antenna outside, then bringing the instrument inside causes a loss of satellite tracking. A red cross appears on the green GPS indicator, and the Reference Source indicator changes to *Int Hi Accy*.

**Note** The following test can be used to verify frequency accuracy to either specification.

#### **Test Procedure**

1. Connect the external 10 MHz Reference to the Anritsu MG3692x Synthesized Signal Generator.

Note Do not connect the external 10 MHz Reference to the MT8220T BTS Master.

- **2.** Connect the output of the Synthesized Signal Generator to the Spectrum Analyzer RF In of the MT8220T, as shown in Figure 5-1.
- 3. On the MT8220T, change the mode to Spectrum Analyzer and preset the instrument.
- 4. Select Sweep (Shift-3), select Sweep Mode, select Performance.
- 5. Set the MG3692x output to 7 GHz CW, with an RF output level of -30 dBm.
- 6. On the MT8220T, press the Amplitude main menu key, and set the Ref Lvl to -10 dBm.
- 7. Press the Freq main menu key and set the Center Freq to 7.0 GHz.
- 8. Press the Span main menu key and set the Span to 10 kHz.
- 9. Press the **BW** main menu key and set RBW to 100 Hz.
- 10. Press the VBW submenu key and set VBW to 30 Hz.
- 11. Press the **Marker** main menu key, press the More submenu key, then set Counter Marker to On and press the Back key.
- 12. Press the Peak Search submenu key.
- 13. Note the Reference Source display and use the appropriate row to record the data in the following steps.
- 14. Record the marker frequency into the "Measured Value" column of Table A-23, "GPS Receiver" on page A-16.
- **15.** Subtract the marker value from 7 GHz, record the result into the Error column of Table A-23, and verify that it is within specification.
- **16.** If the value of Reference Source indicates *GPS High Accuracy*, then remove the GPS antenna and wait until the Reference Source indicates *Int Hi Accy* and repeat Step 11 through Step 15 if necessary.

# 5-3 GPS Bias-Tee Voltage Verification

The following test verifies the GPS Antenna Bias-Tee Voltages in the model MT8220T BTS Master.

# Equipment Required for MT8220T

- Adapter SMA to BNC(f), Pomona 4290 or equivalent
- Adapter GPS Terminator, Amphenol B1004A1-ND3G-93R-0.05-1W or equivalent

# Procedure

- 1. Connect the external power supply (Anritsu PN 40-168-R) to the MT8220T BTS Master.
- 2. Press the **On/Off** key to turn on the MT8220T.
- 3. Set the MT8220T to Spectrum Analyzer mode and preset the instrument.
- 4. Press the Shift key, and then the System (3) key.

# 3.3 V Test

- 5. Connect the 4290 Adapter to the GPS Antenna SMA connector.
- 6. Connect the GPS Terminator to the 4290 Adapter.
- 7. Ensure the 3.3V setting on the GPS Voltage submenu key is selected (underlined)
- 8. Turn GPS On by toggling the GPS submenu key so that the On text is underlined.
- **9.** Select the GPS Info submenu key. Record the GPS Antenna Current reading in the "Measured Current Value" column of Table A-24, "GPS Receiver Bias-Tee Verification" on page A-16 and verify that it is within specification.

# 5V Test

- **10.** Press the **Escape** key to dismiss the GPS Info dialog box.
- 11. Press the GPS Voltage submenu key and select 5V.
- **12.** Select the GPS Info submenu key. Record the GPS Antenna Current reading in the "Measured Current Value" column of Table A-24 and verify that it is within specification.

# **Chapter 6 — Options Verification**

# 6-1 Introduction

This chapter describes the verification process for all of the options that are available for the MT8220T BTS Master. The following tests are in this chapter:

- "Option 10, Bias Tee Verification" on page 6-2
- "Option 880, GSM/GPRS/EDGE Signal Analyzer Verification" on page 6-5
- "Option 881 WCDMA/HSDPA Signal Analyzer Verification" on page 6-10
- "Option 882, TDSCDMA Signal Analyzer Verification" on page 6-21
- "Option 883, LTE Signal Analyzer Verification" on page 6-23
- "Option 883, TD-LTE Signal Analyzer Verification" on page 6-27
- "Option 884, CDMA Signal Analyzer Verification" on page 6-32
- "Option 884, EVDO Signal Analyzer Verification" on page 6-35
- "Option 885, Fixed WiMAX Signal Analyzer Verification" on page 6-39
- "Option 885, Mobile WiMAX Signal Analyzer Verification" on page 6-43

# 6-2 Option 10, Bias Tee Verification

This test verifies that the optional Bias Tee in the Cable and Antenna Analyzer of the Model MT8220T BTS Master is functional. These tests include:

- "Low Current Test Verification"
- "High Current Test Verification" on page 6-3
- "Fault Verification" on page 6-4

# Low Current Test Verification

The tests in this section verify the Bias-Tee Option 10 low current operation of the MT8220T in Cable and Antenna Analyzer mode.

# **Equipment Required**

- Anritsu 40-187-R External Power Supply
- Anritsu T3377 105 Ohm Load

# Procedure

- 1. Connect the external power supply (Anritsu PN 40-187-R) to the MT8220T BTS Master.
- 2. Press the **On/Off** key to turn on the MT8220T.
- 3. Set the MT8220T to Cable and Antenna Analyzer mode and preset the unit.
- 4. Press the Shift key, and then the System (8) key, press the Applications Options soft key.

# Low Current Test

- 1. Press the Bias Tee Voltage soft key and change voltage from 15 V to 12 V and confirm that the Current soft key is set to Low.
- 2. Connect the Anritsu T3377 105 Ohm load to the RF In test port.
- 3. Press the Bias Tee On/Off soft key to turn the Bias Tee On.
- **4.** Record the Voltage and Current readings displayed on the left side of the screen in the **105 Ohm Load Low Current** section of Table A-25, "Option 10 Bias-Tee. Verify the voltage and current readings are within the specifications.
- 5. Press the Bias Tee On/Off soft key to turn the Bias Tee Off.
- 6. Repeat Steps 3 through Step 5, entering each of the voltage settings listed in the 105 Ohm Load Low Current section of Table A-25.

# **High Current Test Verification**

The tests in this section verify the Bias-Tee Option 10 high current operation of the MT8220T in Cable and Antenna Analyzer mode.

## **Equipment Required**

- Anritsu 40-187-R External Power Supply
- Anritsu T3377 105 Ohm load
- Anritsu T2904 40 Ohm Load
- Anritsu T3536 78 Ohm Load

## Procedure

- 1. Connect the external power supply (Anritsu PN 40-187-R) to the MT8220T BTS Master.
- 2. Press the On/Off key to turn on the MT8220T.
- 3. Set the MT8220T to Cable and Antenna Analyzer mode and preset the unit.
- 4. Press the Shift key, and then the System (8) key, press the Applications Options soft key.

## **High Current Test**

- **1.** Press the Bias Tee Voltage soft key and verify the voltage setting is 15 V, confirm that the Current soft key is set to High.
- 2. Connect the Anritsu T3377 105 Ohm load to the RF In test port.
- 3. Press the Bias Tee On/Off soft key to turn the Bias Tee On.
- **4.** Record the Voltage and Current readings displayed on the left side of the screen in the **105 Ohm Load High Current** section of Table A-25. Verify the voltage and current readings are within the specifications.
- **5.** Press the Bias Tee On/Off soft key to turn the Bias Tee Off. Disconnect the Anritsu T3377 105 Ohm load and connect the Anritsu T2904 40 Ohm load to the RF In port.
- 6. Select the Bias Tee Voltage soft key and enter 15 V.
- 7. Press the Bias Tee On/Off soft key to turn the Bias Tee On.
- 8. Record the Voltage and Current readings displayed on the left side of the screen in 40 Ohm Load High Current section of Table A-25. Verify the voltage and current readings are within the specifications.
- **9.** Press the Bias Tee On/Off soft key to turn the Bias Tee Off. Disconnect the Anritsu T2904 40 Ohm load and connect the Anritsu T3536 78 Ohm load to the RF In port.
- 10. Select the Bias Tee Voltage soft key and enter 32 V.
- 11. Press the Bias Tee On/Off soft key to turn the Bias Tee On.
- Record the Voltage and Current readings displayed on the left side of the screen in the 78 Ohm Load High Current section of Table A-25. Verify the voltage and current readings are within the specifications.
- 13. Press the Bias Tee On/Off soft key to turn the Bias Tee Off.

# **Fault Verification**

The tests in this section verify the Bias-Tee Option 10 fault condition of the MT8220T in Cable and Antenna Analyzer mode.

# **Equipment Required**

- Anritsu 40-187-R External Power Supply
- Anritsu T2904 40 Ohm Load

# Procedure

- 1. Connect the external power supply (Anritsu PN 40-168-R) to the MT8220T BTS Master.
- 2. Press the **On/Off** key to turn on the MT8220T.
- 3. Set the MT8220T to Cable and Antenna Analyzer mode and preset the unit.
- 4. Press the Shift key, and then the System (8) key, press the Applications Options soft key.

# Fault Test

- 5. Press the Bias Tee soft key and confirm that the Current soft key is set to Low.
- 6. Select the Bias Tee Voltage soft key and enter 32 V.
- 7. Connect the Anritsu T2904 40 Ohm load to the RF In port.
- ${\bf 8.} \ {\rm Press} \ {\rm the} \ {\rm Bias} \ {\rm Tee} \ {\rm On}/{\rm Off} \ {\rm soft} \ {\rm key} \ {\rm to} \ {\rm turn} \ {\rm the} \ {\rm Bias} \ {\rm Tee} \ {\rm On}.$
- **9.** Verify that the instrument indicates a "Bias-T Fault Condition" and makes a clicking sound and the Bias Tee current reading displayed on the left side of the screen is **0** mA.
- 10. Press the Bias Tee On/Off soft key to turn the Bias Tee Off.

# 6-3 Option 880, GSM/GPRS/EDGE Signal Analyzer Verification

The tests in this section verify the optional GSM/GPRS/EDGE Signal Analyzer functions in Model MT8220T BTS Master.

# **Equipment Required for MT8220T**

- Anritsu MG3700A Vector Signal Generator
- Frequency Reference Symmetricom Rubisource T&M
- Power Meter, Anritsu Model ML2438A
- Power Sensor, Anritsu Model MA2482D
- Anritsu 34NN50A 50 ohm Adapter (2)
- Anritsu 15NNF50-1.5B RF Coaxial Cable
- BNC male to BNC male Coaxial Cable
- Power Splitter, Aeroflex/Weinschel Model 1870A

#### Setup

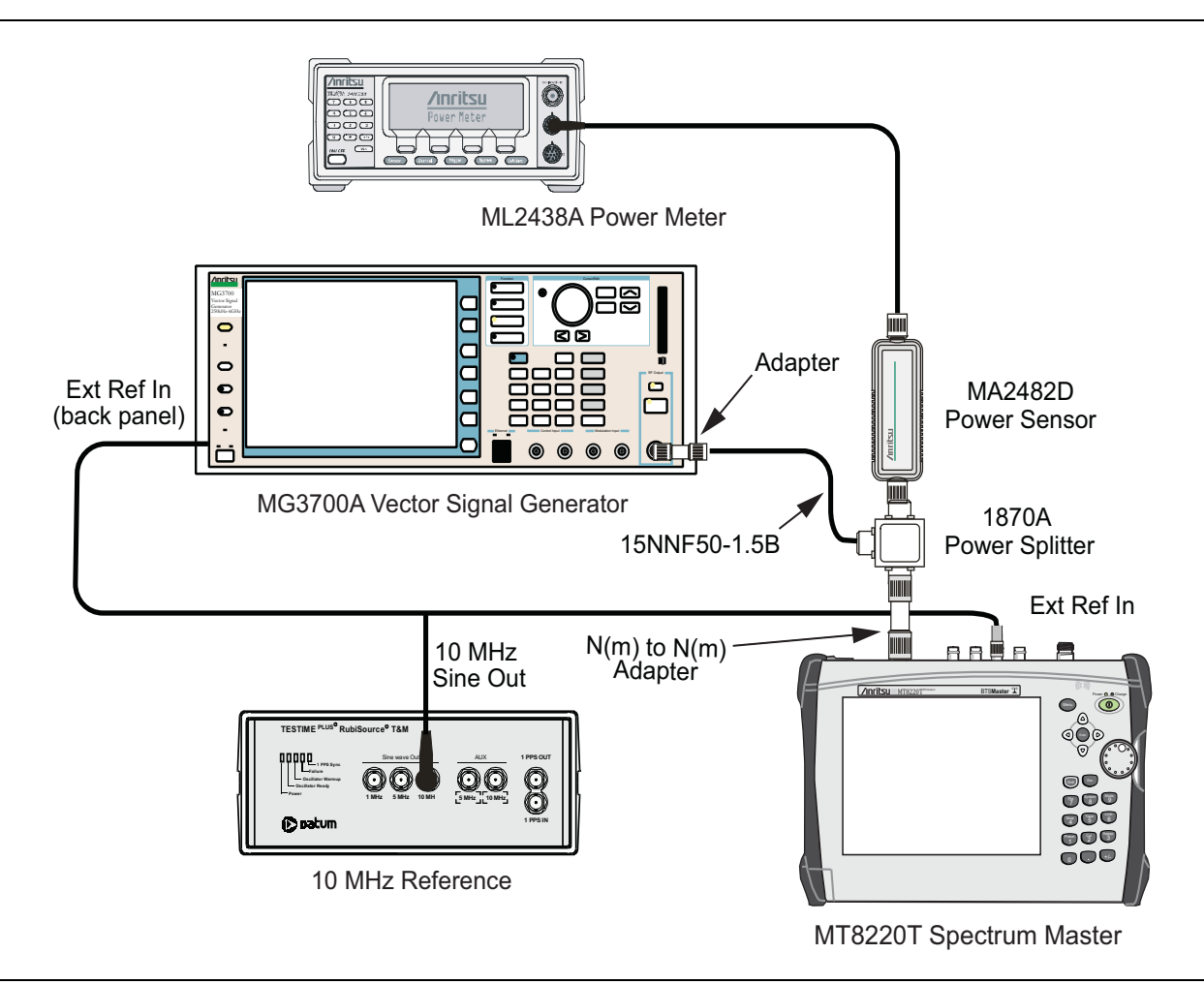

Figure 6-1. GSM/GPRS/EDGE, Test Setup

## Set up Procedure

- 1. Zero the power sensor prior to connecting to the power splitter.
- 2. Set the Power Meter Measurement MODE to True RMS, set Averaging MODE to Moving, and set Averaging NUMBER to 256.
- 3. Connect the equipment as shown in Figure 6-1
- 4. On the power meter, press the Sensor key, the Cal Factor submenu key, and then the Freq submenu key. Use the keypad to enter 850 MHz as the input signal frequency, which sets the power meter to the proper power sensor calibration factor. Press the System key to display the power reading.
- 5. Set the MT8220T mode to GSM/GPRS/EDGE Signal Analyzer. Preset the instrument.

# **GSM Burst Power, Frequency Error, and Phase Error Tests**

## **Test Procedure**

- 1. On the MG3700A, press the **Preset** key (Yellow key on the upper-left corner).
- 2. Press the **Down Arrow** key, or turn the knob to press Yes.
- 3. Press the Set key (Note that two Set keys are available, and they both do the same thing).
- 4. Press the (F1) submenu key to select "Load File to Memory".
- 5. Press the (F1) submenu key again to select "Select Package".
- 6. Using the Down Arrow key, step through the selection list until the GSM option is highlighted.
- 7. Press the Set key.
- 8. Press the (F6) submenu key, Return.
- **9.** Press the **Set** key. The Select Package box appears. Use the rotary knob to highlight GSM and press the **Set** key to select.
- 10. Another File List appears. Use the rotary knob to select GsmBurst\_1slot, and press the Set key to select.
- 11. Press the **MOD On/Off** key to turn on the Modulation LED, and verify the Playing indicator in the center of the LCD is flashing.
- 12. Press the Frequency key, and enter 850 MHz.
- 13. Press the  $\mbox{Level}$  key, enter -10, and press the  $\mbox{dBm}$  key.
- 14. Adjust the MG3700A output so that the power meter reads –10 dBm ± 0.2 dB. Record the adjusted power reading into the "Adjusted Output Power" row of Table A-26, "RF Measurements, At 850 MHz, –10 dBm Level, GsmBurst\_1slot Pattern (GSM)" on page A-18.
- 15. On the MT8220T, press the Freq main menu key and enter 850 MHz as Center Freq.
- **16.** Press the **Measurements** main menu key, and press GSM/EDGE Summary (a red dot is displayed on the label).
- 17. Record the measured "Burst Power" value into the "Displayed Burst Power" row of Table A-26, then subtract the "Displayed Burst Power" value from the "Adjusted Output Power" reading that was obtained in Step 14. Then record the "Calculated Burst Power Error" and the displayed value of "Frequency Error" into Table A-26.
- **18.** Record the displayed Phase Err RMS (deg) into Table A-34, "Demodulation, At 850 MHz, -10 dBm Level, GsmBurst\_1slot Pattern (GSM)" on page A-21.
- **19.** Verify that the measured values in Step 17 and Step 18 are within specifications.
- 20. On the MG3700A, change the selected signal pattern to GsmBurst\_8slot.

- 21. Adjust the Level of the MG3700A so that the power meter reads -50 dBm ± 0.2 dB. Record the adjusted power reading into the "Adjusted Output Power" row of Table A-27, "RF Measurements, At 850 MHz, -50 dBm Level, GsmBurst\_8slot Pattern (GSM)" on page A-18. Then wait 15 seconds to allow the MT8220T to update its measured results.
- 22. Record the measured "Burst Power" value into the "Displayed Burst Power" row of Table A-27, then subtract the "Displayed Burst Power" value from the "Adjusted Output Power" reading that was obtained in Step 21. Then record the "Calculated Burst Power Error" and the displayed value of "Frequency Error" into Table A-27.
- **23.** Record the displayed Phase Err RMS (deg) into Table A-35, "Demodulation1, At 850 MHz, -50 dBm Level, GsmBurst\_8slot Pattern (GSM)" on page A-21.
- 24. Verify that the measured values in Step 22 and Step 23 are within specifications.
- 25. Change the frequency of MG3700A to 1800 MHz.
- **26.** On the power meter, press the **Sensor** key, the Cal Factor submenu key, and then the Freq submenu. Use the keypad to enter 1800 MHz as the input signal frequency, which sets the power meter to the proper power sensor calibration factor. Press the **System** key to display the power reading.
- 27. Adjust the level of the MG3700A so that the power meter reads -10 dBm ± 0.2 dB. Record the adjusted power reading into the "Adjusted Output Power" row of Table A-28, "RF Measurements, At 1800 MHz, -10 dBm Level, GsmBurst\_8slot Pattern (GSM)" on page A-19.
- **28.** On the MT8220T, set the Center Freq to 1800 MHz. Then wait 15 seconds to allow the MT8220T to update its measured results.
- **29.** Record the measured "Burst Power" value into the "Displayed Burst Power" row of Table A-28, then subtract the "Displayed Burst Power" value from the "Adjusted Output Power" reading that was obtained in Step 27. Then record the "Calculated Burst Power Error" and the displayed value of "Frequency Error" into Table A-28.
- **30.** Record the displayed Phase Err RMS (deg) into Table A-36, "Demodulation, At 1800 MHz, -10 dBm Level, GsmBurst\_8slot Pattern (GSM)" on page A-21.
- **31.** Verify that the measured values in Step 29 or Step 30 or both are within specifications.
- **32.** On the MG3700A, change the selected pattern to GsmBurst\_1slot.
- 33. Adjust the level of the MG3700A so that the power meter reads -50 dBm ± 0.2 dB. Record the adjusted power reading into the "Adjusted Output Power" row of Table A-29, "RF Measurements, At 1800 MHz, -50 dBm Level, GsmBurst\_1slot Pattern (GSM)" on page A-19. Then wait 15 seconds to allow the MT8220T to update its measured results.
- 34. Record the measured "Burst Power" value into the "Displayed Burst Power" row of Table A-29, then subtract the "Displayed Burst Power" value from the "Adjusted Output Power" reading that was obtained in Step 33. Then record the "Calculated Burst Power Error" and the displayed value of "Frequency Error" into Table A-29.
- **35.** Record the displayed Phase Err RMS (deg) into Table A-37, "Demodulation, At 1800 MHz, -50 dBm Level, GsmBurst\_1slot Pattern (GSM)" on page A-21.
- 36. Verify that the measured values in Step 34 or Step 35 or both are within specifications.

# **EDGE Burst Power, Frequency Error and Residual Error Tests**

## **Test Procedure**

- 1. Verify that the equipment settings are unchanged from the previous test.
- 2. On the MG3700A, change the selected pattern to EdgeBurst\_4slot.
- 3. Adjust the level of the MG3700A so that the power meter reads -50 dBm ± 0.2 dB. Record the adjusted power reading into the "Adjusted Output Power" row of Table A-30, "RF Measurements, At 1800 MHz, -50 dBm Level, EdgeBurst\_4slot Pattern (EDGE)" on page A-19. Then wait 15 seconds to allow the MT8220T to update its measured results.
- 4. Record the measured "Burst Power" value into the "Displayed Burst Power" row of Table A-30, then subtract the "Displayed Burst Power" value from the "Adjusted Output Power" reading that was obtained in Step 3. Then record the "Calculated Burst Power Error" and the displayed value of "Frequency Error" into Table A-30.
- **5.** Record the displayed EVM(rms) into Table A-38, "Demodulation, At 1800 MHz, -50 dBm Level, EdgeBurst\_4slot Pattern (EDGE)" on page A-21.
- 6. Verify that the measured values in Step 4 and Step 5 are within specifications.
- 7. Adjust the level of the MG3700A so that the power meter reads -10 dBm ± 0.2 dB. Record the adjusted power reading into the "Adjusted Output Power" row of Table A-31, "RF Measurements, At 1800 MHz, -10 dBm Level, EdgeBurst\_4slot Pattern (EDGE)" on page A-19. Then wait 15 seconds to allow the MT8220T to update its measured results.
- 8. Record the measured "Burst Power" value into the "Displayed Burst Power" row of Table A-31, then subtract the "Displayed Burst Power" value from the "Adjusted Output Power" reading that was obtained in Step 7. Then record the "Calculated Burst Power Error" and the displayed value of "Frequency Error" into Table A-31.
- 9. Record the displayed EVM(rms) into Table A-39, "Demodulation, At 1800 MHz, -10 dBm Level, EdgeBurst\_4slot Pattern (EDGE)" on page A-21.
- 10. Verify that the measured values in Step 8 and Step 9 are within specifications.
- 11. Change the frequency of MG3700A to 850 MHz.
- 12. On the power meter, press the Sensor key, the Cal Factor submenu key, and then the Freq submenu key. Use the keypad to enter 850 MHz as the input signal frequency, which sets the power meter to the proper power sensor calibration factor. Press the System key to display the power reading.
- 13. Adjust the level of the MG3700A so that the power meter reads –50 dBm ± 0.2 dB. Record the adjusted power reading into the "Adjusted Output Power" row of Table A-32, "RF Measurements, At 850 MHz, –50 dBm Level, EdgeBurst\_4slot Pattern (EDGE)" on page A-20.
- 14. On the MT8220T, set the Center Freq to 850 MHz. Then wait 15 seconds to allow the MT8220T to update its measured results.
- 15. Record the measured "Burst Power" value into the "Displayed Burst Power" row of Table A-32, then subtract the "Displayed Burst Power" value from the "Adjusted Output Power" reading that was obtained in Step 13. Then record the "Calculated Burst Power Error" and the displayed value of "Frequency Error" into Table A-32.
- **16.** Record the displayed EVM(rms) into Table A-40, "Demodulation, At 850 MHz, -50 dBm Level, EdgeBurst\_4slot Pattern (EDGE)" on page A-22.
- 17. Verify that the measured values in Step 15 and Step 16 are within specifications.
- 18. On the MG3700A, change the selected pattern to EdgeBurst\_1slot.
- 19. Adjust the level of the MG3700A so that the power meter reads -10 dBm ± 0.2 dB. Record the adjusted power reading into the "Adjusted Output Power" row of Table A-33, "RF Measurements, At 850 MHz, -10 dBm Level, EdgeBurst\_4slot Pattern (EDGE)" on page A-20. Then wait 15 seconds to allow the MT8220T to update its measured results.

- 20. Record the measured "Burst Power" value into the "Displayed Burst Power" row of Table A-33, then subtract the "Displayed Burst Power" value from the "Adjusted Output Power" reading that was obtained in Step 19. Then record the "Calculated Burst Power Error" and the displayed value of "Frequency Error" into Table A-33.
- **21.** Record the displayed EVM(rms) into Table A-41, "Demodulation, At 850 MHz, -10 dBm Level, EdgeBurst\_4slot Pattern (EDGE)" on page A-22
- 22. Verify that the measured values in Step 20 and Step 21 are within specifications.

# 6-4 Option 881 WCDMA/HSDPA Signal Analyzer Verification

The tests in this section can be used to verify the functionality of the WCDMA/HSDPA Signal Analyzer mode of the MT8220T BTS Master. The tests include:

- "WCDMA Absolute Power Accuracy Verification"
- "WCDMA Occupied Bandwidth (OBW) Verification " on page 6-15
- "WCDMA RF Channel Power Accuracy" on page 6-17
- "HSDPA RF Channel Power Accuracy" on page 6-18
- "Error Vector Magnitude (EVM) Verification" on page 6-19

# WCDMA Absolute Power Accuracy Verification

This test verifies the WCDMA absolute power accuracy in WCDMA/HSDPA Signal Analyzer Mode.

# **Equipment Required for MT8220T**

- Anritsu MG3700A Vector Signal Generator
- Frequency Reference Symmetricom Rubisource T&M
- Mini Circuits Model TIA10001R8 RF Power Amplifier
- Programmable Attenuator, Anritsu Model MN63A
- Circulator (refer to Table 1-4 on page 1-4)
- High Power Load, Aeroflex/Weinschel Model M1418
- Coupler (refer to Table 1-4)
- Power Meter, Anritsu Model ML2438A
- Power Sensor, Anritsu Model MA2482D or SC7400 (2)
- Anritsu 34NN50A 50 ohm Adapter (2)
- Anritsu 15NNF50-1.5B RF Coaxial Cable
- BNC male to BNC male Coaxial Cable

# Setup

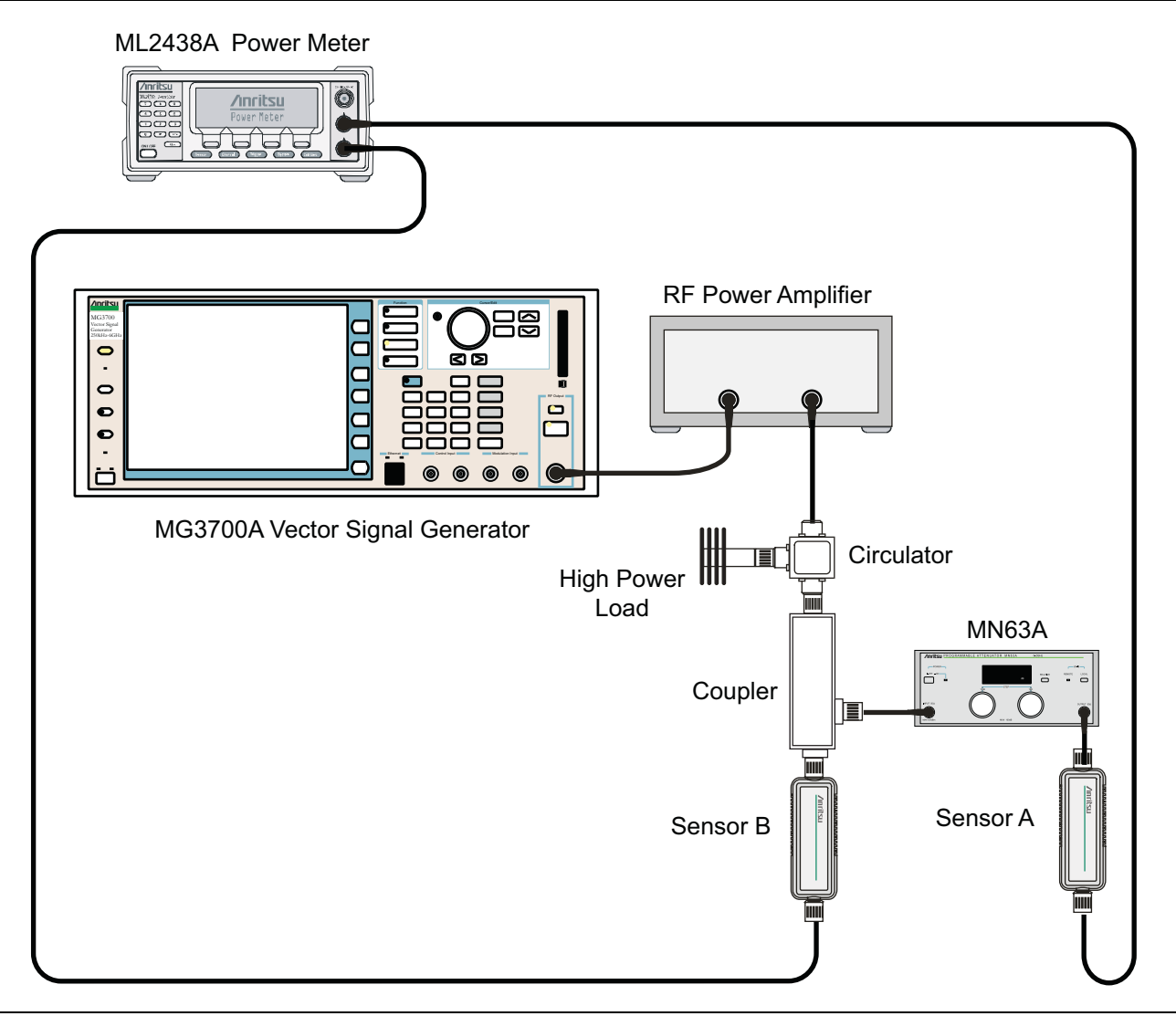

Figure 6-2. WCDMA/HSDPA Signal Analyzer, Characterization Setup

- **1.** Connect the MG3700A, RF power amplifier, circulator, load, coupler, and programmable attenuator as shown in Figure 6-2.
- 2. Turn on the MG3700A, RF amplifier, attenuator, and the power meter.
- **3.** Connect the power sensors to the power meter and then zero the sensors. Then connect the sensors as shown in Figure 6-2.
- **4.** Press the **On/Off** key to turn on the MT8220T and wait until the measurement display appears. Then press the **Shift** key, and press the **Mode** (9) key to activate the mode selection menu.
- 5. Use the Up/Down arrow keys to select WCDMA, and press the Enter key.
- 6. Press the Shift key, the Preset (1) key, and then the Preset submenu key.
- 7. On the MG3700A, press the **Preset** key (Yellow key on the upper left corner).
- 8. Press the Down Arrow key to select Yes.
- 9. Press the Set key (Note that two Set keys are available, and they both do the same thing).

- 10. Press the (F1) submenu key to select "Load File to Memory".
- 11. Press the (F1) submenu key again to select "Select Package".
- **12.** Using the **Down Arrow** key, step through the selection list until the WCDMA(BS Tx test) option is highlighted.
- 13. Press the **Set** key.
- 14. Press the (F6) submenu key, Return.
- 15. Press the Set key.
- **16.** Using the **Down Arrow** key, step through the selection list until the **TestModel\_1\_16DPCH** option is highlighted.
- **17.** Press the **Set** key.
- 18. Press the MOD On/Off key and verify that the Modulation indicator on the display is On.
- 19. Press the  $\ensuremath{\mathsf{Frequency}}$  key, enter 881.5, then press the  $\ensuremath{\mathsf{MHz}}$  key.
- 20. Press the Level key, enter -28, and press the dBm key.
- 21. Use the knob to adjust the power level so that Sensor B reads +10 dBm.
- 22. Set the MN63A attenuator to 0 dB.
- **23.** Record the Sensor A reading (PMA.10) in Table A-42, "RF Measurements, Sensor A and Sensor B Readings, Components Characterization" on page A-23. This should be approximately -20 dBm.
- 24. Record the Sensor B reading (PMB.10) in Table A-42.
- **25.** Calculate Delta 1 ( $\Delta$ 1), which is the error of the coupler output port deviation from ideal + 10 dBm, by using the following formula:

Delta 1 (dBm) = (10 dBm - PMB.10)

- **26.** Record the Delta 1 ( $\Delta$ 1) value in Table A-42.
- **27.** Calculate the accurate value of the Sensor A reading for coupler port output of +10 dBm (PMA.10C) by using the following formula:

 $PMA.10C = PMA.10 + \Delta 1$ 

- 28. Record the calculated value (PMA.10C) in Table A-42.
- 29. Set the MN63A attenuator to 18 dB, and record the Sensor A reading (PMA.18) in Table A-42.
- **30.** Calculate the accurate attenuation value by using the following formula:

ATT.18 = (PMA.10 - PMA.18)

- **31.** Record the calculated value (ATT.18) in Table A-42.
- **32.** Turn off the RF output of the MG3700A.
- **33.** Disconnect the coupler from Sensor B and connect the coupler to the MT8220T, refer to Figure 6-3 on page 6-13.
- 34. Set the MN63A attenuator to 0~dB.
- 35. On the MT8220T, press the Center Freq submenu key, enter 881.5, and then press the Enter key.
- **36.** Press the **Measurements** main menu key, then the **RF Measurement** submenu key, then the **Spectrum** submenu key.
- **37.** On the MG3700A, turn on the RF output and use the knob to adjust power level to read the value of PMA.10C on Sensor A (refer to Table A-42).
- **38.** Record the MG3700A power level setting (MG3700A.10) in Table A-43, "RF Measurements, Power Level Setting, Components Characterization" on page A-23.

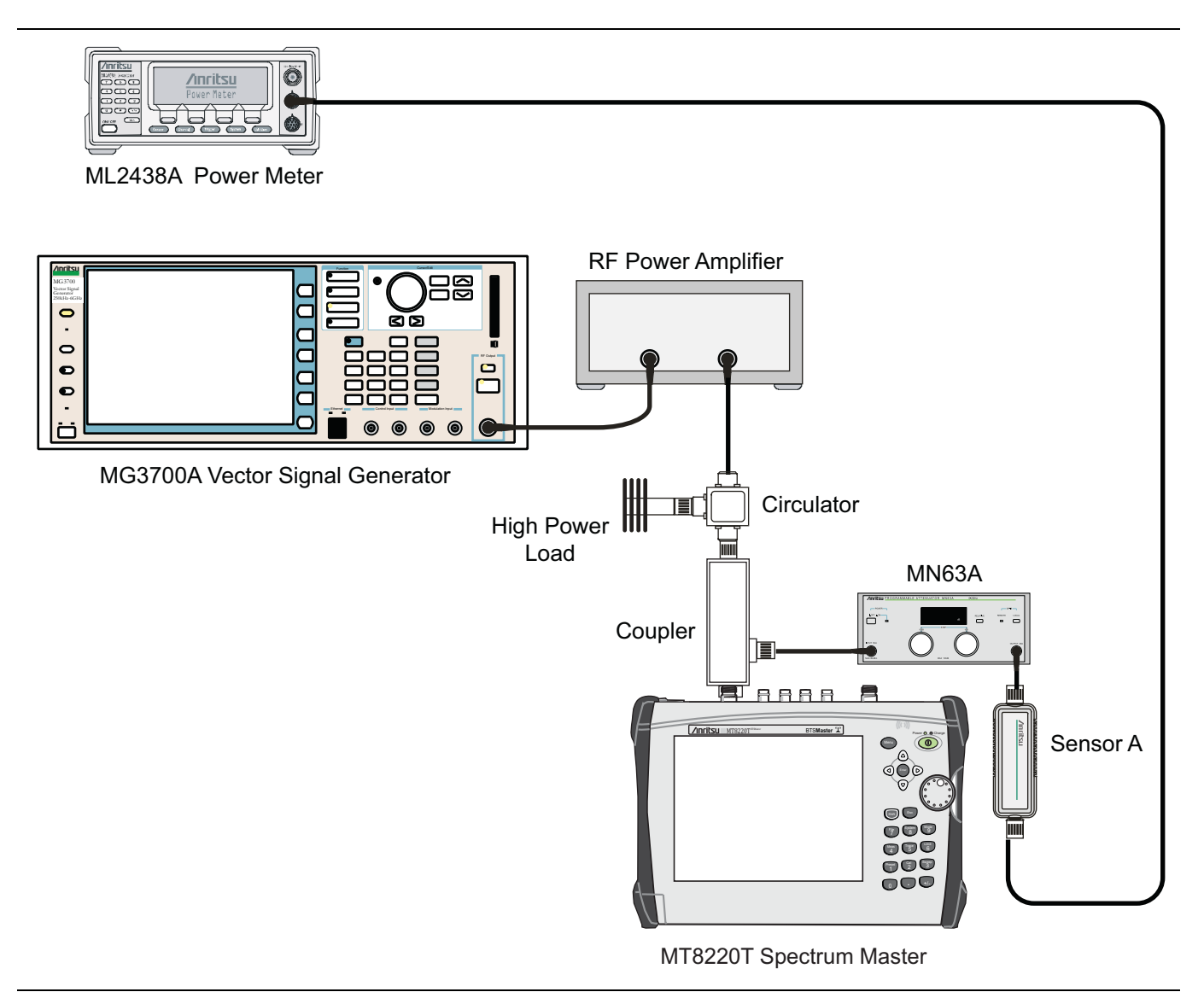

Figure 6-3. WCDMA/HSDPA Signal Analyzer, Test Setup for BTS Master

- **39.** On the MT8220T, press the **Amplitude** main menu key and then press the **Adjust Range** submenu key.
- **40.** Record the channel power reading into the "Measured Power" column of Table A-44, "RF Measurements, WCDMA Absolute Power Accuracy" on page A-23.
- **41.** Use the following formula to calculate the Error value for the absolute power accuracy of the MT8220T at +10 dBm:

```
Error = Measured Power -10
```

- **42.** Record the calculated Error value into the "Error" column of Table A-44, and verify that it is within the listed specification.
- 43. Turn Off the RF output of the MG3700A.
- 44. Set the MN63A attenuator to  $18\ \text{dB}.$
- **45.** Calculate the value of the MG3700A setting (MG3700A.28) for +28 dBm Test Level by using the following formula:

MG3700A.28 = MG3700A.10 + ATT.18

- **46.** Record the calculated value (MG3700A.28) in Table A-44, "RF Measurements, WCDMA Absolute Power Accuracy" on page A-23.
- **47.** On the MG3700A, turn on the RF output and use the knob to adjust power level to the recorded MG3700A.28 value in Table A-44.
- 48. On the MT8220T, press the Amplitude main menu key and then press the Adjust Range submenu key.
- 49. Record channel power reading in the "Measured Power" column of Table A-44.
- 50. Use the following formula to calculate the absolute power accuracy of the MT8220T at +28 dBm:

Error = Measured Power -28

- **51.** Record the calculated value in the "Error" column of Table A-44, and verify that it is within the listed specification.
- **52.** Turn off the RF output of the MG3700A.
- **53.** Set the MN63A attenuator to 0 dB.
- 54. Set power level of the MG3700A to -38 dBm.
- **55.** Calculate the value of the Sensor A reading (PMA 10) for –10 dBm Test Level by using the following formula:

PMA-10 = PMA.10C-20

- **56.** Record the calculated value (PMA 10) in Table A-44.
- 57. Turn on the RF output and use the knob to adjust power level to read the value of PMA 10 on Sensor A.
- **58.** On the MT8220T, press the **Amplitude** main menu key and then press the **Adjust Range** submenu key.
- 59. Record channel power reading in the "Measured Power" column of Table A-44.
- 60. Use the following formula to calculate the absolute power accuracy of the MT8220Tat -10 dBm:

Error = Measured Power -(-10)

- **61.** Record the calculated value in the "Error" column of Table A-44, and verify that it is within the listed specification.
- 62. Turn Off the RF output of the MG3700A.
- **63.** Set the MN63A attenuator to 0 dB.
- 64. Decrease power level of the MG3700A by 10~dB.
- **65.** Calculate the value of the Sensor A reading (PMA 20) for –20 dBm Test Level by using the following formula:

PMA-20 = PMA.10C-30

- **66.** Record the calculated value (PMA 20) in Table A-44.
- 67. Turn on the RF output and use the knob to adjust power level to read the value of PMA 20 on Sensor A.
- 68. On the MT8220T, press the Amplitude main menu key and then press the Adjust Range submenu key.
- 69. Record channel power reading in the "Measured Power" column of Table A-44.
- 70. Turn off the RF output of the MG3700A.
- **71.** Use the following formula to calculate the absolute power accuracy of MT8220T at -20 dBm:

Error = Measured Power -(-20)

**72.** Record the calculated value in the "Error" column of Table A-44, and verify that it is within the listed specification.

# WCDMA Occupied Bandwidth (OBW) Verification

The tests in this section can be used to verify the WCDMA occupied bandwidth in WCDMA/HSDPA Signal Analyzer Mode.

# Equipment Required for MT8220T

- Anritsu MG3700A Vector Signal Generator
- Frequency Reference Symmetricom Rubisource T&M
- Power Meter, Anritsu Model ML2438A
- Power Sensor, Anritsu Model MA2482D or SC7400
- Power Splitter, Aeroflex/Weinschel Model 1870A
- Fixed Attenuator, Aeroflex/Weinschel Model 44-10 (2)
- Anritsu 34NN50A 50 ohm Adapter (2)
- Anritsu 15NNF50-1.5B RF Coaxial Cable
- BNC male to BNC male Coaxial Cable

## Setup

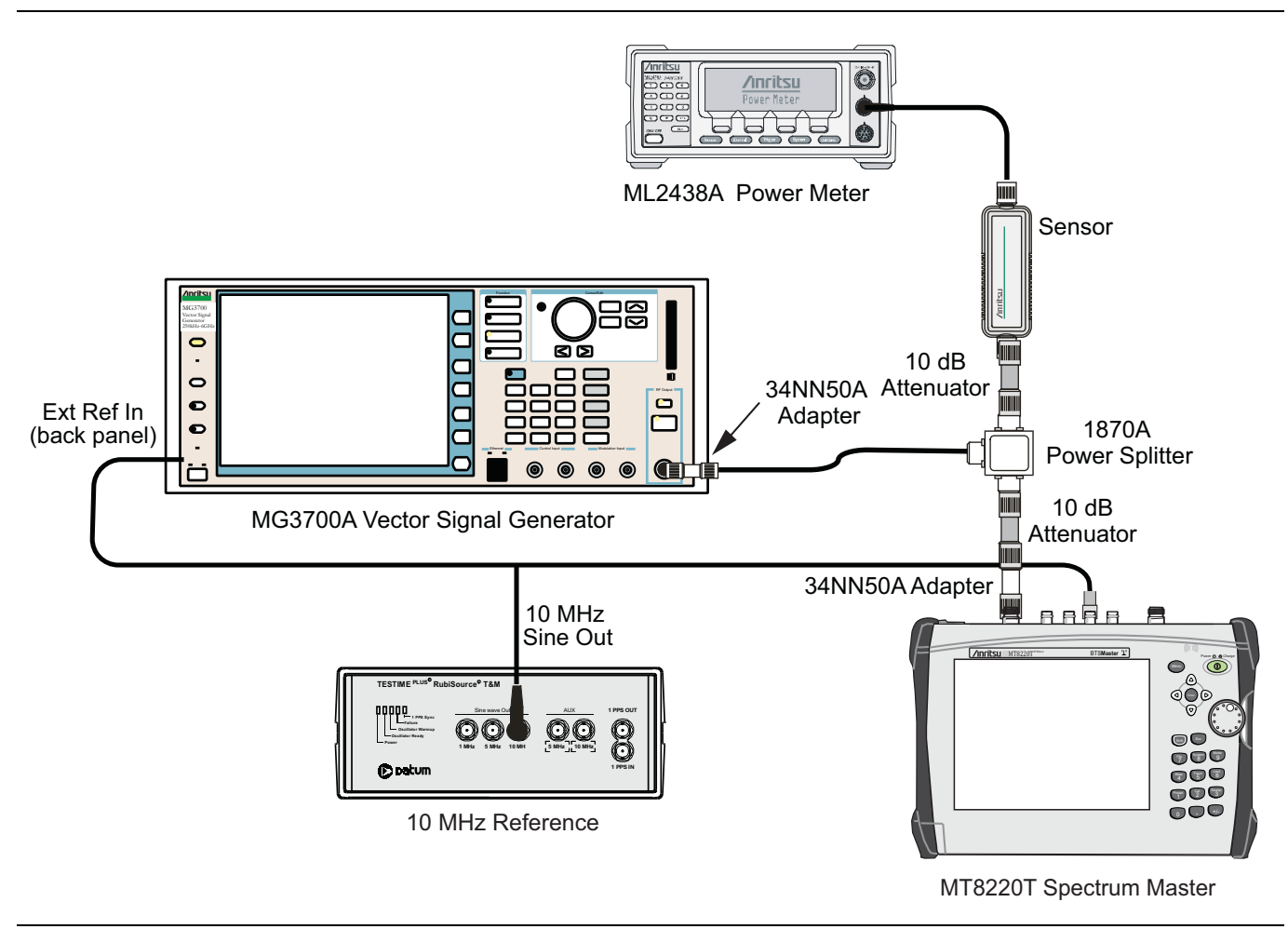

Figure 6-4. WCDMA Occupied Bandwidth, Test Setup

- 1. Turn on the MG3700A Vector Signal Generator and the ML2438A power meter.
- **2.** Connect the power sensor to the power meter and calibrate the sensor.
- 3. Connect the MG3700A, splitter, attenuator, power meter, and sensor as shown in Figure 6-4.
- **4.** Press the **On/Off** key to turn on the MT8220T and wait until the measurement display appears. Then press the **Shift** key then press the **Mode** (9) key to activate the mode selection menu.
- 5. Use the Up/Down arrow keys to select WCDMA and press the Enter key.
- 6. Press the Shift key, the Preset (1) key, and then the Preset submenu key.
- 7. On the MG3700A, press the **Preset** key (Yellow key on the upper-left corner).
- 8. Press the Down Arrow key to select Yes.
- 9. Press the Set key (Note that two Set keys are available, and they both do the same thing).
- 10. Press the (F1) submenu key to select "Load File to Memory".
- 11. Press the (F1) submenu key again to select "Select Package".
- **12.** Using the **Down Arrow** key, step through the selection list until the WCDMA(BS Tx test) option is highlighted.
- 13. Press the Set key.
- 14. Press the (F6) submenu key, Return.
- 15. Press the Set key.
- **16.** Using the **Down Arrow** key, step through the selection list until the **TestModel\_1\_16DPCH** option is highlighted.
- 17. Press the Set key.
- 18. Press the MOD On/Off key and verify that the Modulation indicator on the display is On.
- **19.** Press the **Frequency** key, then enter the frequencies from Table A-45, "RF Measurements, WCDMA Occupied Bandwidth (OBW)" on page A-23, starting with 881.5, and press the **MHz** key.
- 20. Press the Level key, then enter -2, and press the dBm key.
- 21. Use the knob to adjust the power level so that the power meter reads -20 dBm. Record the reading in the "Power Meter Reading" column of Table A-45.
- **22.** On MT8220T, press the **Center Freq** submenu key, and enter the frequencies from Table A-45, starting with 881.5 MHz, then press the **Enter** key.
- 23. Press the **Measurements** main menu key, then the RF Measurement submenu key, and press Channel Spectrum submenu key.
- 24. Press the Amplitude main menu key, then press the Adjust Range submenu key.
- 25. Record the OBW reading in the "OBW" column of Table A-45 and verify that it is within  $4.2 \text{ MHz} \pm 100 \text{ kHz}$ .
- 26. Repeat Step 19 through Step 25 for the other frequencies in Table A-45.

# WCDMA RF Channel Power Accuracy

The tests in this section can be used to verify the WCDMA RF Channel Power Accuracy and Adjacent Channel Leakage Ratio (ACLR) Accuracy in WCDMA/HSDPA Signal Analyzer Mode.

# Procedure

- 1. Turn on the MG3700A Vector Signal Generator and the ML2438A power meter.
- 2. Connect the power sensor to the power meter and zero the sensor.
- 3. Connect the MG3700A, splitter, attenuator, power meter, and sensor as shown in Figure 6-4.
- **4.** Press the **On/Off** key to turn on the MT8220T and wait until the measurement display appears. Then press the **Shift** key, and then press the **Mode** (9) key to activate the mode selection menu.
- 5. Use the Up/Down arrow keys to select WCDMA, and press the Enter key.
- 6. Press the Shift key, the Preset (1) key, and then the Preset submenu key.
- 7. On the MG3700A, press the **Preset** key (Yellow key on the upper-left corner).
- 8. Press the **Down Arrow** key to select Yes.
- 9. Press the Set key (Note that two Set keys are available, and they both do the same thing).
- 10. Press the (F1) submenu key to select "Load File to Memory".
- 11. Press the (F1) submenu key again to select "Select Package".
- **12.** Using the **Down Arrow** key, step through the selection list until the WCDMA(BS Tx test) option is highlighted.
- 13. Press the **Set** key.
- 14. Press the (F6) submenu key, Return.
- 15. Press the Set key.
- **16.** Using the **Down Arrow** key, step through the selection list until the **TestModel\_1\_16DPCH** option is highlighted.
- 17. Press the **Set** key.
- 18. Press the MOD On/Off key, and verify that the Modulation indicator on the display is On.
- 19. Press the  $\ensuremath{\mathsf{Frequency}}$  key, then enter 881.5, and press the  $\ensuremath{\mathsf{MHz}}$  key.
- 20. Press the Level key, then enter -2, and press the dBm key.
- **21.** Use the knob to adjust the power meter to read –20 dBm, and record the Power Meter reading in the "Power Meter Reading" column of Table A-46, "RF Measurements, WCDMA RF Channel Power Accuracy" on page A-24.
- 22. On the MT8220T, press the Center Freq submenu key, enter 881.5, and then press the Enter key.
- 23. Press the Measurements main menu key, then the RF Measurement submenu key, and press ACLR.
- 24. Press the Amplitude main menu key, then press the Adjust Range submenu key.
- 25. Record the measured CH 1 power into the "Measured RF Channel Power" column of Table A-46.
- **26.** Calculate the RF Channel Power Error using the following formula:

RF Channel Power Error (dB) = Measured RF Channel Power – 0.246 – Power Meter reading

- **27.** Record calculated value to the "RF Channel Power Error" column of Table A-46, and verify that it is within specifications (± 1.25 dB).
- 28. Repeat Step 19 through Step 27 for the other frequencies.

# **HSDPA RF Channel Power Accuracy**

The tests in this section can be used to verify the RF Channel Power Accuracy and Adjacent Channel Leakage Ratio (ACLR) Accuracy for HSDPA signals in WCDMA/HSDPA Signal Analyzer Mode.

- 1. Turn on the MG3700A Vector Signal Generator and the ML2438A power meter.
- 2. Connect the power sensor to the power meter and zero the sensor.
- 3. Connect the MG3700A, splitter, attenuator, power meter, and sensor as shown in Figure 6-4.
- **4.** Press the **On/Off** key to turn on the MT8220T, and wait until the measurement display appears. Then press the **Shift** key, and then press the **Mode** (9) key to activate the mode selection menu.
- 5. Use the Up/Down arrow keys to select WCDMA, and press the Enter key.
- 6. Press the Shift key, the Preset (1) key, and then the Preset submenu key.
- 7. On the MG3700A, press the **Preset** key (Yellow key on the upper-left corner).
- 8. Press the Down Arrow key to select Yes.
- 9. Press the Set key (Note that two Set keys are available, and they both do the same thing).
- 10. Press the (F1) submenu key to select "Load File to Memory".
- 11. Press the (F1) submenu key again to select "Select Package".
- **12.** Using the **Down Arrow** key, step through the selection list until the WCDMA(BS Tx test) option is highlighted.
- 13. Press the **Set** key.
- 14. Press the (F6) submenu key, Return.
- 15. Press the Set key.
- **16.** Using the **Down Arrow** key, step through the selection list until the **TestModel\_5\_8HSPDSCH** option is highlighted.
- 17. Press the Set key.
- 18. Press the MOD On/Off key and verify that the Modulation indicator on the display is On.
- 19. Press the Frequency key, then enter 2680.5, and press the MHz key.
- 20. Press the Level key, then enter -2, and press the dBm key.
- **21.** Use the knob to adjust the power meter to read –20 dBm, and record the Power Meter reading in the "Power Meter Reading" column of Table A-47, "RF Measurements, HSDPA RF Channel Power Accuracy" on page A-24.
- 22. On the MT8220T, press the Center Freq submenu key, enter 2680.5, and then press the Enter key.
- 23. Press the Measurements main menu key, then the RF Measurement submenu key, and press ACLR.
- 24. Press the Amplitude main menu key, then press the Adjust Range submenu key.
- 25. Record the measured CH 1 power in dBm to the "Measured RF Channel Power" column of Table A-47.
- **26.** Calculate the RF Channel Power Error using the following formula:
  - RF Channel Power Error (dB) = Measured RF Channel Power 0.246 Power Meter reading
- **27.** Record the calculated value into the "RF Channel Power Error" column in Table A-47 and verify that it is within specifications (± 1.25 dB).

# Error Vector Magnitude (EVM) Verification

The tests in this section can be used to verify the functionality of the WCDMA Demodulator or the HSDPA Demodulator (or both) of the WCDMA/HSDPA Signal Analyzer in the MT8220T BTS Master.

# WCDMA EVM Verification Procedure

- 1. Turn on the MG3700A Vector Signal Generator and the ML2438A power meter.
- 2. Connect the power sensor to the power meter and zero the sensor.
- 3. Connect the MG3700A, splitter, attenuator, power meter, and sensor as shown in Figure 6-4.
- **4.** Press the **On/Off** key to turn on the MT8220T, and wait until the measurement display appears. Then press the **Shift** key, and then press the **Mode** (9) key to activate the mode selection menu.
- 5. Use the Up/Down arrow keys to select WCDMA, and press the Enter key.
- 6. Press the Shift key, the Preset (1) key, and then the Preset submenu key.
- 7. On the MG3700A, press the **Preset** key (Yellow key on the upper-left corner).
- $\mathbf{8.}\ \mathrm{Press}\ \mathrm{the}\ \mathbf{Down}\ \mathbf{Arrow}\ \mathrm{key}\ \mathrm{to}\ \mathrm{select}\ \mathbf{Yes}.$
- 9. Press the Set key (Note that two Set keys are available, and they both do the same thing).
- 10. Press the (F1) submenu key to select "Load File to Memory".
- 11. Press the (F1) submenu key again to select "Select Package".
- **12.** Using the **Down Arrow** key, step through the selection list until the WCDMA(BS Tx test) option is highlighted.
- 13. Press the Set key.
- 14. Press the (F6) submenu key, Return.
- 15. Press the Set key.
- **16.** Using the **Down Arrow** key, step through the selection list until the **TestModel\_4\_opt** option is highlighted.
- 17. Press the **Set** key.
- 18. Press the MOD On/Off key and verify that the Modulation indicator on the display is On.
- 19. Press the Frequency key, then enter 1962.5, and press the MHz key.
- 20. Press the Level key, then enter -2, and press the dBm key.
- **21.** Use the knob to adjust the power meter to read –20 dBm.
- 22. On the MT8220T, press the Center Freq main menu, enter 1962.5, and then press the MHz submenu key.
- 23. Press the **Measurements** main menu key, then press the **Demodulator** submenu key and press the Modulation Summary submenu key.
- 24. Press the **Setup** main menu key, ensure the **Scrambling Code** is set to Auto, press the key to toggle it between Auto and Manual.
- 25. Press the Max Spreading Factor submenu key to set it to 512.
- 26. Press the Amplitude main menu key, then press the Adjust Range submenu key.
- 27. Record the EVM reading into Table A-48, "Demodulation, WCDMA Error Vector Magnitude (Test Model 4)" on page A-25 and verify that it is within ± 2.5%.

# **HSDPA EVM Verification Procedure**

- 1. On the MG3700A, press the Preset key (Yellow key on the upper-left corner).
- 2. Press the Down Arrow key to select Yes.
- 3. Press the Set key (Note that two Set keys are available, and they both do the same thing).

- 4. Press the (F1) submenu key to select "Load File to Memory".
- 5. Press the (F1) submenu key again to select "Select Package".
- 6. Using the **Down Arrow** key, step through the selection list until the WCDMA(BS Tx test) option is highlighted.
- 7. Press the **Set** key.
- $\mathbf{8.}\ \mathrm{Press}\ \mathrm{the}\ (\mathsf{F6})\ \mathrm{submenu}\ \mathrm{key},\ \mathsf{Return}.$
- 9. Press the Set key.
- **10.** Using the **Down Arrow** key, step through the selection list until the **TestModel\_5\_8HSPDSCH** option is highlighted.
- 11. Press the **Set** key.
- 12. Press the MOD On/Off key and verify that the Modulation indicator on the display is On.
- 13. Press the  $\ensuremath{\mathsf{Frequency}}\xspace$  key, then enter 1962.5, and press the  $\ensuremath{\mathsf{MHz}}\xspace$  key.
- 14. Press the  $\mbox{Level}$  key, then enter -2, and press the  $\mbox{dBm}$  key.
- 15. Use the knob to adjust the power meter to read -20 dBm.
- **16.** On the MT8220T, press the Center Freq submenu key, enter 1962.5, and then press the MHz submenu key.
- **17.** Press the **Measurements** main menu key, then press the **Demodulator** submenu key, and press the Modulation Summary submenu key.
- **18.** Press the **Setup** main menu key, then press the **Scrambling Code** is set to Auto, press the key to toggle it between Auto and Manual.
- 19. Press the Max Spreading Factor submenu key to set it to 512.
- 20. Press the Amplitude main menu key, then press the Adjust Range submenu key.
- **21.** Record the EVM reading into Table A-49, "Demodulation, HSDPA Error Vector Magnitude (Test Model 5)" on page A-25 and verify that it is within 2.5%.
# 6-5 Option 882, TDSCDMA Signal Analyzer Verification

The tests in this section verify the function of the optional TDSCDMA Signal Analyzer in Models MT8220T BTS Master. Option 882 is TDSCDMA RF measurements and TDSCDMA Demodulator measurements.

#### **Equipment Required for MT8220T**

- Anritsu MG3700A Vector Signal Generator
- Frequency Reference Symmetricom Rubisource T&M
- Power Meter, Anritsu Model ML2438A
- Power Sensor, Anritsu Model MA2482D
- Power Splitter, Aeroflex/Weinschel Model 1870A
- Fixed Attenuator, Aeroflex/Weinschel Model 44-10 (2)
- Anritsu 34NN50A 50 ohm Adapter (2)
- Anritsu 15NNF50-1.5B RF Coaxial Cable
- BNC male to BNC male Coaxial Cable

#### Setup

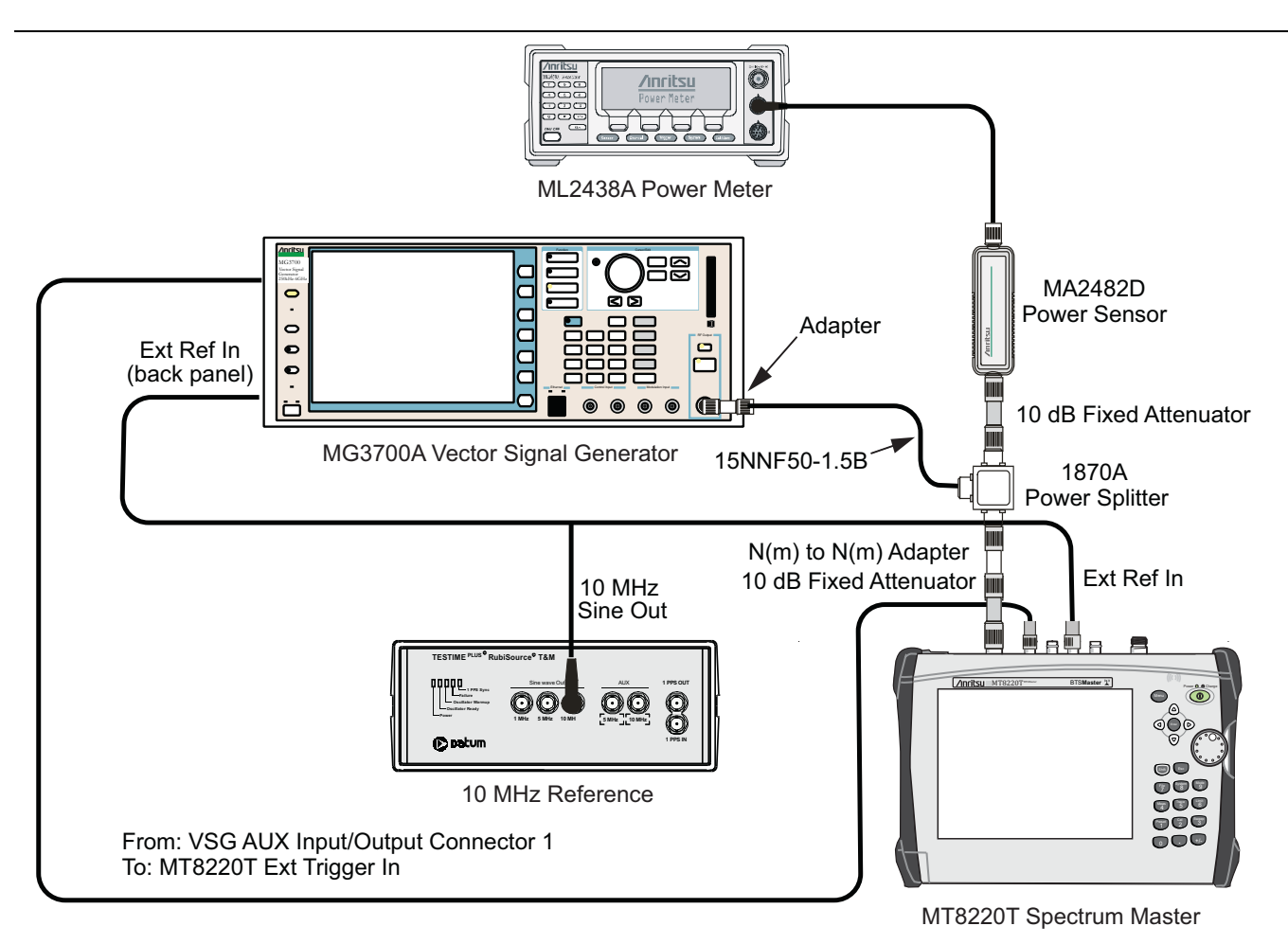

Figure 6-5. TDSCDMA Signal Analyzer Verification, Test Setup

#### **Setup Procedure**

- 1. Zero the power sensor prior to connecting to the power splitter.
- 2. Connect the equipment as shown in Figure 6-5.
- 3. On the power meter, press the **Sensor** key, the Cal Factor submenu key, and then the Freq submenu key. Use the keypad to enter 2010 MHz as the input signal frequency, which sets the power meter to the proper power sensor calibration factor. Press the **System** key to display the power reading.
- 4. Set the power meter to Averaging, Moving, and 256 samples.
- 5. Set the MT8220T to TDSCDMA Signal Analyzer mode and Preset the instrument.

## TDSCDMA Channel Power, Frequency Error, EVM, and Tau Test Procedure

Note The TDSCDMA pattern requires a Waveform Data license (MX370001A) that must be purchased.

- 6. On the MG3700A, press the **Preset** key (yellow key on the upper-left corner).
- 7. Press the **Down Arrow** key or turn the knob to select Yes.
- 8. Press the Set key (Note that two Set keys are available, and they both do the same thing).
- 9. Press the (F1) submenu key to select "Load File to Memory".
- 10. Press the (F1) submenu key again to select "Select Package".
- **11.** Press the **Down Arrow** key to step through the selection list until the TDSCDMA(MX370001A) option is highlighted.
- 12. Press the **Set** key.
- 13. Press the Return (F6) submenu key.
- 14. Press the **Set** key. The Select Package dialog box appears. Use the rotary knob to highlight TDSCDMA(MX370001A) and press the **Set** key to select.
- **15.** Another file list appears. Use the rotary knob to select **rmc-P-CCPCH\_bs\_d** and press the **Set** key to select.
- **16.** Press the MOD On/Off key to turn the Modulation LED On and verify that the "Playing" indicator is flashing in the center of the LCD.
- 17. Press the Frequency key and enter 2010 MHz.
- 18. Press the Level key, enter -20, and press the dBm key.
- **19.** Adjust the MG3700A output so that the power meter reads –45 dBm ± 0.5 dB, and record the actual reading into the "Power Meter Reading" row of Table A-50, "Option 882, TDSCDMA (at 2010 MHz, –45 dBm Level)" on page A-26.
- **20.** On the MT8220T, press the **Freq** main menu key, then press the **Center Freq** submenu key and enter 2010 MHz as center frequency.
- **21.** Press the **Measurements** main menu key and press the **TDSCDMA Summary** submenu key (a red dot is displayed on the label).
- 22. Press the **Setup** hard key and press the **Trigger** submenu key. Then change Trigger Type to Ext by pressing the **Trigger Type** submenu key twice (or until <u>Ext</u> is underlined). Then wait 15 seconds to allow the MT8220T to update its measured results.
- **23.** Record the "Displayed Channel Power" into Table A-50, then subtract the "Displayed Channel Power" value from the "Power Meter Reading" in Step 19. Then record the "Calculated Channel Power Error" into Table A-50.
- 24. Record the Displayed Frequency Error and Tau into Table A-50.
- 25. Verify that the measured values in Step 23 or Step 24 (or both) are within specifications.

# 6-6 Option 883, LTE Signal Analyzer Verification

The tests in this section verify the functionality of the FD-LTE Signal Analyzer of the MT8220T BTS Master. There are tests for LTE Channel Power Accuracy Tests and Frequency Error Tests

#### Equipment Required for MT8220T

- Anritsu MG3700A Vector Signal Generator
- Frequency Reference Symmetricom Rubisource T&M
- Power Meter, Anritsu Model ML2438A
- Power Sensor, Anritsu Model MA2482D
- Power Splitter, Aeroflex/Weinschel Model 1870A
- Fixed Attenuator, Aeroflex/Weinschel Model 44-10 (2)
- Anritsu 34NN50A 50 ohm Adapter (2)
- Anritsu 15NNF50-1.5B RF Coaxial Cable
- BNC male to BNC male Coaxial Cable

#### Setup

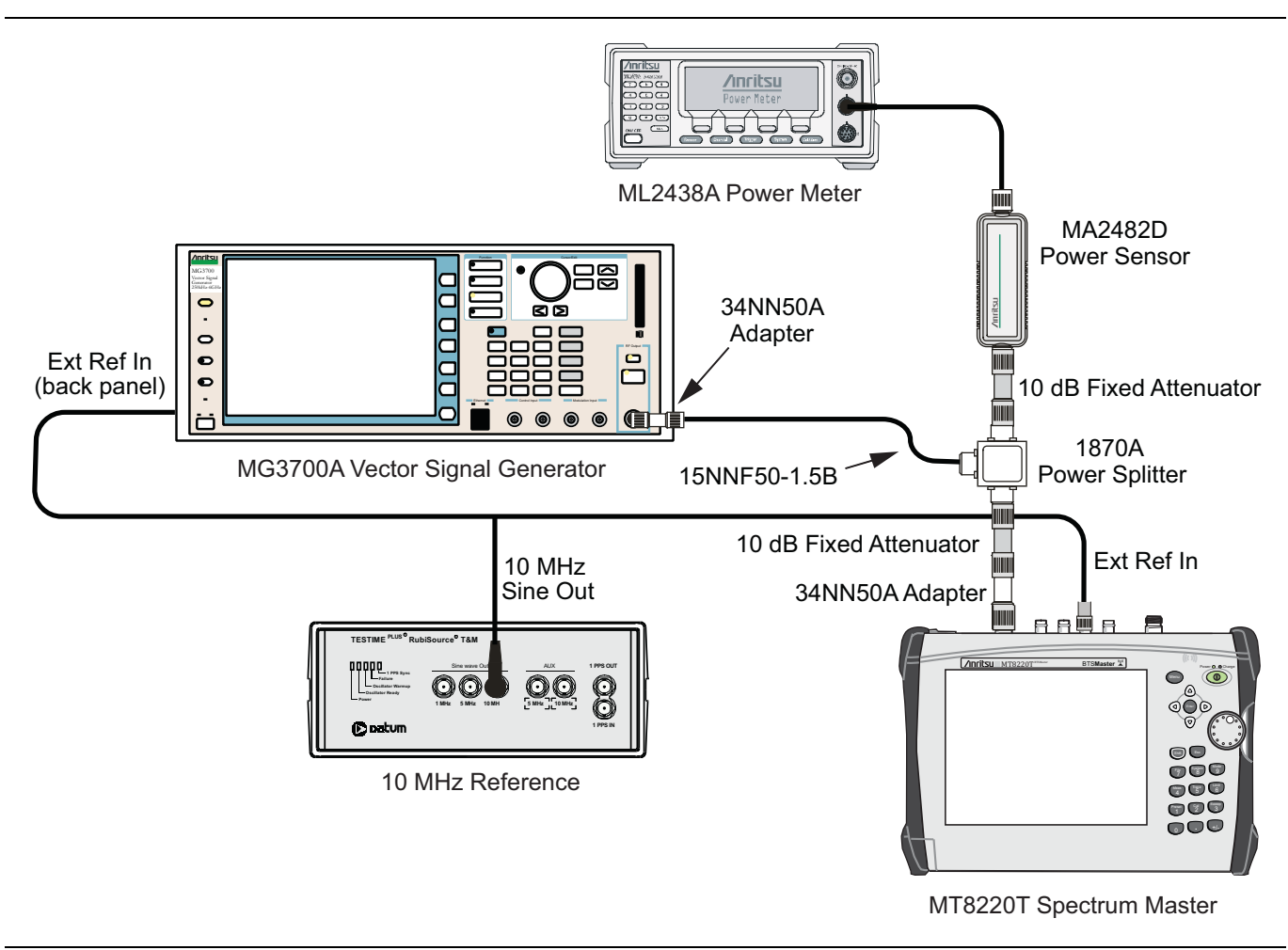

Figure 6-6. LTE Signal Analyzer Verification

## LTE Channel Power Accuracy Tests

The tests in this section verify the function of the optional LTE Signal Analyzer in Model MT8220T.

#### Procedure

- 1. Connect the Power Sensor to the power meter and zero the sensor.
- **2.** Set the Power Meter Measurement MODE to True RMS, set Averaging MODE to Moving, and set Averaging NUMBER to **256**.
- 3. Set the calibration factor frequency of the power sensor to 750 MHz.
- 4. Connect the Power Sensor, 1870A splitter, 10 dB attenuators (quantity 2), as shown in Figure 6-6.

**Note** The LTE pattern requires a Waveform Data license MX370108A that must be purchased.

- 5. Set the MG3700A as follows:
  - a. Press the yellow **Preset** button (answer yes to the question).
  - b. Press the Set key. Note: Both Set keys on the MG3700A perform the same function.
  - c. Press the (F1) submenu key to select "Load File to Memory".
  - d. Press the (F1) submenu key again to select "Select Package".
  - e. Using the Down Arrow key step through the selection list until LTE\_DL\_E-TM is highlighted.
  - **f.** Press the **Set** key.
  - g. Press the (F6) submenu key "Return"
  - **h.** Press the **Set** key. The "Select Package" list box will appear. Again select LTE\_DL\_E-TM and then the **Set** key.
  - i. Another file list will appear. Select (highlight) E-TM\_3-1\_10M.
  - j. Press the Set key.
  - **k.** Press the MOD On/Off key and verify that the LED is on. Ensure that the "Playing" indicator is displaying the moving pattern.
  - 1. Press the Frequency key, then enter 750 MHz.
  - $\mathbf{m}.$  Press the  $\mathsf{Level}$  key, then enter  $2\,\mathsf{dBm}.$
  - **n.** Turn the output on.
- **6.** Adjust the MG3700A Level setting with the knob so that the power meter reads  $-15.0 \text{ dBm} \pm 0.5 \text{ dB}$ .
- 7. Set the MT8220T to LTE Signal Analyzer mode and Preset the instrument.
- 8. Set the MT8220T as follows:
  - a. Press the Freq main menu key and set the Center Freq to 750 MHz.
  - b. Press the Measurements main menu key and select RF, then select Channel Spectrum.
- **9.** Record the MT8220T Channel Power reading into the column labeled "Measured Channel Power" (row labeled 750 MHz, -15 dBm) in Table A-51, "RF Measurements, LTE Channel Power Accuracy" on page A-27.
- 10. Calculate the Channel Power Error by subtracting the MT8220T "Channel Power" reading from the power meter reading in Step 6. Record the result into the test record in the column labeled "Error" (row labeled 750 MHz, -15 dBm) in Table A-51.
- 11. Verify that the error is within specification.
- 12. Adjust the MG3700A Level setting to approximately -33~dBm so that the power meter reads  $-50.0~dBm \pm 0.5~dB.$

- **13.** Record the MT8220T Channel Power reading into the test record in the column labeled "Measured Channel Power" (row labeled 750 MHz, -50 dBm) in Table A-51.
- 14. Calculate the Channel Power Error by subtracting the MT8220T "Channel Power" reading from the power meter reading that was recorded in Step 12. Record the result into the test record in the column labeled "Error" (row labeled 750 MHz, -50 dBm) in Table A-51.
- 15. Verify that the error is within specification.
- 16. Set the calibration factor frequency of the power sensor to 2150 MHz.
- 17. Set MG3700A Frequency to 2150 MHz. Press the Set key.
- 18. Change the Center Frequency of the MT8220T to 2150 MHz.
- **19.** Measure the Channel Power for -10 dBm and -50 dBm and then record the measured result and the calculated error into the test record in the column labeled "Measured Channel Power" and in the column labeled "Error" (rows labeled 2150 MHz) in Table A-51.
- 20. Press the Setup main menu key and set the BW to 20 MHz then repeat Step 5a through Step 19 using the E-TM\_3-1\_20M pattern for Step 5i.

## LTE Frequency Error Tests

The tests in this section verify the function of the optional LTE Signal Analyzer in Model MT8220T BTS Master.

#### Procedure

- 1. Connect the Power Sensor to the power meter and zero the sensor.
- **2.** Set the Power Meter Measurement MODE to True RMS, set Averaging MODE to Moving, and set Averaging NUMBER to **256**.
- 3. Set the calibration factor frequency of the power sensor to 750 MHz.
- 4. Connect the Power Sensor, 1870A splitter, 10 dB attenuators (quantity 2), as shown in Figure 6-6.

**Note** The LTE pattern requires a Waveform Data license MX370108A that must be purchased.

#### **5.** Set the MG3700A as follows:

- a. Press the yellow Preset button (answer yes to the question).
- **b.** Press the **Set** key. Note: Both **Set** keys on the MG3700A perform the same function.
- c. Press the (F1) submenu key to select "Load File to Memory".
- d. Press the (F1) submenu key again to select "Select Package".
- e. Using the **Down Arrow** key step through the selection list until LTE\_DL\_E-TM is highlighted.
- **f.** Press the **Set** key.
- g. Press the (F6) submenu key "Return"
- h. Press the Set key. The "Select Package" list box will appear. Again select LTE\_DL\_E-TM and Set.
- i. Another file list will appear. Select (highlight) E-TM\_3-1\_10M.
- j. Press the **Set** key.
- **k.** Press the **MOD On/Off** key and verify that the LED is **On**. Ensure that the "Playing" indicator is displaying the moving pattern.
- 1. Press the Frequency key, then enter 750 MHz.
- $\mathbf{m}$ . Press the Level key, then enter 2 dBm.
- **n.** Turn the output On.

- 6. Adjust the MG3700A Level setting with the knob so that the power meter reads  $-15.0 \text{ dBm} \pm 0.5 \text{ dB}$ .
- 7. Set the MT8220T to LTE Signal Analyzer mode and Preset the instrument.
- 8. Set the MT8220T as follows:
  - a. Press the Freq main menu key and set the Center Freq to 750 MHz.
  - **b.** Press the **Measurements** main menu key and select Modulation.
  - $\mathbf{c.}\ \mathrm{Press}\ \mathrm{the}\ \mathrm{Constellation}\ \mathrm{submenu}\ \mathrm{key}.$
- 9. Record the MT8220T Frequency Error reading into the section "750 MHz, -15 dBm" in Table A-52, "Demodulation, LTE Frequency Accuracy" on page A-28.
- 10. Verify that the values are within specification.
- 11. Adjust the MG3700A Level setting to approximately -33~dBm so that the power meter reads  $-50.0~dBm\pm0.5~dB.$
- **12.** Record the MT8220T Frequency Error reading into the section "750 MHz, -50 dBm" in Table A-52.
- 13. Verify that the values are within specification.
- 14. Set the calibration factor frequency of the power sensor to 2150 MHz.
- 15. Set MG3700A Frequency to 2150 MHz. Press the Set key.
- 16. Adjust the MG3700A Level setting with the knob so that the power meter reads  $-15.0 \text{ dBm} \pm 0.5 \text{ dB}$ .
- 17. Change the Center Frequency of the MT8220T to 2150 MHz.
- 18. Record the MT8220T Frequency Error reading into the section "2150 MHz, -15 dBm" in Table A-52.
- 19. Verify that the values are within specification.
- 20. Adjust the MG3700A Level setting to approximately -33~dBm so that the power meter reads  $-50.0~dBm \pm 0.5~dB.$
- 21. Record the MT8220T Frequency Error reading into the section "2150 MHz, -50 dBm" in Table A-52.
- 22. Verify that the values are within specification.
- **23.** Press the **Setup** main menu key and set the BW to 20 MHz then repeat Step 5 Substep a through Step 22 using the E-TM\_3-1\_20M pattern for Step 5 Substep i.

# 6-7 Option 883, TD-LTE Signal Analyzer Verification

The tests in this section verify the functionality of the TD-LTE Signal Analyzer of the MT8220T BTS Master. Tests are established for TD-LTE Channel Power Accuracy and Frequency Error.

#### Equipment Required for MT8220T

- Anritsu MG3700A Vector Signal Generator
- Frequency Reference Symmetricom Rubisource T&M
- Power Meter, Anritsu Model ML2438A
- Power Sensor, Anritsu Model MA2482D
- Power Splitter, Aeroflex/Weinschel Model 1870A
- Fixed Attenuator, Aeroflex/Weinschel Model 44-6 (2)
- Anritsu 34NN50A 50 ohm Adapter (2)
- Anritsu 15NNF50-1.5B RF Coaxial Cable
- BNC male to BNC male Coaxial Cable

## **TD-LTE Channel Power Accuracy Tests**

The tests in this section verify the function of the optional TD-LTE Signal Analyzer in Model MT8220T. **Setup** 

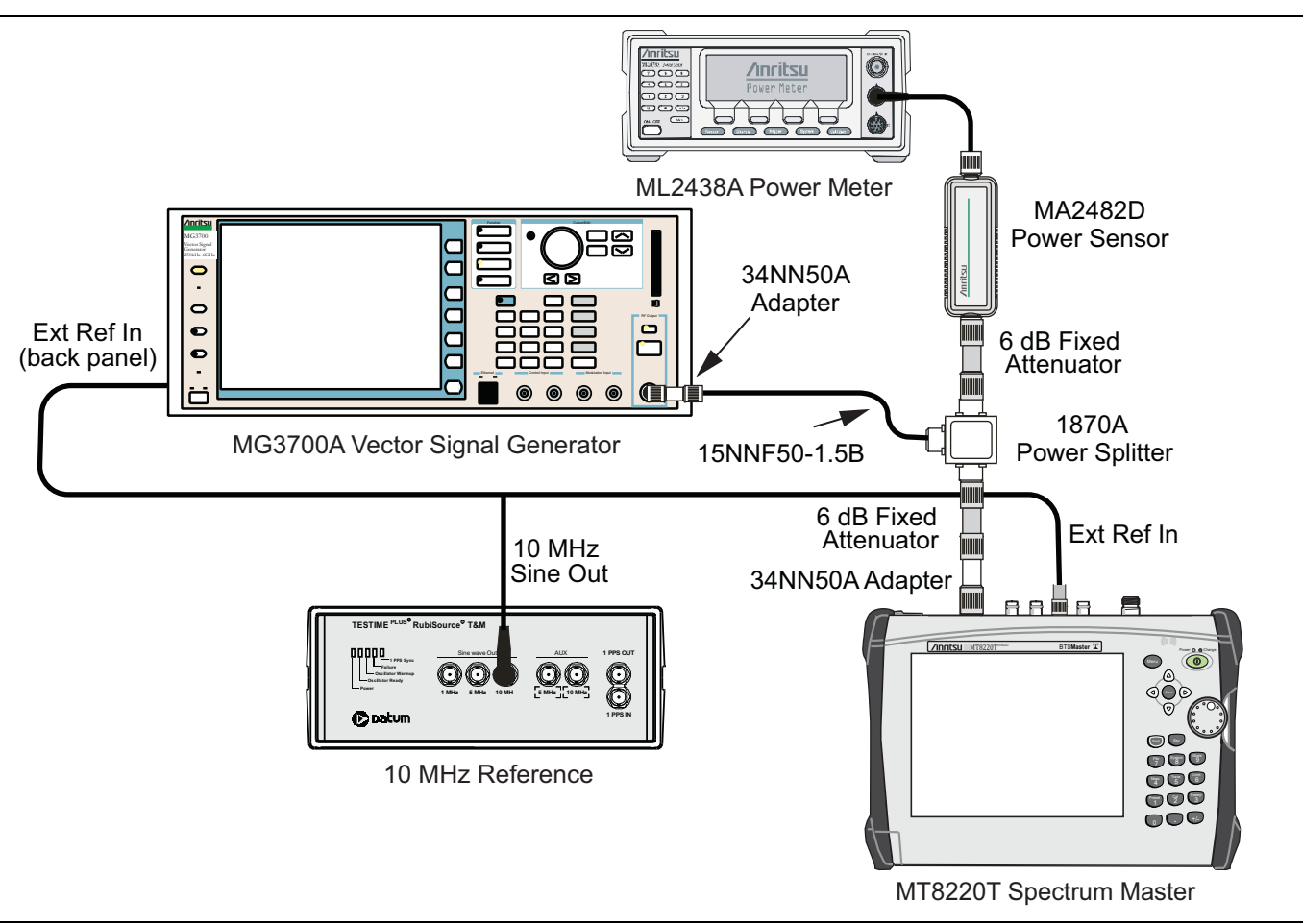

Figure 6-7. TD-LTE Signal Analyzer Verification

#### Procedure

- 1. Connect the Power Sensor to the power meter and zero the sensor.
- **2.** Set the Power Meter Measurement MODE to True RMS, set Averaging MODE to Moving, and set Averaging NUMBER to **256**.
- $\mathbf{3.}$  Set the calibration factor frequency of the power sensor to  $\mathbf{750}\ \mathsf{MHz}.$
- 4. Connect the Power Sensor, 1870A splitter, 6 dB attenuators (quantity 2), as shown in Figure 6-7.

**Note** The TD-LTE pattern requires a Waveform Data license MX370110A that must be purchased.

- 5. Set the MG3700A as follows:
  - a. Press the yellow **Preset** button (answer yes to the question).
  - **b.** Press the **Set** key. **Note:** Both **Set** keys on the MG3700A perform the same function.
  - c. Press the (F1) submenu key to select "Load File to Memory".
  - d. Press the (F1) submenu key again to select "Select Package".
  - e. Using the Down Arrow key, step through the selection list until LTE\_TDD is highlighted.
  - **f.** Press the **Set** key.
  - g. Press the (F6) submenu key "Return".
  - h. Press the Set key. The "Select Package" list box is displayed. Again select LTE\_TDD and then the Set key.
  - i. Another file list is displayed. Select (highlight) TDLTE-E-TM-1-1\_10M.
  - j. Press the Set key.
  - **k.** Press the MOD On/Off key and verify that the LED is on. Ensure that the "Playing" indicator is displaying the moving pattern.
  - **1.** Press the **Frequency** key, then enter **750** MHz.
  - $\mathbf{m}.$  Press the  $\mathsf{Level}$  key, then enter  $2\,\mathsf{dBm}.$
  - **n.** Turn on the output.
- 6. Adjust the MG3700A Level setting with the knob so that the power meter reads  $-12.0 \text{ dBm} \pm 0.5 \text{ dB}$ .
- 7. Set the MT8220T to TD-LTE Signal Analyzer mode and Preset the instrument.
- 8. Set the MT8220T as follows:
  - a. Press the Freq main menu key and set the Center Freq to 750 MHz.
  - b. Press the Measurements main menu key and select RF, then select Channel Spectrum.
- **9.** Record the MT8220T Channel Power reading into the column labeled "Measured Channel Power" (row labeled 750 MHz, -12 dBm) in Table A-53, "RF Measurements, TD-LTE Channel Power Accuracy" on page A-29.
- 10. Calculate the Channel Power Error by subtracting the MT8220T "Channel Power" reading from the power meter reading in Step 6. Record the result into the test record in the column labeled "Error" (row labeled 750 MHz, -12 dBm) in Table A-53.
- 11. Verify that the error is within specification.
- 12. Adjust the MG3700A Level setting to approximately -18~dBm so that the power meter reads  $-30.0~dBm\pm0.5~dB.$
- **13.** Record the MT8220T Channel Power reading into the test record in the column labeled "Measured Channel Power" (row labeled 750 MHz, -30 dBm) in Table A-53.
- 14. Calculate the Channel Power Error by subtracting the MT8220T "Channel Power" reading from the power meter reading that was recorded in Step 12. Record the result into the test record in the column labeled "Error" (row labeled 750 MHz, -30 dBm) in Table A-53.
- 15. Verify that the error is within specification.
- 16. Set the calibration factor frequency of the power sensor to  $2350\mbox{ MHz}.$
- 17. Set MG3700A Frequency to 2350 MHz. Press the Set key.
- 18. Change the Center Frequency of the MT8220T to 2350 MHz.
- **19.** Measure the Channel Power for -12 dBm and -30 dBm and then record the measured result and the calculated error into the test record in the column labeled "Measured Channel Power" and in the column labeled "Error" (rows labeled 2350 MHz) in Table A-53.

20. Press the Setup main menu key and set the BW to 20 MHz. Then repeat Step 5 Substep a through Step 19 by using the TDLTE-E-TM-1-1\_20M pattern for Step 5 Substep i.

## **TD-LTE Frequency Error Tests**

The tests in this section verify the function of the optional LTE Signal Analyzer in Model MT8220T BTS Master.

#### Procedure

- 1. Connect the Power Sensor to the power meter and zero the sensor.
- **2.** Set the Power Meter Measurement MODE to True RMS, set Averaging MODE to Moving, and set Averaging NUMBER to **256**.
- 3. Set the calibration factor frequency of the power sensor to 750 MHz.
- 4. Connect the Power Sensor, 1870A splitter, 6 dB attenuators (quantity 2), as shown in Figure 6-7.

**Note** The TD-LTE pattern requires a Waveform Data license MX370110A that must be purchased.

- 5. Set the MG3700A as follows:
  - a. Press the yellow Preset button (answer yes to the question).
  - **b.** Press the **Set** key. **Note:** Both **Set** keys on the MG3700A perform the same function.
  - c. Press the (F1) submenu key to select "Load File to Memory".
  - d. Press the (F1) submenu key again to select "Select Package".
  - e. Using the **Down Arrow** key, step through the selection list until LTE\_TDD is highlighted.
  - **f.** Press the **Set** key.
  - g. Press the (F6) submenu key "Return".
  - h. Press the Set key. The "Select Package" list box is displayed. Again select LTE\_TDD and Set.
  - i. Another file list is displayed. Select (highlight) TDLTE-E-TM-3-3\_10M.
  - j. Press the **Set** key.
  - **k.** Press the **MOD On/Off** key and verify that the LED is **On**. Ensure that the "Playing" indicator is displaying the moving pattern.
  - 1. Press the  $\ensuremath{\text{Frequency}}$  key, then enter 750 MHz.

 $m.\, {\rm Press}$  the Level key, then enter  $2\,\,dBm.$ 

- **n.** Turn on the output.
- 6. Adjust the MG3700A Level setting with the knob so that the power meter reads  $-12.0 \text{ dBm} \pm 0.5 \text{ dB}$ .
- 7. Set the MT8220T to TD-LTE Signal Analyzer mode and Preset the instrument.
- 8. Set the MT8220T as follows:
  - a. Press the Freq main menu key and set the Center Freq to 750 MHz.
  - $\boldsymbol{b}.$  Press the  $\boldsymbol{Measurements}$  main menu key and select Modulation.
- **9.** Record the MT8220T Frequency Error reading into the section "750 MHz, -12 dBm" in Table A-54, "Demodulation, TD-LTE Frequency Accuracy" on page A-30.
- **10.** Verify that the values are within specification.
- 11. Adjust the MG3700A Level setting to approximately -15~dBm so that the power meter reads  $-30.0~dBm \pm 0.5~dB.$

- 12. Record the MT8220T Frequency Error reading into the section "750 MHz, -30 dBm" in Table A-54.
- 13. Verify that the values are within specification.
- 14. Set the calibration factor frequency of the power sensor to 2350 MHz.
- 15. Set MG3700A Frequency to 2350 MHz. Press the Set key.
- 16. Adjust the MG3700A Level setting with the knob so that the power meter reads  $-12.0 \text{ dBm} \pm 0.5 \text{ dB}$ .
- 17. Change the Center Frequency of the  $\rm MT8220T$  to 2350 MHz.
- 18. Record the MT8220T Frequency Error reading into the section "2350 MHz, -12 dBm" in Table A-54.
- 19. Verify that the values are within specification.
- 20. Adjust the MG3700A Level setting to approximately -18~dBm so that the power meter reads  $-30.0~dBm\pm0.5~dB.$
- 21. Record the MT8220T Frequency Error reading into the section "2350 MHz, -30 dBm" in Table A-54.
- **22.** Verify that the values are within specification.
- 23. Press the **Setup** main menu key and set the BW to 20 MHz. Then repeat Step 5 Substep a through Step 22 by using the TDLTE-E-TM-3-3\_20M pattern for Step 5 Substep i.

# 6-8 Option 884, CDMA Signal Analyzer Verification

The tests in this section verify the optional CDMA Signal Analyzer functions in Model MT8220T BTS Master.

#### Equipment Required for MT8220T

- Anritsu MG3700A Vector Signal Generator
- Frequency Reference Symmetricom Rubisource T&M
- Power Meter, Anritsu Model ML2438A
- Power Sensor, Anritsu Model SC7400
- Anritsu 34NN50A 50 ohm Adapter (2)
- Anritsu 15NNF50-1.5B RF Coaxial Cable
- BNC male to BNC male Coaxial Cable
- Power Splitter, Aeroflex/Weinschel Model 1870A

#### Setup

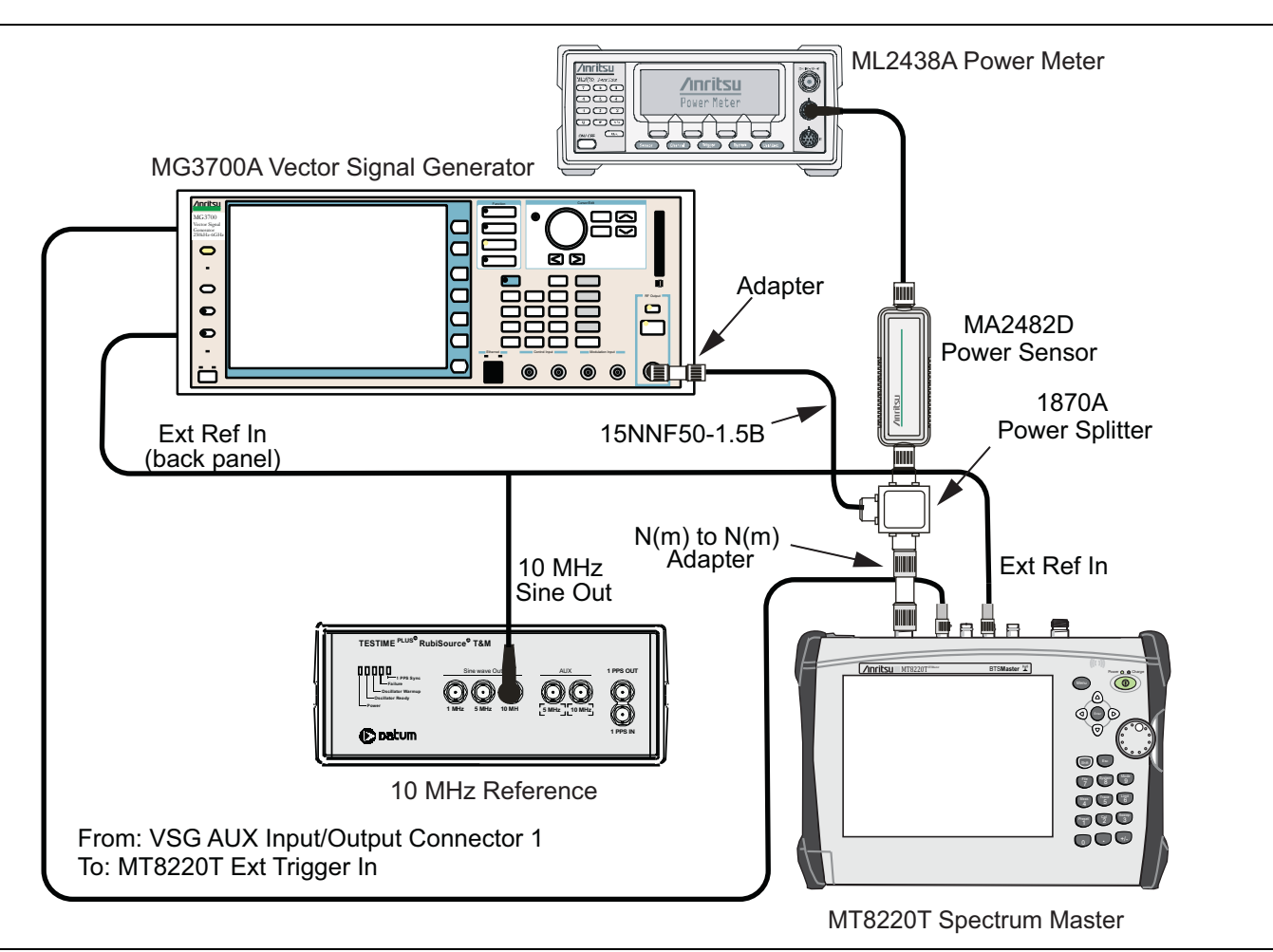

Figure 6-8. CDMA Signal Analyzer, Test Setup

#### Set up Procedure

- **1.** Zero the power sensor prior to connecting it to the power splitter.
- **2.** Set the Power Meter Measurement MODE to True RMS, set Averaging MODE to Moving, and set Averaging NUMBER to **256**.

- 3. Connect the equipment as shown in Figure 6-8.
- 4. On the power meter, press the Sensor key, the Cal Factor submenu key, and then the Freq submenu key. Use the keypad to enter 870.03 MHz as the input signal frequency, which sets the power meter to the proper power sensor calibration factor. Press the System key to display the power reading.
- 5. Set the MT8220T mode to CDMA Signal Analyzer. Preset the instrument.

## cdmaOne Channel Power, Frequency Error, Rho and Tau Tests

- 1. On the MG3700A, press the **Preset** key (Yellow key on the upper-left corner).
- 2. Press the Down Arrow key or turn the knob to select Yes.
- 3. Press the Set key (Note that two Set keys are available, and they both do the same thing).
- 4. Press the (F1) submenu key to select "Load File to Memory".
- 5. Press the (F1) submenu key again to select "Select Package".
- 6. Using the Down Arrow key, step through the selection list until the CDMA2000 option is highlighted.
- 7. Press the Set key.
- 8. Press the (F6) submenu key Return.
- **9.** Press the **Set** key. The "Select Package" box is displayed. Use the rotary knob to highlight CDMA2000 and press the **Set** key to select.
- 10. Another File List is displayed. Use the rotary knob to select FWD\_RC1-2\_9channel and press the **Set** key to select.
- 11. Press the **MOD On/Off** key to turn the Modulation LED On and verify that the "Playing" indicator in the center of the LCD is flashing.
- 12. Press the Frequency key, enter 870.03 MHz.
- 13. Press the Level key, enter -30, and press the dBm key.
- 14. Adjust the MG3700A output so that the power meter reads -30 dBm ± 0.2 dB. Record the adjusted "Power Meter Reading" into Table A-55, "RF Measurements, At 870.03 MHz, -30 dBm Level, cdmaOne" on page A-31.
- 15. On the MT8220T, press the Freq main menu key and enter 870.03 MHz as Center Freq.
- 16. Press the Measurements main menu key and press CDMA Summary (a red dot is displayed on the label).
- 17. Press the **Setup** main menu key and press PN Setup. Then change PN Trigger to Ext by pressing the PN Trigger submenu key twice. Wait 15 seconds to allow the MT8220T to update its measured results.
- 18. Record the "Channel Power Value" into Table A-55, and subtract the displayed "Channel Power Value" from the adjusted "Power Meter Reading" in Step 14. Then record the calculated "Channel Power Error" into Table A-55.
- **19.** Record the displayed Freq Error, Rho, and Tau into Table A-59, "Demodulation, At 870.03 MHz, -30 dBm Level, cdmaOne" on page A-32.
- 20. Verify that the measured values in Step 18 and Step 19 are within specifications.
- 21. On the power meter, press the Sensor key, the Cal Factor submenu key, and then the Freq submenu key. Use the keypad to enter 1930 MHz as the input signal frequency, which sets the power meter to the proper power sensor calibration factor. Press the System key to display the power reading.
- 22. Set the MG3700A Frequency to 1930.05 MHz.
- 23. Adjust the MG3700A output so that the power meter reads -30 dBm ± 0.2 dB. Record the adjusted "Power Meter Reading" into Table A-56, "RF Measurements, At 1930.05 MHz, -30 dBm Level, cdmaOne" on page A-31.

- **24.** On the MT8220T, press the **Freq** main menu key, and enter **1930.05** MHz as **Center Freq**. Then wait 15 seconds to allow the MT8220T to update its measured results.
- **25.** Record the "Channel Power Value" into Table A-56, and subtract the displayed "Channel Power Value" from the adjusted "Power Meter Reading" in Step 23. Then record the calculated "Channel Power Error" into Table A-56.
- **26.** Record the displayed Freq Error, Rho, and Tau into Table A-60, "Demodulation, At 1930.05 MHz, -30 dBm Level, cdmaOne" on page A-32.
- 27. Verify that the measured values in Step 25 and Step 26 are within specifications.

## CDMA2000 Channel Power, Frequency Error, Rho and Tau Tests

- 1. Verify that the equipment settings are unchanged from the previous test.
- 2. On the MG3700A, change the selected pattern to "FWD\_RC3-5\_9channel".
- **3.** Adjust the level of the MG3700A so that the power meter reads -30 dBm ± 0.2 dB. Record the adjusted "Power Meter Reading" into Table A-57, "RF Measurements, At 1930.05, -30 dBm Level, CDMA2000" on page A-31. Then wait 15 seconds to allow the MT8220Tto update its measured results.
- **4.** Record the "Channel Power Value" into Table A-57, and subtract the displayed "Channel Power Value" from the adjusted "Power Meter Reading" in Step 3. Then record the calculated "Channel Power Error" into Table A-57.
- **5.** Record the displayed Freq Error, Rho and Tau into Table A-61, "Demodulation, At 1930.05 MHz, -30 dBm Level, CDMA2000" on page A-32.
- 6. Verify that the measured values in Step 4 and Step 5 are within specifications.
- 7. On the power meter, press the **Sensor** key, the Cal Factor submenu key, and then the Freq submenu key. Use the keypad to enter 870.03 MHz as the input signal frequency, which sets the power meter to the proper power sensor calibration factor. Press the **System** key to display the power reading.
- 8. Set the MG3700A Frequency to 870.03 MHz.
- **9.** Adjust the MG3700A output so that the power meter reads -30 dBm ± 0.2 dB. Record the adjusted "Power Meter Reading" into Table A-58, "RF Measurements, At 870.03 MHz, -30 dBm Level, CDMA2000" on page A-31.
- **10.** On the MT8220T, press the **Freq** main menu key, and enter **870.03** MHz as **Center Freq**. Then wait 15 seconds to allow the MT8220T to update its measured results.
- 11. Record the "Channel Power Value" into Table A-58, and subtract the displayed "Channel Power Value" from the adjusted "Power Meter Reading" in Step 9. Then record the calculated "Channel Power Error" into Table A-58.
- **12.** Record the displayed Freq Error, Rho and Tau into Table A-62, "Demodulation, At 870.03 MHz, -30 dBm Level, CDMA2000" on page A-32.
- 13. Verify that the measured values in Step 11 and Step 12 are within specifications.

# 6-9 Option 884, EVDO Signal Analyzer Verification

The tests in this section verify the optional EVDO Signal Analyzer functions in Model MT8220T BTS Master.

#### Equipment Required for MT8220T

- Anritsu MG3700A Vector Signal Generator
- Frequency Reference Symmetricom Rubisource T&M
- Power Meter, Anritsu Model ML2438A
- Power Sensor, Anritsu Model MA2482D
- Power Splitter, Aeroflex/Weinschel Model 1870A
- Anritsu 34NN50A 50 ohm Adapter (2)
- Anritsu 15NNF50-1.5B RF Coaxial Cable
- BNC male to BNC male Coaxial Cable

#### Setup

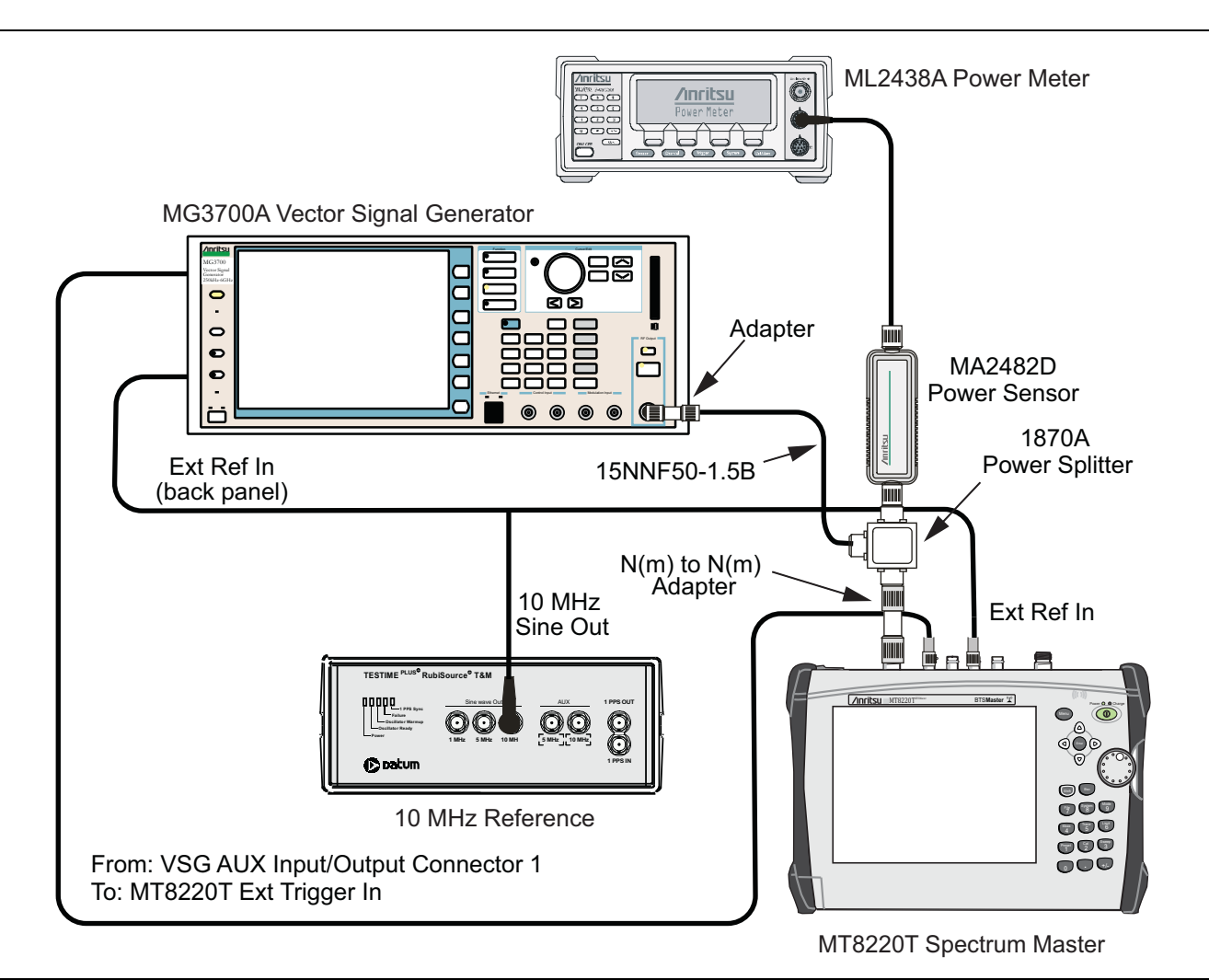

Figure 6-9. EVDO Signal Analyzer, Test Setup

#### Set up Procedure

- 1. Zero the power sensor prior to connecting to the power splitter.
- 2. Connect the equipment as shown in Figure 6-9.
- **3.** On the power meter, press the **Sensor** key, the **Cal Factor** submenu key, and then the **Freq** submenu key. Use the keypad to enter 870.03 MHz as the input signal frequency, which sets the power meter to the proper power sensor calibration factor. Press the **System** key to display the power reading.
- 4. Set the MT8220T mode to EVDO Signal Analyzer. Preset the instrument.

## 8PSK Modulation Channel Power, Frequency Error, Rho, and Tau Tests

- 1. On the MG3700A, press the **Preset** key (Yellow key on the upper-left corner).
- 2. Press the **Down Arrow** key or turn the knob to select Yes.
- 3. Press the Set key (Note that two Set keys are available, and they both do the same thing).
- 4. Press the (F1) submenu key to select "Load File to Memory".
- 5. Press the (F1) submenu key again to select "Select Package".
- 6. Using the **Down Arrow** key, step through the selection list until the CDMA2000\_1xEVDO option is highlighted.
- 7. Press the Set key.
- 8. Press the (F6) submenu key, Return.
- 9. Press the **Set** key. The **Select Package** box is displayed. Use the rotary knob to highlight CDMA2000\_1xEVDO and press the **Set** key to select.
- **10.** Another File List is displayed. Use the rotary knob to select FWD\_921\_6KBPS\_2SLOT and press the **Set** key to select.
- 11. Press the **MOD On/Off** key to turn the Modulation LED On, and verify that the "Playing" indicator in the center of the LCD is flashing.
- 12. Press the Frequency key, and enter 870.03 MHz.
- 13. Press the Level key, enter -30, and press the dBm key.
- **14.** Adjust the MG3700A output so that the power meter reads  $-50 \text{ dBm} \pm 0.2 \text{ dB}$ , and record the actual value as shown on the power meter into Table A-63, "RF Measurements, At 870.03 MHz, -50 dBm Level, 921.6 kps 8PSK Modulation" on page A-33.
- 15. On the MT8220T, press the Freq main menu key, and enter 870.03 MHz as Center Freq.
- 16. Press the Measurements main menu key, and press EVDO Summary (a red dot is displayed on the label).
- 17. Press the **Setup** main menu key and press PN Setup. Then change PN Trigger to Ext by pressing the PN Trigger submenu key twice. Then wait 15 seconds to allow the MT8220T to update its measured results.
- 18. Record the "MT8220T Reading", the displayed Channel Power value, into Table A-63.
- **19.** Subtract the "MT8220T Reading" of displayed Channel Power value from the "Power Meter Reading" in Step 14. Then record the "Calculated Channel Power Error" into Table A-63.
- **20.** Record the displayed Freq Error, Rho Pilot and Tau into Table A-68, "Demodulation, At 870.03 MHz, -50 dBm Level, 921.6 kps 8PSK Modulation" on page A-34.
- 21. Verify that the measured values in Step 19 and Step 20 are within specifications.

## **QPSK Modulation Channel Power, Frequency Error, Rho, and Tau Tests**

#### **Test Procedure**

- 1. Ensure that the equipment settings are unchanged from the previous test.
- 2. On the MG3700A, change the selected pattern to FWD\_38\_4KBPS\_16SLOT.
- 3. On the power meter, press the Sensor key, the Cal Factor submenu key, and then the Freq submenu key. Use the keypad to enter 1930 MHz as the input signal frequency, which sets the power meter to the proper power sensor calibration factor. Press the System key to display the power reading.
- 4. Set the MG3700A Frequency to 1930.05 MHz.
- **5.** Adjust the MG3700A output so that the power meter reads 0 dBm ± 0.2 dB, and record the actual value as shown on the power meter into Table A-64, "RF Measurements, At 1930.05 MHz, 0 dBm Level, 38.4 kps QPSK Modulation" on page A-33.
- 6. On the MT8220T, press the **Freq** main menu key and enter 1930.05 MHz as Center Freq. Then wait 15 seconds to allow the MT8220T to update its measured results.
- 7. Record the "MT8220T Reading", the displayed Channel Power value, into Table A-64.
- **8.** Subtract the "MT8220T Reading" of displayed Channel Power value from the "Power Meter Reading" in Step 5. Then record the "Calculated Channel Power Error" into Table A-64.
- **9.** Record the displayed Freq Error, Rho Pilot and Tau into Table A-69, "Demodulation, At 1930.05 MHz, 0 dBm Level, 38.4 kps QPSK Modulation" on page A-34.
- 10. Verify that the measured values in Step 8 and Step 9 are within specifications.

## 16QAM Modulation Channel Power, Frequency Error, Rho, and Tau Tests

- 1. Ensure that the equipment settings are unchanged from the previous test. The power sensor Cal Factor frequency should still be at 1930 MHz, and the MG3700A frequency and MT8220T Center Frequency should still be at 1930.05 MHz.
- 2. On the MG3700A, change the selected pattern to FWD\_2457\_6KBPS\_1SLOT.
- **3.** Adjust the MG3700A output so that the power meter reads –50 dBm ± 0.2 dB, and record the actual value as shown on the power meter into Table A-65, "RF Measurements, At 1930.05 MHz, –50 dBm Level, 2457.6 kps 16QAM Modulation" on page A-33.
- 4. Then wait 15 seconds to allow the MT8220T to update its measured results.
- 5. Record the "MT8220T Reading", the displayed Channel Power value, into Table A-65.
- **6.** Subtract the "MT8220T Reading" of displayed Channel Power value from the "Power Meter Reading" in Step 3. Then record the "Calculated Channel Power Error" into Table A-65.
- 7. Record the displayed Freq Error, Rho Pilot and Tau into Table A-70, "Demodulation, At 1930.05 MHz, -50 dBm Level, 2457.6 kps 16QAM Modulation" on page A-35.
- 8. Verify that the measured values in Step 6 and Step 7 are within specifications.

## Idle Slot Channel Power, Frequency Error, Rho, and Tau Tests

- 1. Ensure that the equipment settings are unchanged from the previous test. The power sensor Cal Factor frequency should still be at 1930 MHz, and the MG3700A frequency and MT8220T Center Frequency should still be at 1930.05 MHz.
- 2. On the MG3700A, change the selected pattern to FWD\_IDLE.
- **3.** Adjust the MG3700A output so that the power meter reads  $-50 \text{ dBm} \pm 0.2 \text{ dB}$ , and record the actual value as shown on the power meter into Table A-66, "RF Measurements, At 1930.05 MHz, -50 dBm Level, Idle Slot" on page A-33
- 4. Then wait 15 seconds to allow the MT8220T to update its measured results.
- 5. Record the "MT8220T Reading", the displayed Channel Power value, into Table A-66.
- **6.** Subtract the "MT8220T Reading" of displayed Channel Power value from the "Power Meter Reading" in Step 3. Then record the "Calculated Channel Power Error" into Table A-66.
- 7. Record the displayed Freq Error, Rho Pilot and Tau into Table A-71, "Demodulation, At 1930.05 MHz, -50 dBm Level, Idle Slot" on page A-35.
- 8. Verify that the measured values in Step 6 and Step 7 are within specifications.
- **9.** On the power meter, press the **Sensor** key, the **Cal Factor** submenu key, and then the **Freq** submenu key. Use the keypad to enter 870.03 MHz as the input signal frequency, which sets the power meter to the proper power sensor calibration factor. Press the **System** key to display the power reading.
- 10. Set the MG3700A Frequency to 870.03 MHz.
- 11. Adjust the MG3700A output so that the power meter reads  $-10 \text{ dBm} \pm 0.2 \text{ dB}$ , and record the actual value as shown on the power meter into Table A-67, "RF Measurements, At 870.03 MHz, -10 dBm Level, Idle Slot" on page A-34.
- **12.** On the MT8220T, press the **Freq** main menu key, and enter **870.03** MHz as **Center Freq**. Then wait 15 seconds to allow the MT8220T to update its measured results.
- 13. Record the MT8220T displayed Channel Power value into Table A-67.
- 14. Subtract the "MT8220T Reading" of displayed Channel Power value from the "Power Meter Reading" in Step 11. Then record the "Calculated Channel Power Error" into Table A-67.
- **15.** Record the displayed Freq Error, Rho Pilot and Tau into Table A-72, "Demodulation, At 870.03 MHz, -10 dBm Level, Idle Slot" on page A-35.
- 16. Verify that the measured values in Step 14 and Step 15 are within specifications.

# 6-10 Option 885, Fixed WiMAX Signal Analyzer Verification

The tests in this section verify the functionality of the Fixed WiMAX Signal Analyzer of the MT8220T.

## **Fixed WiMAX Channel Power Accuracy Tests**

#### Equipment Required for MT8220T

- Anritsu MG3700A Vector Signal Generator
- Frequency Reference Symmetricom Rubisource T&M
- Power Meter, Anritsu Model ML2438A
- Power Sensor, Anritsu Model MA2482D
- Power Splitter, Aeroflex/Weinschel Model 1870A
- Fixed Attenuator, Aeroflex/Weinschel Model 44-10 (2)
- Anritsu 34NN50A 50 ohm Adapter (2)
- Anritsu 15NNF50-1.5B RF Coaxial Cable
- BNC male to BNC male Coaxial Cable

#### Setup

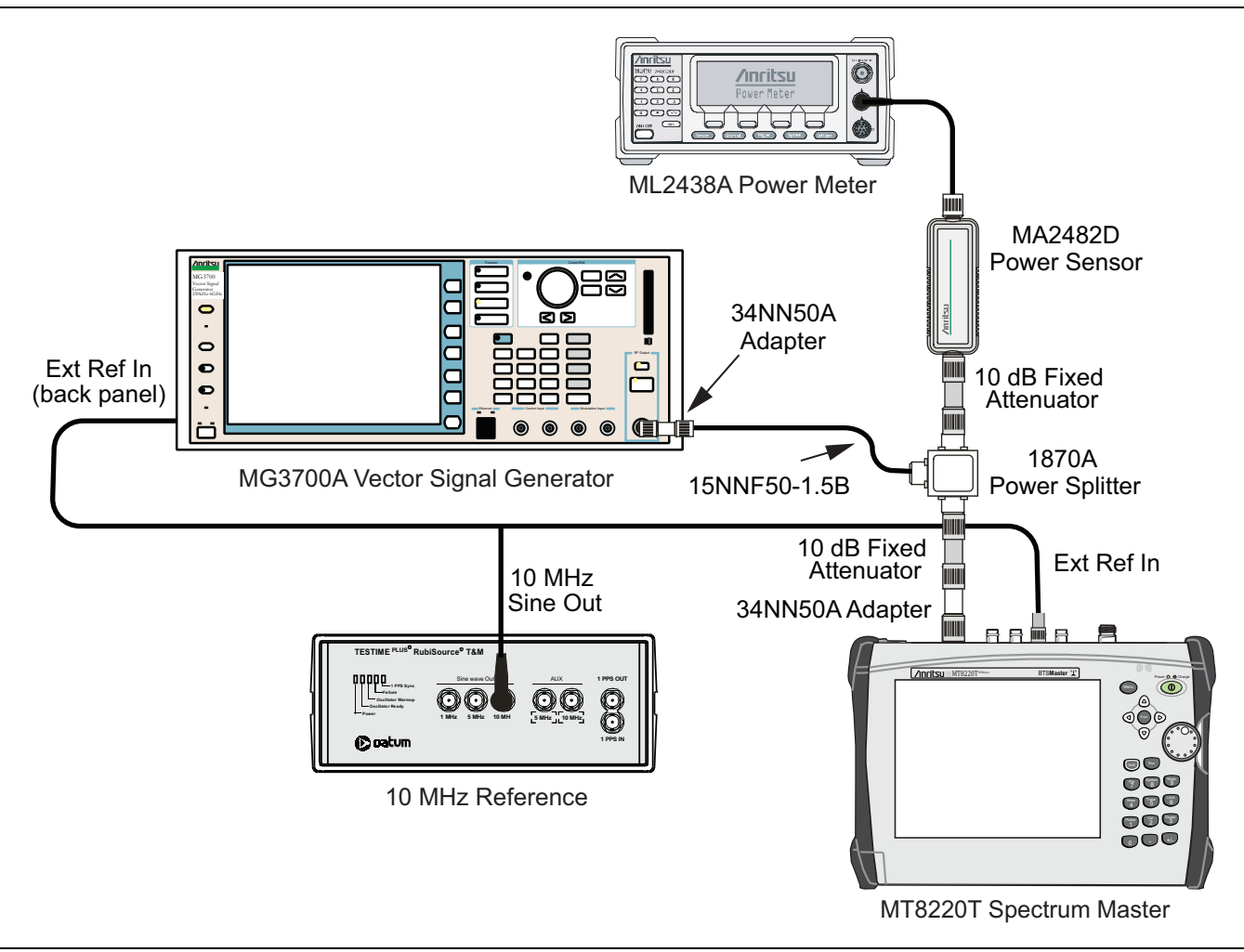

Figure 6-10. Fixed WiMAX Signal Analyzer, Test Setup

#### Procedure

- 1. Connect the Power Sensor to the power meter and zero the sensor.
- 2. Set the Power Meter Measurement MODE to "True RMS", set Averaging MODE to "Moving", and set Averaging NUMBER to "256".
- 3. Set the calibration factor frequency of the power sensor to 2600.5 MHz.
- 4. Connect the Power Sensor, 1870A splitter, and 10 dB attenuators (quantity 2) as shown in Figure 6-10.
- **5.** Set the MG3700A as follows:
  - a. Press the yellow **Preset** button (answer yes to the question).
  - **b.** Press the **Set** key.
  - c. Press the (F1) submenu key to select "Load File to Memory".
  - d. Press the (F1) submenu key again to select "Select Package".
  - e. Using the Down Arrow key, step through the selection list until WiMAX is highlighted.
  - **f.** Press the **Set** key.
  - g. Press the (F6) submenu key, Return.
  - h. Press the Set key. The "Select Package" list box is displayed. Again select WiMAX and press Set.
  - i. Another file list is displayed. Select (highlight) Mx10g32.
  - j. Press the **Set** key.
  - **k.** Press the **MOD On/Off** key and verify that the LED is **On**. Ensure that the "Playing" indicator is displaying the moving pattern.
  - 1. Press the Frequency key, then enter 2600.5 MHz.

 $\mathbf{m}.$  Press the  $\mathsf{Level}$  key, then enter  $2\,\mathsf{dBm}.$  Turn the output On.

- **6.** Adjust the MG3700A Level setting with the knob so that the power meter reads –15.0 dBm ± 0.2 dB, and record the actual power meter reading into the "Input Power Reading" column of Table A-73, "RF Measurements, Fixed WiMAX Channel Power Accuracy Adjusted MG3700A Level Settings" on page A-36.
- 7. Set the MT8220T to Fixed WiMAX Signal Analyzer mode and Preset the instrument.
- 8. Set the MT8220T as follows:
  - a. Press the Freq main menu and set the Center Freq to 2600.5 MHz.
  - **b.** Press the **Setup** main menu key and set the Bandwidth to 10 MHz.
  - c. Press the CP Ratio submenu key (under the Setup main menu key) and set the CP Ratio to 1/32.
  - d. Press the Measurements main menu key and press RF Measurements, then press Power vs. Time.
- **9.** Record the MT8220T Channel Power (RSSI) reading into the "Measured Channel Power (RSSI)" column in Table A-74, "RF Measurements, Fixed WiMAX Channel Power Accuracy" on page A-36.
- **10.** Calculate the Channel Power Error by subtracting the MT8220T "Measured Channel Power (RSSI)" reading from the power meter reading in Step 6 (Table A-73). Record the result into the "Error" column in Table A-74.
- 11. Verify that the error is within specification.
- **12.** Adjust the MG3700A Level setting to approximately –**33** dBm so that the power meter reads –**50.0** dBm, and record the actual power meter reading into the "Input Power Reading" column of Table A-73.
- **13.** Record the MT8220T Channel Power (RSSI) reading into the "Measured Channel Power (RSSI)" column in Table A-74.
- 14. Calculate the Channel Power Error by subtracting the MT8220T "Measured Channel Power (RSSI)" reading from the power meter reading in Step 12 (Table A-73). Record the result to the "Error" column in Table A-74.

- 15. Verify that the error is within specification.
- 16. Set the calibration factor frequency of the power sensor to 3600.5 MHz.
- 17. Set MG3700A frequency to 3600.5 MHz.
- 18. Change the center frequency of the MT8220T to 3600.5 MHz.
- 19. Repeat Step 6 through Step 15 using the 3600.5 MHz setting.
- 20. Verify that the errors are within specification.
- 21. Set the calibration factor frequency of the power sensor to 5600.5 MHz.
- 22. Set MG3700A frequency to 5600.5 MHz.
- 23. Change the center frequency of the MT8220T to 5600.5 MHz.
- 24. Repeat Step 6 through Step 15 using the 5600.5 MHz setting.

## Fixed WiMAX Residual EVM and Frequency Error Tests

#### Procedure

- 1. Connect the Power Sensor to the power meter and zero the sensor.
- 2. Set the Power Meter Measurement MODE to "True RMS", set Averaging MODE to "Moving", and set Averaging NUMBER to "256".
- 3. Set the calibration factor frequency of the power sensor to 2600.5 MHz.
- 4. Connect the Power Sensor, 1870A splitter, and 10 dB attenuators as shown in Figure 6-10.
- 5. Set the MG3700A as follows:
  - a. Press the yellow **Preset** button (answer yes to the question).
  - **b.** Press the **Set** key
  - c. Press the (F1) submenu key to select "Load File to Memory".
  - d. Press the (F1) submenu key again to select "Select Package".
  - e. Using the **Down Arrow** key, step through the selection list until WiMAX is highlighted.
  - **f.** Press the **Set** key.
  - g. Press the (F6) submenu key, Return.
  - h. Press the Set key. The "Select Package" list box is displayed. Again select WiMAX and press Set.
  - i. Another file list is displayed. Select (highlight) Mx10g32.
  - j. Press the Set key.
  - **k.** Press the **MOD On/Off** key and verify that the LED is **On**. Ensure that the "Playing" indicator is displaying the moving pattern.
  - 1. Press the  $\ensuremath{\mathsf{Frequency}}$  key, then enter 2600.5 MHz.
  - $\mathbf{m}.$  Press the  $\mathsf{Level}$  key, then enter 2 dBm. Turn the output On.
- 6. Adjust the MG3700A Level setting with the knob so that the power meter reads  $-15.0 \text{ dBm} \pm 0.2 \text{ dB}$ .
- 7. Set the MT8220T to Fixed WiMAX Signal Analyzer mode and Preset the instrument.
- 8. Set the MT8220T as follows:
  - a. Press the Freq main menu key and set the Center Freq to 2600.5 MHz.
  - b. Press the  ${\small Setup}$  main menu key and set the Bandwidth to 10 MHz.
  - c. Press the CP Ratio submenu key (under the Setup main menu key) and set the CP Ratio to 1/32.
  - d. Press the Measurements main menu key, and press Demodulator, then press Modulation Summary.

#### 6-10 Option 885, Fixed WiMAX Signal Analyzer Verification

- **9.** Record the MT8220T EVM (rms) reading into the "EVM (rms)" column in Table A-75, "Demodulation, Fixed WiMAX Residual EVM" on page A-37.
- 10. Verify that the measured EVM is within specification.
- 11. Adjust the MG3700A Level setting to approximately -13~dBm so that the power meter reads  $-30.0~dBm \pm 0.2~dB.$
- 12. Record the MT8220T EVM (rms) reading into the "EVM (rms)" column in Table A-75.
- 13. Verify that the measured EVM is within specification.
- 14. Adjust the MG3700A Level setting to approximately -33~dBm so that the power meter reads  $-50.0~dBm \pm 0.2~dB.$
- **15.** Record the MT8220T Frequency Error reading into Table A-76, "Demodulation, Fixed WiMAX Frequency Error" on page A-37.
- 16. Verify that the measured Frequency Error is within specification.
- 17. Set the calibration factor frequency of the power sensor to 3600.5 MHz.
- 18. Set MG3700A frequency to 3600.5 MHz.
- 19. Change the center frequency of MT8220T to 3600.5 MHz.
- 20. Measure the EVM (rms) for both -15 dBm and -30 dBm, and then record the measured results into Table A-75.
- 21. Verify that the measured EVM is within specification.
- 22. Set the calibration factor frequency of the power sensor to 5600.5 MHz.
- 23. Set MG3700A Frequency to 5600.5 MHz.
- 24. Adjust the MG3700A Level setting with the knob so that the power meter reads  $-15.0 \text{ dBm} \pm 0.2 \text{ dB}$ .
- **25.** Change the center frequency of the MT8220T to **5600.5** MHz.
- 26. Record the MT8220T EVM (rms) reading into the "EVM (rms)" column in Table A-75.
- 27. Verify that the measured EVM is within specification.
- 28. Adjust the MG3700A Level setting to approximately -13~dBm so that the power meter reads -30.0~dBm  $\pm$  0.2 dB.
- 29. Record the MT8220T EVM (rms) reading into the "EVM (rms)" column in Table A-75.
- **30.** Verify that the measured EVM is within specification.
- 31. Adjust the MG3700A Level setting to approximately -33~dBm so that the power meter reads  $-50.0~dBm \pm 0.2~dB.$
- 32. Record the MT8220T Frequency Error reading into Table A-76.
- 33. Verify that the measured Frequency Error is within Specification.

# 6-11 Option 885, Mobile WiMAX Signal Analyzer Verification

## Mobile WiMAX Channel Power Accuracy Tests

The tests in this section verify the functionality of the Mobile WiMAX Signal Analyzer of the MT8220T BTS Master.

#### Equipment Required for MT8220T

- Anritsu MG3700A Vector Signal Generator
- Frequency Reference Symmetricom Rubisource T&M
- Power Meter, Anritsu Model ML2438A
- Power Sensor, Anritsu Model MA2482D
- Power Splitter, Aeroflex/Weinschel Model 1870A
- Fixed Attenuator, Aeroflex/Weinschel Model 44-10 (2)
- Anritsu 34NN50A 50 ohm Adapter (2)
- Anritsu 15NNF50-1.5B RF Coaxial Cable
- BNC male to BNC male Coaxial Cable

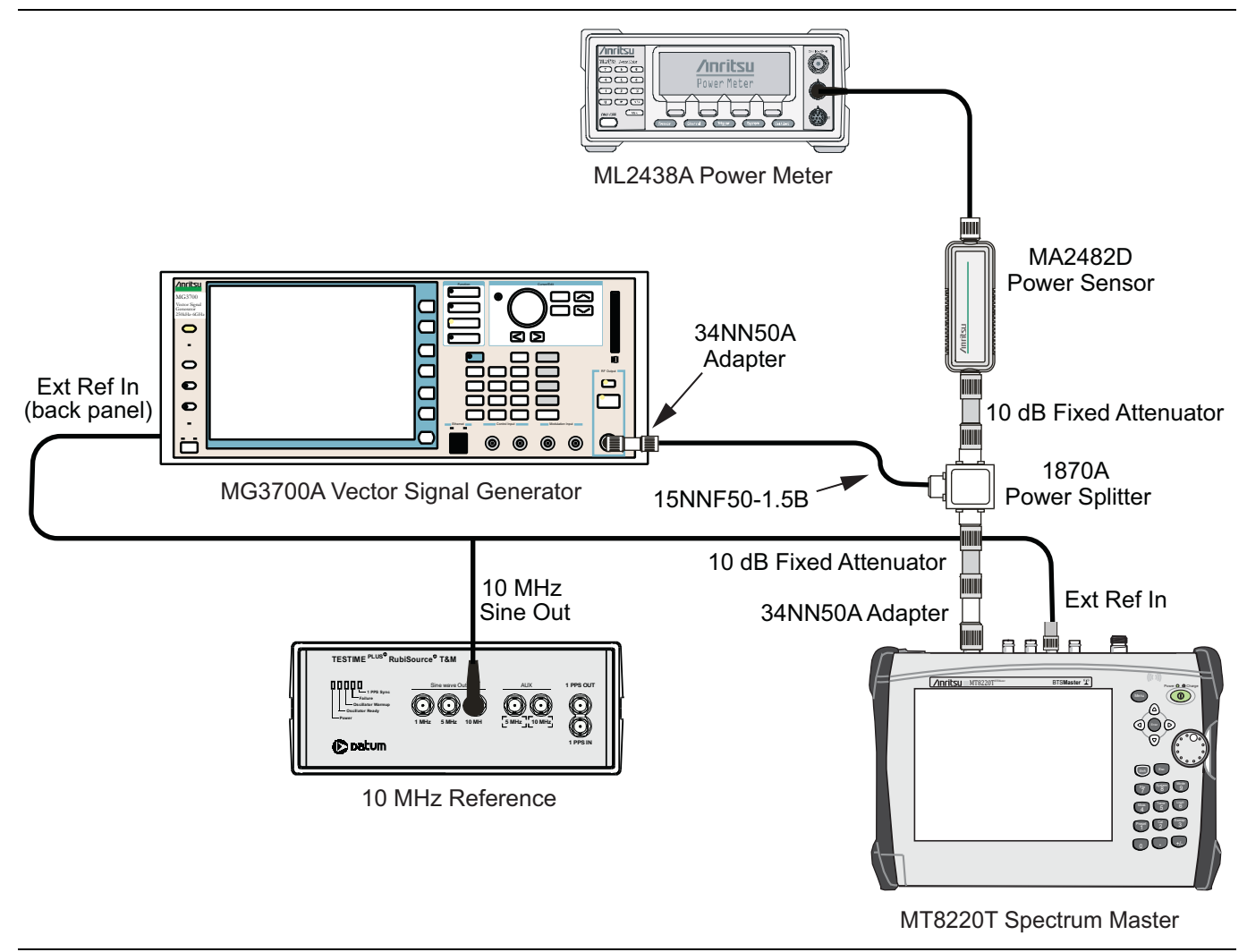

Figure 6-11. Mobile WiMAX Channel Power Accuracy Test Setup

#### Setup

- 1. Connect the Power Sensor to the power meter and zero the sensor.
- **2.** Set the Power Meter Measurement MODE to True RMS, set Averaging MODE to Moving, and set Averaging NUMBER to **256**.
- 3. Set the calibration factor frequency of the power sensor to 2600.5 MHz.
- 4. Connect all of the test equipment as shown in Figure 6-11.

## Channel Power Accuracy (10 MHz Bandwidth and 10 ms Frame Length)

#### Procedure

- 1. Set the MG3700A as follows:
  - a. Press the yellow **Preset** button (answer yes to the question).
  - **b.** Press the **Set** key
  - c. Press the (F1) submenu key to select "Load File to Memory".
  - d. Press the (F1) submenu key again to select "Select Package".
  - $e. \ Using the \ Down \ Arrow \ key, step through the selection list until mWiMAX is highlighted.$
  - f. Press the Set key.
  - g. Press the (F6) submenu key, Return.
  - h. Press the Set key. The "Select Package" list box is displayed. Again select mWiMAX and press Set.
  - i. Another file list is displayed. Select (highlight) "10m1024g8\_0\_10\_cap".
  - j. Press the Set key.
  - **k.** Press the **MOD On/Off** key and verify that the LED is **On**. Ensure that the "Playing" indicator is displaying the moving pattern.
  - 1. Press the Frequency key, then enter 2600.5 MHz.
  - m. Press the Level key, then enter 2 dBm. Turn the output On.
- **2.** Adjust the MG3700A Level setting with the knob so that the power meter reads  $-15.0 \text{ dBm} \pm 0.2 \text{ dB}$ , and record the actual value as shown on the power meter into Table A-77, "RF Measurements, Mobile WiMAX Channel Power Accuracy Power Error (2600.5 MHz and -15.0 dBm)" on page A-38.
- 3. Set the MT8220T to Mobile WiMAX Signal Analyzer mode and Preset the instrument.
- 4. Set the MT8220T as follows:
  - a. Press the Freq main menu key and set the Center Freq to 2600.5 MHz.
  - b. Press the  ${\small Setup}$  main menu key and set the Bandwidth to 10 MHz.
  - c. Press the Frame Length submenu key and set the Frame Length to 10 ms.
  - d. Press the Measurements main menu key, press RF, and then press Power vs. Time.
- 5. Record the "MT8220T Reading", the displayed Channel Power (RSSI) value, into Table A-77.
- 6. Calculate the Channel Power Error by subtracting the "MT8220T reading" from the "Power Meter Reading" in Step 2. Record the result into Table A-77.
- 7. Verify that the error is within specification.
- 8. Adjust the MG3700A Level setting to approximately -33 dBm so that the power meter reads -50.0 dBm ± 0.2 dB, and record the actual value as shown on the power meter into Table A-78, "RF Measurements, Mobile WiMAX Channel Power Accuracy Power Error (2600.5 MHz and -50.0 dBm)" on page A-38.
- 9. Record the "MT8220T Reading", the displayed Channel Power (RSSI) value, into Table A-78.

- 10. Calculate the Channel Power Error by subtracting the "MT8220T Reading" of Channel Power (RSSI) from the "Power Meter Reading" in Step 8. Record the "Calculated Channel Power Error" into Table A-78.
- 11. Verify that the error is within specification.
- 12. Set the calibration factor frequency of the power sensor to 3600.5 MHz.
- 13. Set MG3700A Frequency to 3600.5 MHz.
- 14. Change the center frequency of MT8220T to 3600.5 MHz.
- 15. Measure the Channel Power (RSSI) for both -15 dBm and -50 dBm, and then record the measured results and calculated errors into Table A-79, "RF Measurements, Mobile WiMAX Channel Power Accuracy Power Error (3600.5 MHz and -15.0 dBm)" on page A-38 and Table A-80, "RF Measurements, Mobile WiMAX Channel Power Accuracy Power Error (3600.5 MHz and -50.0 dBm)" on page A-38.
- 16. Verify that the errors are within specification.

### Channel Power Accuracy (5 MHz Bandwidth and 5 ms Frame Length)

#### Procedure

- 1. Set the MG3700A as follows:
  - a. Press the yellow **Preset** button (answer yes to the question).
  - **b.** Press the **Set** key
  - c. Press the (F1) submenu key to select "Load File to Memory".
  - d. Press the (F1) submenu key again to select "Select Package".
  - e. Using the Down Arrow key, step through the selection list until "mWiMAX" is highlighted.
  - **f.** Press the **Set** key.
  - g. Press the (F6) submenu key, Return.
  - h. Press the Set key. The "Select Package" list box is displayed. Again select mWiMAX and press Set.
  - i. Another file list is displayed. Select (highlight) 5m512g8\_2\_5\_cap.
  - j. Press the **Set** key.
  - **k.** Press the **MOD On/Off** key and verify that the LED is **On**. Ensure that the "Playing" indicator is displaying the moving pattern.
  - 1. Press the Frequency key, then enter 2600.5 MHz.
  - $\mathbf{m}.$  Press the  $\mathsf{Level}$  key, then enter  $2\,\mathsf{dBm}.$  Turn the output On.
- 2. Adjust the MG3700A Level setting with the knob so that the power meter reads -15.0 dBm ± 0.2 dB, and record the actual value as shown on the power meter into Table A-81, "RF Measurements, Mobile WiMAX Channel Power Accuracy Power Error (2600.5 MHz and -15.0 dBm)" on page A-39.
- 3. Set the MT8220T to Mobile WiMAX Signal Analyzer mode and preset the instrument.
- 4. Set the MT8220T as follows:
  - a. Press the  $\ensuremath{\text{Freq}}$  main menu key and set the Center Freq to 2600.5 MHz.
  - b. Press the Setup main menu key and set the Bandwidth to 5 MHz.
  - c. Press the Frame Length submenu key and set the Frame Length to 5 ms.
  - d. Press the Measurements main menu key, press RF, then press Power vs. Time.
- 5. Record the "MT8220T Reading", the displayed Channel Power (RSSI) value, into Table A-81.
- 6. Calculate the Channel Power Error by subtracting the "MT8220T reading" from the "Power Meter Reading" in Step 2. Record the result into Table A-81.

- 7. Verify that the error is within specification.
- 8. Adjust the MG3700A Level setting to approximately -33 dBm so that the power meter reads -50.0 dBm ± 0.2 dB, and record the actual value as shown on the power meter into Table A-82, "RF Measurements, Mobile WiMAX Channel Power Accuracy Power Error (2600.5 MHz and -50.0 dBm)" on page A-39.
- 9. Record the "MT8220T Reading", the displayed Channel Power (RSSI) value, into Table A-82.
- 10. Calculate the Channel Power Error by subtracting the "MT8220T Reading" of Channel Power (RSSI) from the "Power Meter Reading" in Step 8. Record the "Calculated Channel Power Error" into Table A-82.
- 11. Verify that the error is within specification.
- 12. Set the calibration factor frequency of the power sensor to 3600.5 MHz.
- 13. Set MG3700A Frequency to 3600.5 MHz.
- 14. Change the Center Frequency of MT8220T to 3600.5 MHz.
- 15. Measure the Channel Power (RSSI) for both -15 dBm and -50 dBm, and then record the measured results and calculated errors into Table A-83, "RF Measurements, Mobile WiMAX Channel Power Accuracy Power Error (3600.5 MHz and -15.0 dBm)" on page A-39 and Table A-84, "RF Measurements, Mobile WiMAX Channel Power Accuracy Power Error (3600.5 MHz and -50.0 dBm)" on page A-39.
- 16. Verify that the errors are within specification.

## Mobile WiMAX Residual EVM and Frequency Error Tests

#### Equipment Required for MT8220T

- Anritsu MG3700A Vector Signal Generator
- Frequency Reference Symmetricom Rubisource T&M
- Anritsu 34NN50A 50 ohm Adapter (2)
- Anritsu 15NNF50-1.5B RF Coaxial Cable
- BNC male to BNC male Coaxial Cable

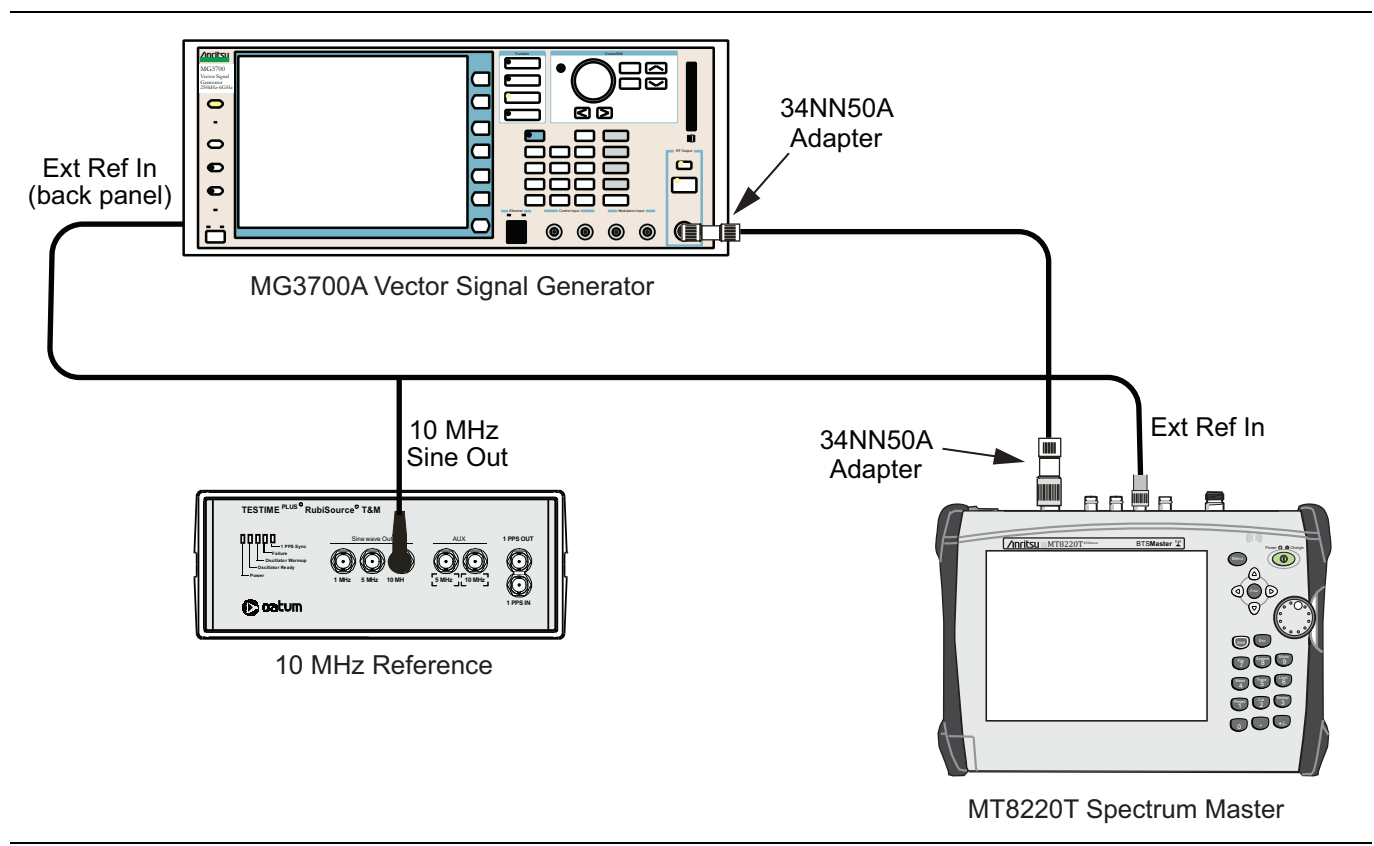

Figure 6-12. Mobile WiMAX Residual EVM Test Setup

#### **Setup Procedure**

- 1. Connect the 10 MHz Reference to the 10 MHz/5 MHz Ref Input of the MG3700A and the Ext Ref In of the MT8220T as shown in Figure 6-12.
- 2. Connect the RF Out of the MG3700A to the Spectrum Analyzer RF In connector of the MT8220T.

## Residual EVM and Frequency Error (10 MHz Bandwidth and 10 ms Frame Length)

**3.** Set the MG3700A as follows:

- a. Press the yellow **Preset** button (answer yes to the question).
- **b.** Press the Set key
- c. Press the (F1) submenu key to select "Load File to Memory".
- d. Press the (F1) submenu key again to select "Select Package".
- e. Using the Down Arrow key, step through the selection list until mWiMAX is highlighted.
- **f.** Press the **Set** key.
- g. Press the (F6) submenu key, Return.
- h. Press the Set key. The "Select Package" list box is displayed. Again select mWiMAX and press Set.
- i. Another file list is displayed. Select (highlight)  $10m1024g8_0_10_cap$ .
- j. Press the Set key.
- **k.** Press the **MOD On/Off** key and verify that the LED is **On**. Ensure that the "Playing" indicator is displaying the moving pattern.
- 1. Press the Frequency key, then enter 2600.5 MHz.
- m. Press the Level key, then enter 2 dBm. Turn the output On then adjust the level until the power meter reads -15.0 dBm  $\pm$  0.2 dB.
- 4. Set the MT8220T to Mobile WiMAX Signal Analyzer mode and Preset the instrument.
- 5. Set the MT8220T as follows:
  - a. Press the Freq main menu key and set the Center Freq to 2600.5 MHz.
  - b. Press the  ${\small Setup}$  main menu key and set the Bandwidth to 10 MHz.
  - c. Press the CP Ratio submenu key (under the Setup main menu key) and set the CP Ratio to 1/8.
  - d. Press the Frame Length submenu key and set the Frame Length to 10 ms.
  - e. Press the Demod submenu key and set Demod to FCH.
  - f. Press the Measurements main menu key and press Demodulator, then press Modulation Summary.
- **6.** Record the MT8220T EVM (rms) reading into the "EVM (rms)" column in Table A-85, "Demodulation, Mobile WiMAX Residual EVM (10 MHz Bandwidth and 10 ms Frame Length)" on page A-40.
- 7. Verify that the measured EVM is within specification.
- 8. Adjust the MG3700A Level until the power meter reads  $-30.0 \text{ dBm} \pm 0.2 \text{ dB}$ .
- 9. Record the MT8220T EVM (rms) reading into the "EVM (rms)" column in Table A-85.
- 10. Verify that the measured EVM is within specification.
- 11. On the MT8220T, press the **Setup** main menu key, and set **Demod** to Auto.
- 12. Adjust the MG3700A Level until the power meter reads –50.0 dBm  $\pm$  0.2 dB.
- Record the MT8220T frequency error reading to the "Frequency Error" column in Table A-86, "Demodulation, Mobile WiMAX Frequency Error (10 MHz Bandwidth and 10 ms Frame Length)" on page A-40.
- 14. Verify that the measured Frequency Error is within specification.
- 15. Set MG3700A Frequency to 3600.5 MHz.
- 16. On the MT8220T, change the Center Frequency to 3600.5 MHz.
- 17. Press the Setup main menu key and set Demod to FCH.

- **18.** Measure the EVM(rms) for both -15 dBm and -30 dBm, and then record the measured results into Table A-86.
- 19. Verify that the measured EVM is within specification.
- 20. Repeat Step 11 through Step 14 to measure the Frequency Error at 3600.5 MHz.

## Residual EVM and Frequency Error (5 MHz Bandwidth and 5 ms Frame Length)

- **21.** Set the MG3700A as follows:
  - a. Press the yellow **Preset** button (answer yes to the question).
  - **b.** Press the **Set** key
  - c. Press the (F1) submenu key to select "Load File to Memory".
  - d. Press the (F1) submenu key again to select "Select Package".
  - e. Using the Down Arrow key, step through the selection list until "mWiMAX" is highlighted.
  - f. Press the Set key.
  - g. Press the (F6) submenu key, Return.
  - h. Press the Set key. The "Select Package" list box is displayed. Again select mWiMAX and press Set.
  - i. Another file list is displayed. Select (highlight) 5m512g8\_2\_5\_cap.
  - j. Press the **Set** key.
  - **k.** Press the **MOD On/Off** key and verify that the LED is **On**. Ensure that the "Playing" indicator is displaying the moving pattern.
  - 1. Press the Frequency key, then enter 2600.5 MHz.
  - m. Press the Level key, then enter -15 dBm adjust the level until the power meter reads -15 dBm  $\pm$  0.2 dB. Turn the output On.
- **22.** Set the MT8220T as follows:
  - a. Press the Freq main menu key and set the Center Freq to 2600.5 MHz.
  - b. Press the Setup main menu key and set the Bandwidth to 5 MHz.
  - c. Press the CP Ratio submenu key (under the Setup main menu key) and set the CP Ratio to 1/8.
  - d. Press the Frame Length submenu key and set the Frame Length to 5 ms.
  - e. Press the Demod submenu key and set Demod to FCH.
  - f. Press the Measurements main menu key, press Demodulator, then press Modulation Summary.
- 23. Repeat Step 6 through Step 20, recording the results into Table A-87, "Demodulation, Mobile WiMAX Residual EVM (5 MHz Bandwidth and 5 ms Frame Length)" on page A-40 and Table A-88, "Demodulation, Mobile WiMAX Frequency Error (5 MHz Bandwidth and 5 ms Frame Length)" on page A-40.

# **Chapter 7** — **Battery Information**

# 7-1 General Information

The following information relates to the care and handling of the Anritsu 633-75 battery pack and Lithium-Ion batteries.

- The battery supplied with the BTS Master may need charging before use. Before using the BTS Master, the internal battery may be charged either in the unit using the AC-DC Adapter (40-174-R) or the 12-Volt DC adapter (806-62), or separately in the optional Dual Battery Charger (2000-1374).
- Use only Anritsu approved battery packs.
- Recharge the battery only in the BTS Master or in an Anritsu approved charger.
- When the BTS Master or the charger is not in use, disconnect it from the power source.
- Do not charge batteries for longer than 24 hours; overcharging may shorten battery life.
- If left unused a fully charged battery will discharge itself over time.
- Temperature extremes affect the ability of the battery to charge: allow the battery to cool down or warm up as necessary before use or charging.
- Discharge the battery from time to time to improve battery performance and battery life.
- The battery can be charged and discharged hundreds of times, but it will eventually wear out.
- The battery may need to be replaced when the operating time between charging becomes noticeably shorter than normal.
- Never use a damaged or worn out charger or battery.
- Storing the battery in extreme hot or cold places will reduce the capacity and lifetime of the battery.
- Never short-circuit the battery terminals.
- Do not drop, mutilate or attempt to disassemble the battery.
- Do not dispose of batteries in a fire!
- Batteries must be recycled or disposed of properly. Do not place batteries in household garbage.
- Always use the battery for its intended purpose only.

## 7-2 Battery Pack Removal and Replacement

This section provides instructions for the removal and replacement of the BTS Master battery pack.

**Note** Many of the procedures in this section are generic, and apply to many similar instruments. Photos and illustrations used are representative and may show instruments other than the BTS Master.

1. Locate the battery access door illustrated in Figure 7-1.

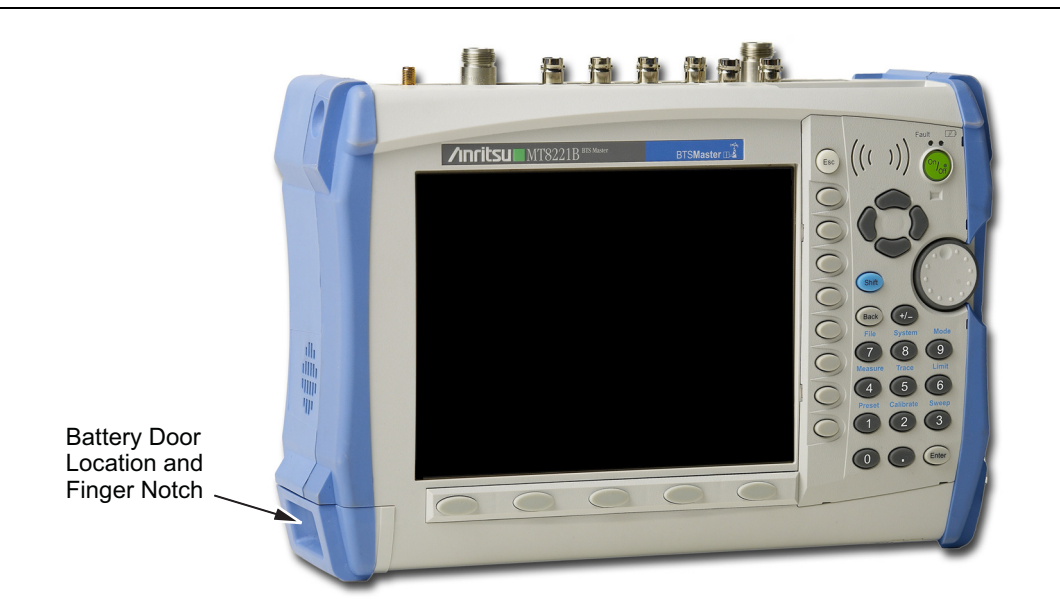

Figure 7-1. Battery Access Door Location and Finger Notch

**2.** With the BTS Master laying flat and face up on a stable surface, grab the battery access door notch and pull the battery door down towards the bottom of the instrument as shown in Figure 7-2.

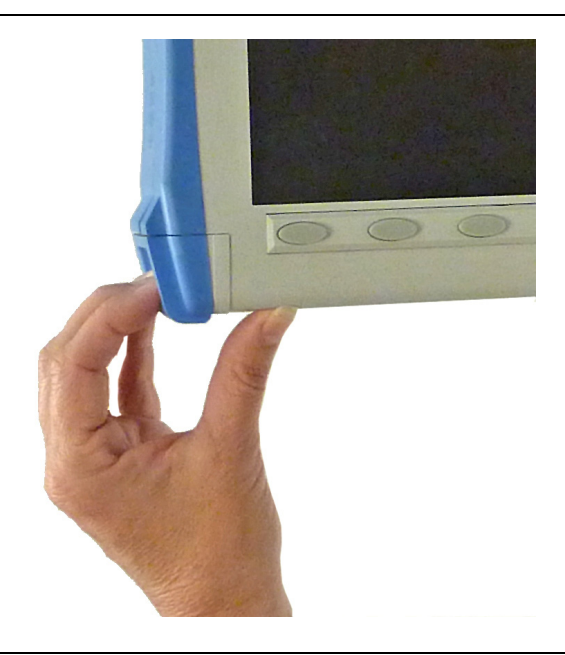

Figure 7-2. Opening the Battery Access Door

**3.** Remove the battery access door as shown Figure 7-3.

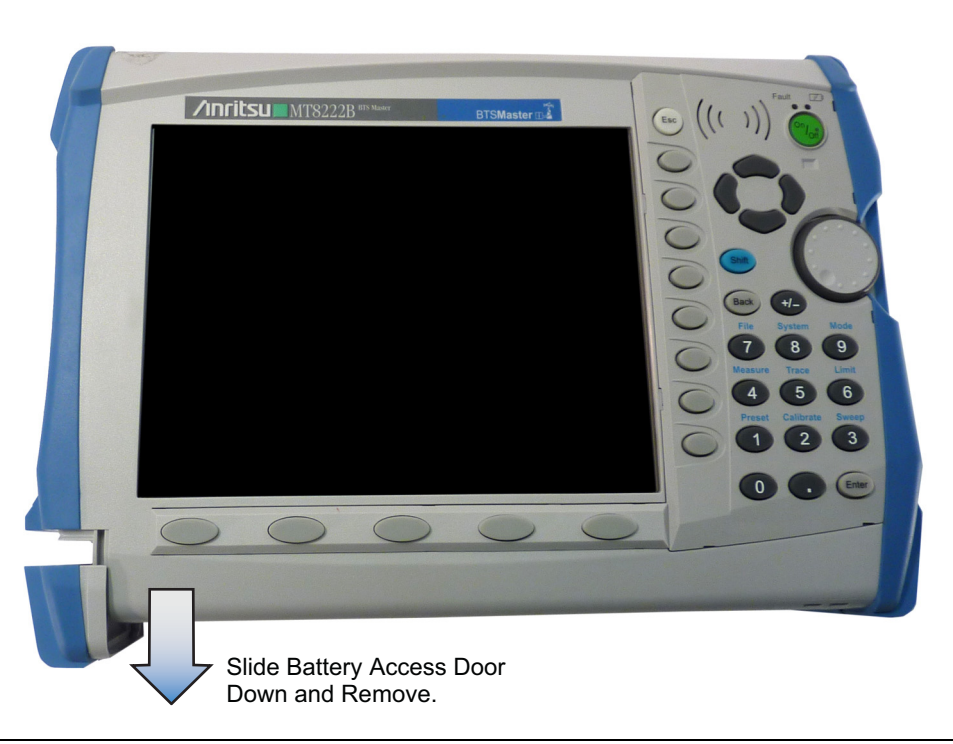

Figure 7-3. Removing the Battery Access Door

4. With the battery access door completely removed, grasp the battery lanyard and pull the battery straight out of the unit, as illustrated in Figure 7-4.

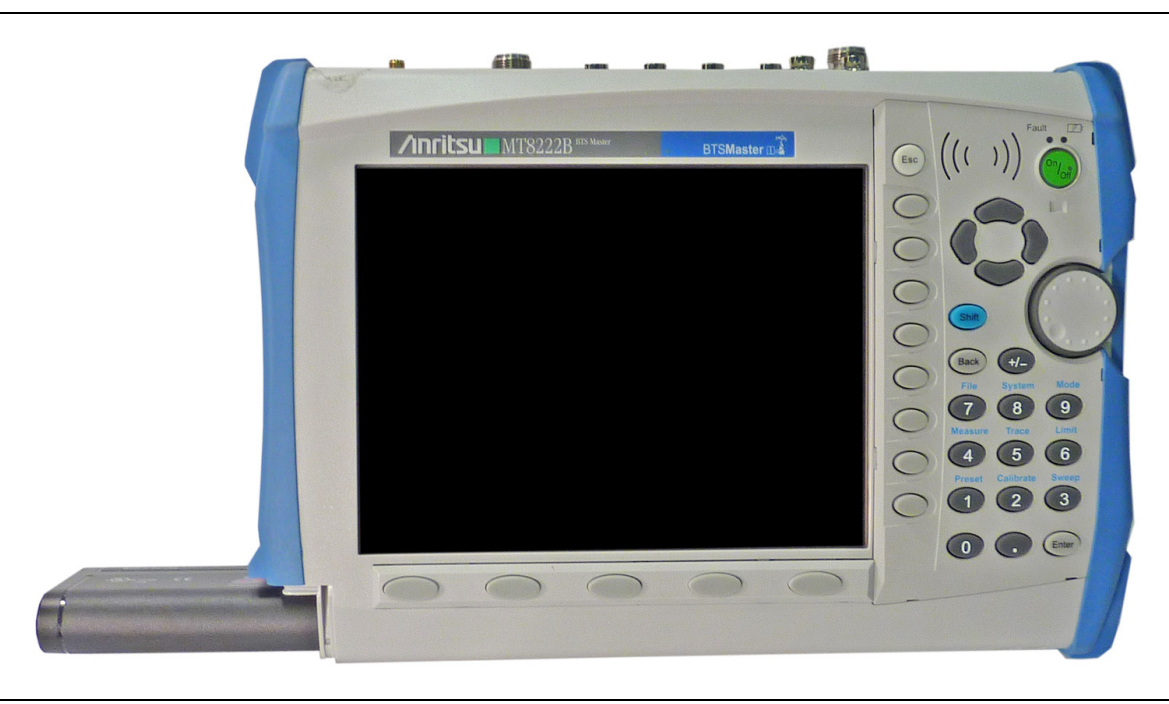

Figure 7-4. Removing the Battery

**5.** Replacement is the opposite of removal. Note the orientation of the battery contacts, and be sure to insert the battery with the contacts facing the bottom of the unit, refer to Figure 7-5.

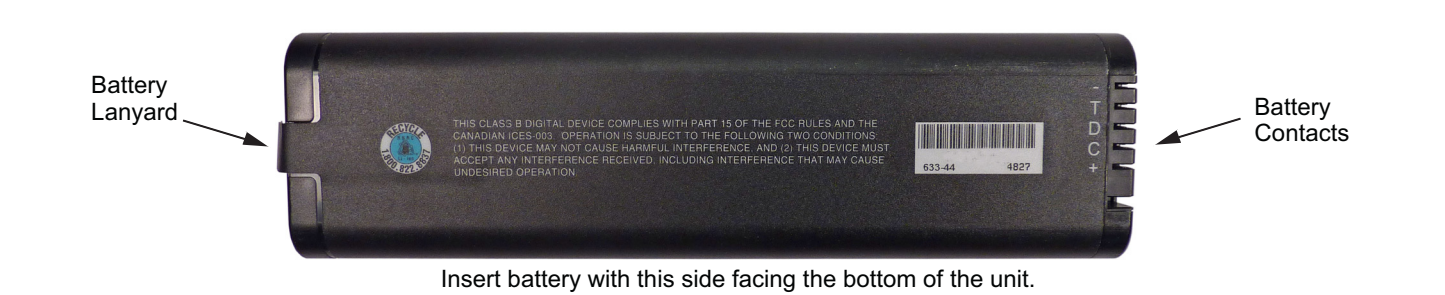

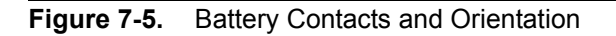

# **Chapter 8 — Assembly Replacement**

# 8-1 Introduction

This chapter describes opening and closing the BTS Master case along with basic parts replacement steps. The sections are as follows:

- "Replaceable Parts List" on page 8-1
- "Opening the BTS Master Case" on page 8-1
- "SPA and VSG Module Assembly Replacement" on page 8-5
- "Main PCB Assembly Replacement" on page 8-7
- "GPS Module Replacement" on page 8-9
- "Fan Assembly Replacement" on page 8-9
- "LCD Assembly Replacement" on page 8-9
- "Keypad Membrane and Main Keypad PCB Replacement" on page 8-12
- "Touch Screen Replacement" on page 8-14

# 8-2 Replaceable Parts List

Refer to Table 1-5, "List of Replaceable Parts" on page 1-6 for the list of replaceable parts. Refer to the following sections for basic replacement instructions.

**Note** Many of the procedures in this section are generic, and apply to many similar instruments. Photos and illustrations used are representative and may show instruments other than the BTS Master.

Only qualified personnel should open the case and replace internal assemblies. Assemblies shown in Table 1-5 are typically the only items that may be replaced. As they are highly fragile, items that must be soldered may not be replaced without specialized training.

Removing RF shield from PC boards or adjustment of screws on or near the shields may detune sensitive RF circuits and will result in degraded performance. All work should be performed in a static-safe work area.

# 8-3 Opening the BTS Master Case

Electrostatic Discharge (ESD) can damage the highly sensitive circuits in the instrument.

The BTS Master contains components that can easily be damaged by electrostatic discharge (ESD). An ESD safe work area and proper ESD handling procedures that conform to ANSI/ESD
Caution S20.20-1999 or ANSI/ESD S20.20-2007 is mandatory to avoid ESD damage when handling subassemblies or components found in the instrument.

Repair of damage that is found to be caused by electrostatic discharge is not covered under warranty.

This procedure provides instructions for opening the BTS Master case. With the case opened, the internal assemblies can be removed and replaced, as detailed in the following sections.

- **1.** Remove the battery door and battery as shown in Section 7-2 "Battery Pack Removal and Replacement" on page 7-2.
- 2. Place the BTS Master face down on a stable work surface that will not scratch the display.
- **3.** Use a Phillips screwdriver to remove the four screws securing the two halves of the BTS Master case together (Figure 8-1).

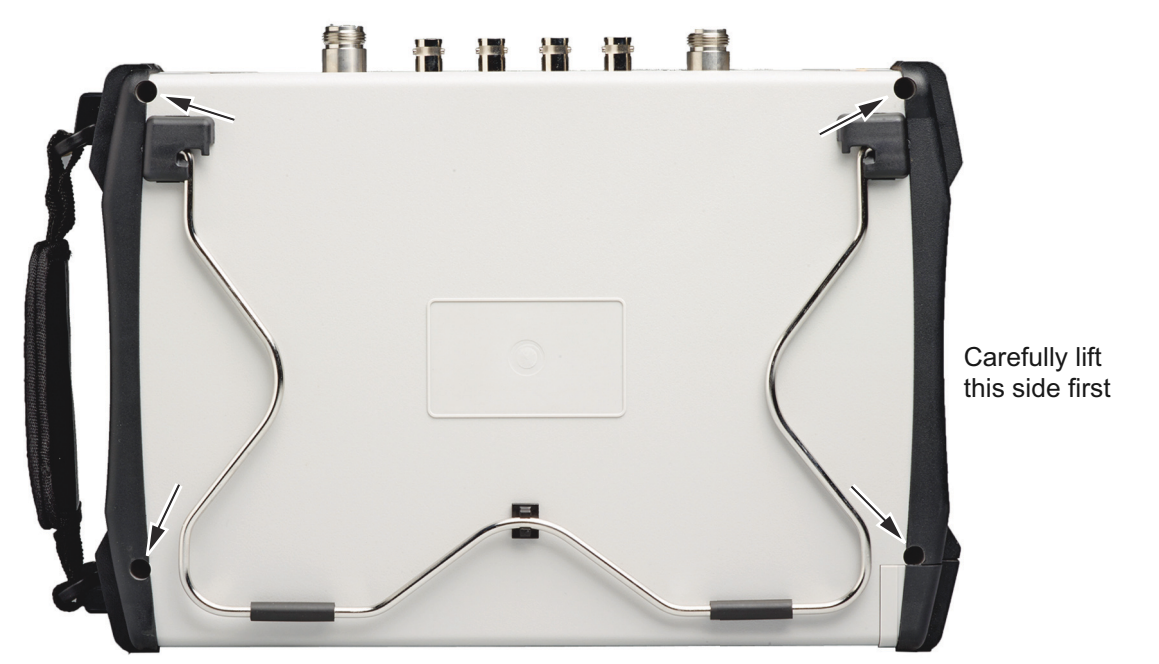

Location of the 4 screws to remove.

#### Figure 8-1. Remove the Four Screws

4. Carefully lift up on the side of the case shown and begin to separate the two halves.

Caution Do not force or pull the two halves of the case apart completely, there are delicate cables attached between the two halves that must be disconnected first. Refer to Figure 8-2 and Figure 8-3. Note the position and routing of the cables, they should be similarly routed when the unit is reassembled.
**5.** Partially open the case and carefully disconnect the ribbon cable that connects the Spectrum Analyzer Assembly to the Main PCB Assembly. The cable is attached between the two sides of the BTS Master.

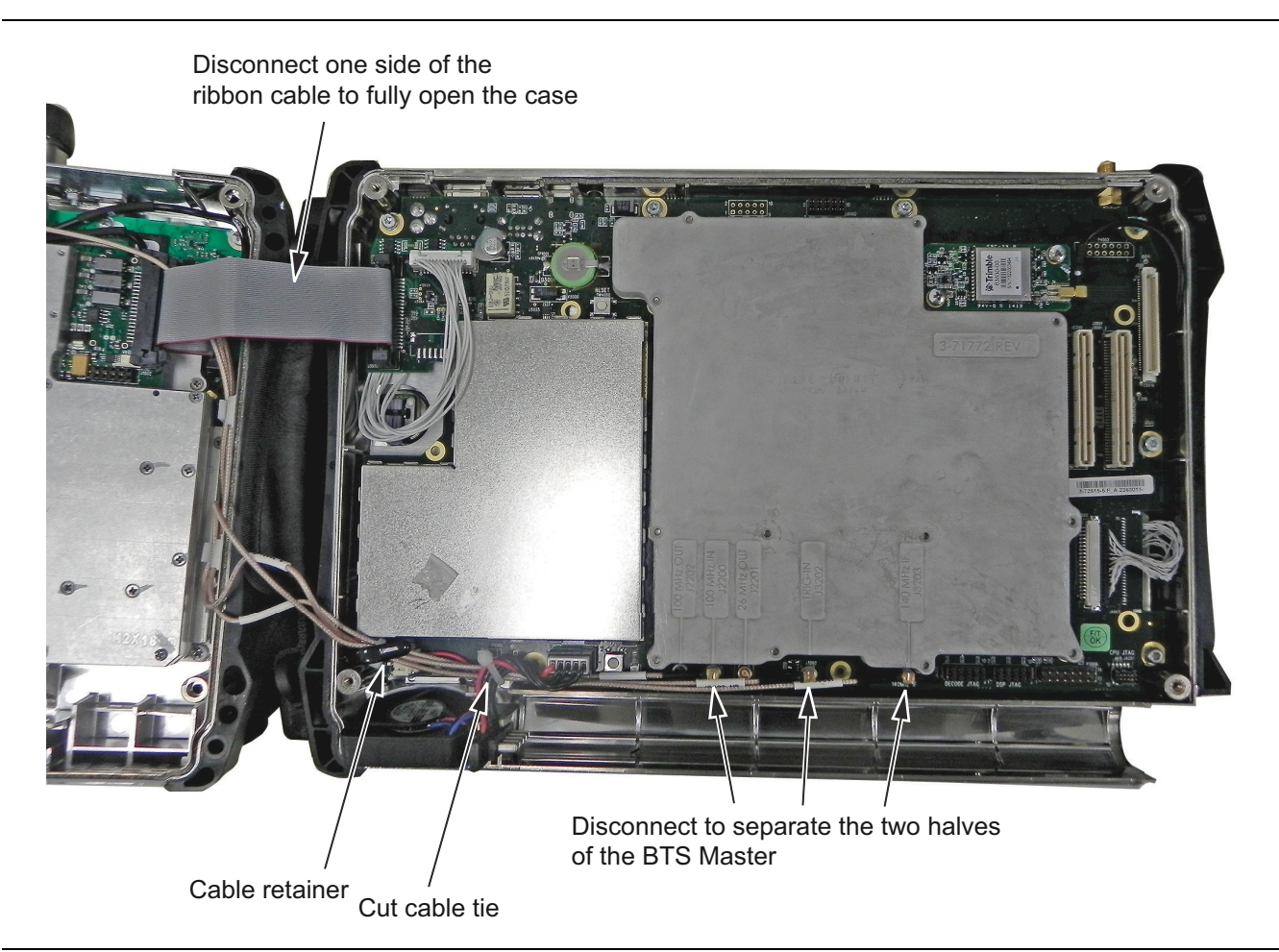

Figure 8-2. Disconnect the Cables Between the Two Halves of the BTS Master

- 6. The BTS Master can now be fully opened and laid flat.
- 7. Carefully disconnect the 3 connectors at the bottom of the Main PCB Assembly. Note the cable routing in the cable retainer and the location where each cable is connected.
- **8.** The two halves of the instrument can now be safely separated (Figure 8-3). Refer to the following sections of this chapter to remove and replace specific components of the instrument.

**Note** Proper routing of the cables is important for instrument performance. Note the cable routing.

9. Reverse the above steps to reassemble the case.

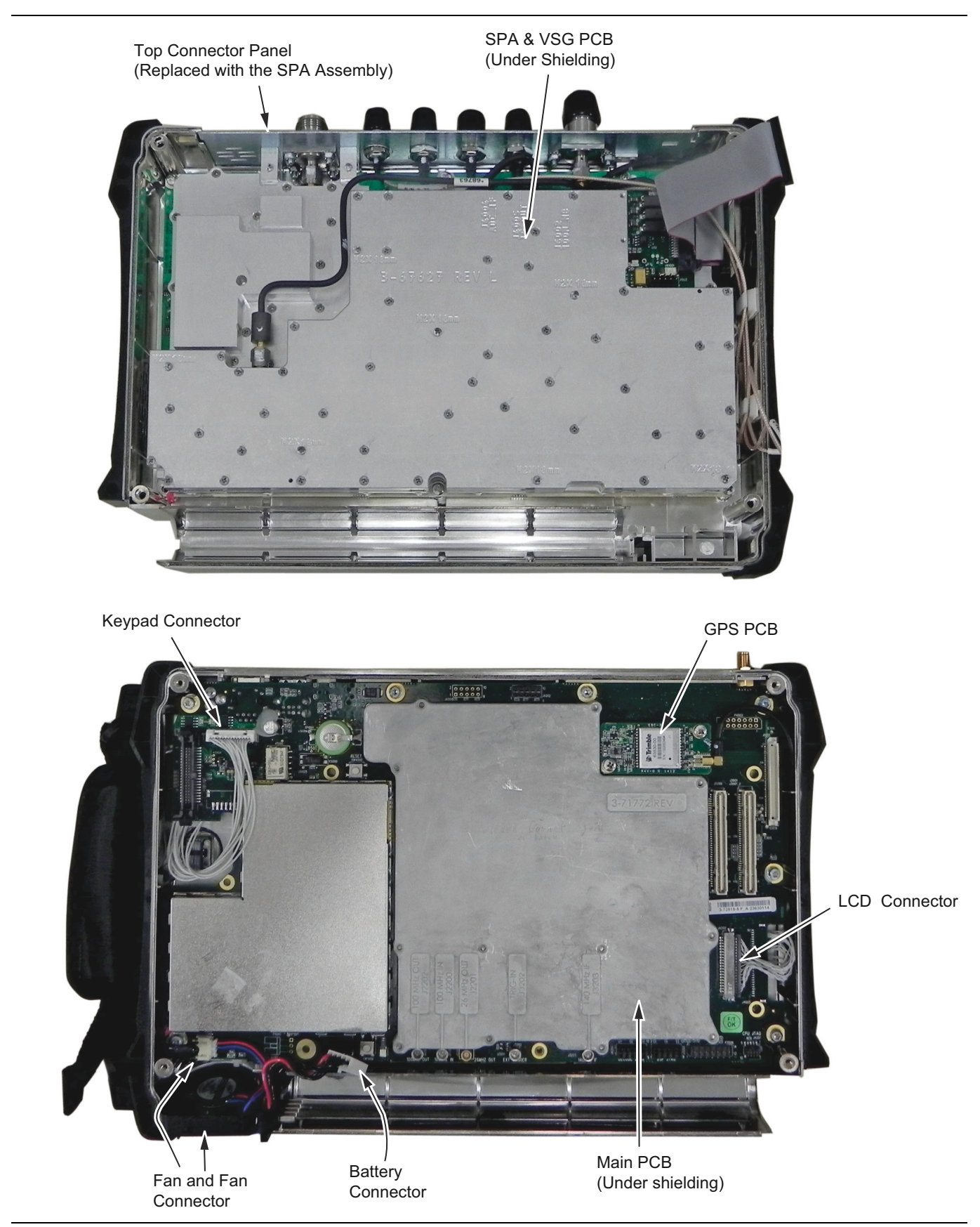

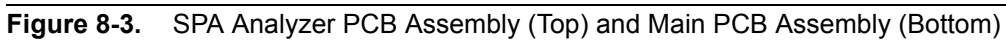

## 8-4 SPA and VSG Module Assembly Replacement

This procedure provides instructions for removing and replacing the Spectrum Analyzer (SPA) and Vector Signal Generator (VSG) Module Assembly as a single entity. The Vector Signal Generator Module Assembly is mounted on top of the Spectrum Analyzer Module Assembly which are located in the back half of the case and includes the Top Connector Panel.

- 1. Open the case as described in Section 8-3 "Opening the BTS Master Case".
- **2.** Use a Phillips screwdriver to remove the six screws securing the Spectrum Analyzer Module Assembly to the back half of the instrument case (Figure 8-4).

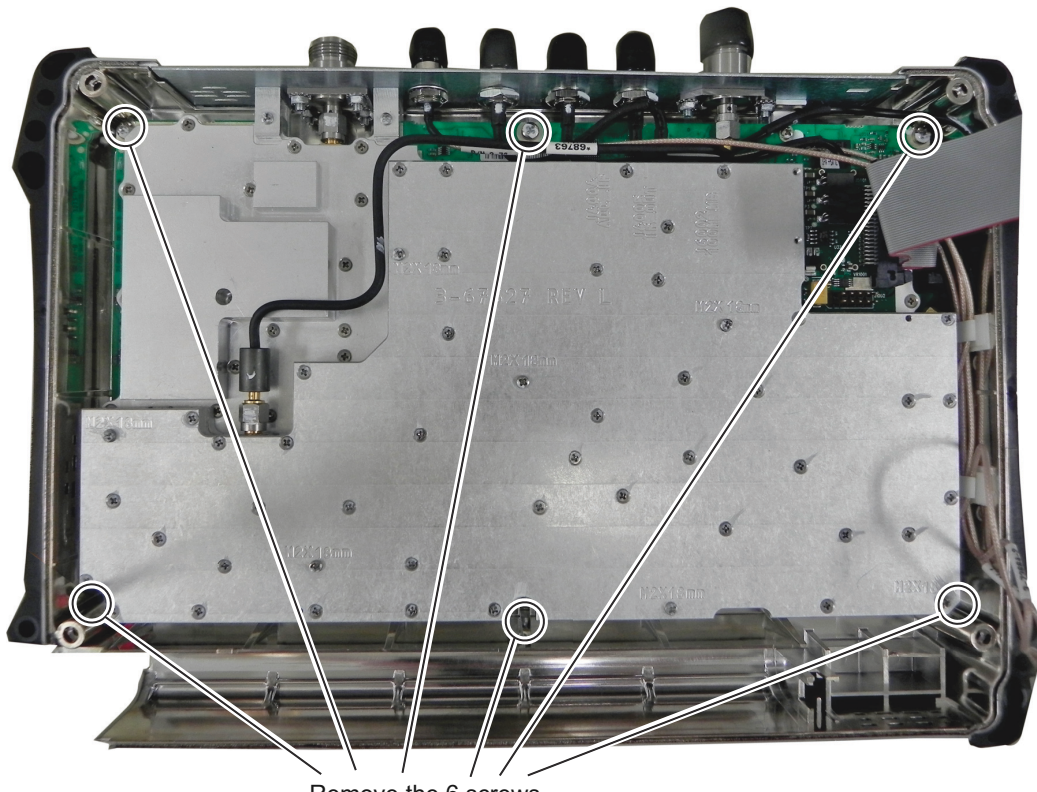

Remove the 6 screws

Figure 8-4. Spectrum Analyzer and Vector Signal Generator Module Assembly

**3.** Carefully lift up the SPA/VSG Module Assembly and attached top connector panel to complete removal of the SPA/VSG Module Assembly.

4. Release the cables from the retaining clips when removing the module.(Figure 8-5).

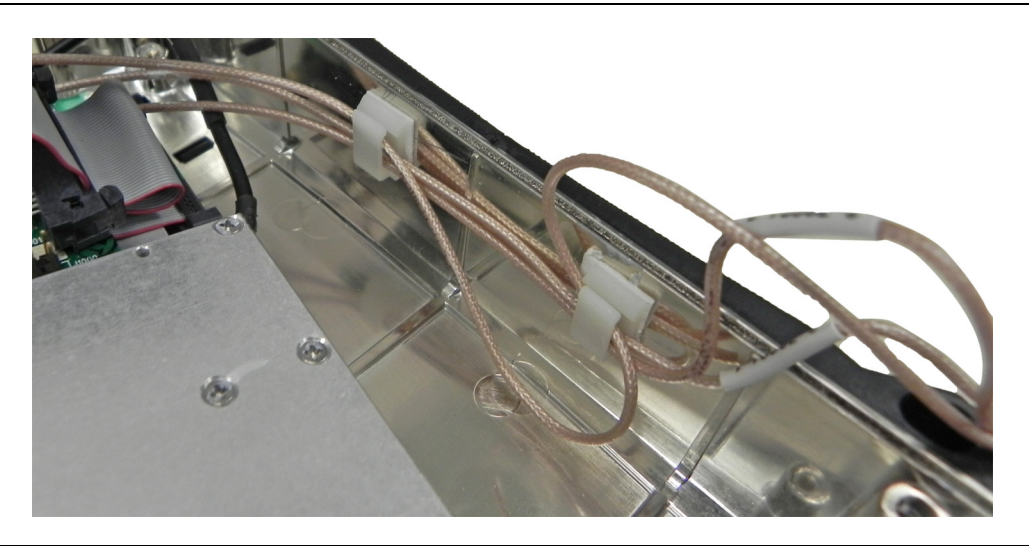

Figure 8-5. Spectrum Analyzer and Vector Signal Generator PCB Assembly

5. Reverse the above steps to install the new SPA/VSG Module Assembly.

NoteThere is an RF gasket material between the two halves of the case, and in the connector panelNotegrooves. Take care not to remove or damage this material when removing or replacing the<br/>Spectrum Analyzer Module and connector panel assembly.

## 8-5 Main PCB Assembly Replacement

This procedure provides instructions for replacing the Main PCB assembly. The Main PCB assembly is located in the front panel half of the instrument.

- 1. Open the case as described in Section 8-3 "Opening the BTS Master Case".
- 2. Remove the GPS PCB cable from the Main PCB. Reattach and reroute the cable on the replacement Main PCB Assembly.
- 3. Disconnect the Fan connector on the Main PCB Assembly (Figure 8-6).
- 4. Disconnect the Keypad connector on the Main PCB Assembly.
- 5. Disconnect the Battery connector on the Main PCB Assembly.
- 6. Disconnect the LCD connector on the Main PCB Assembly.

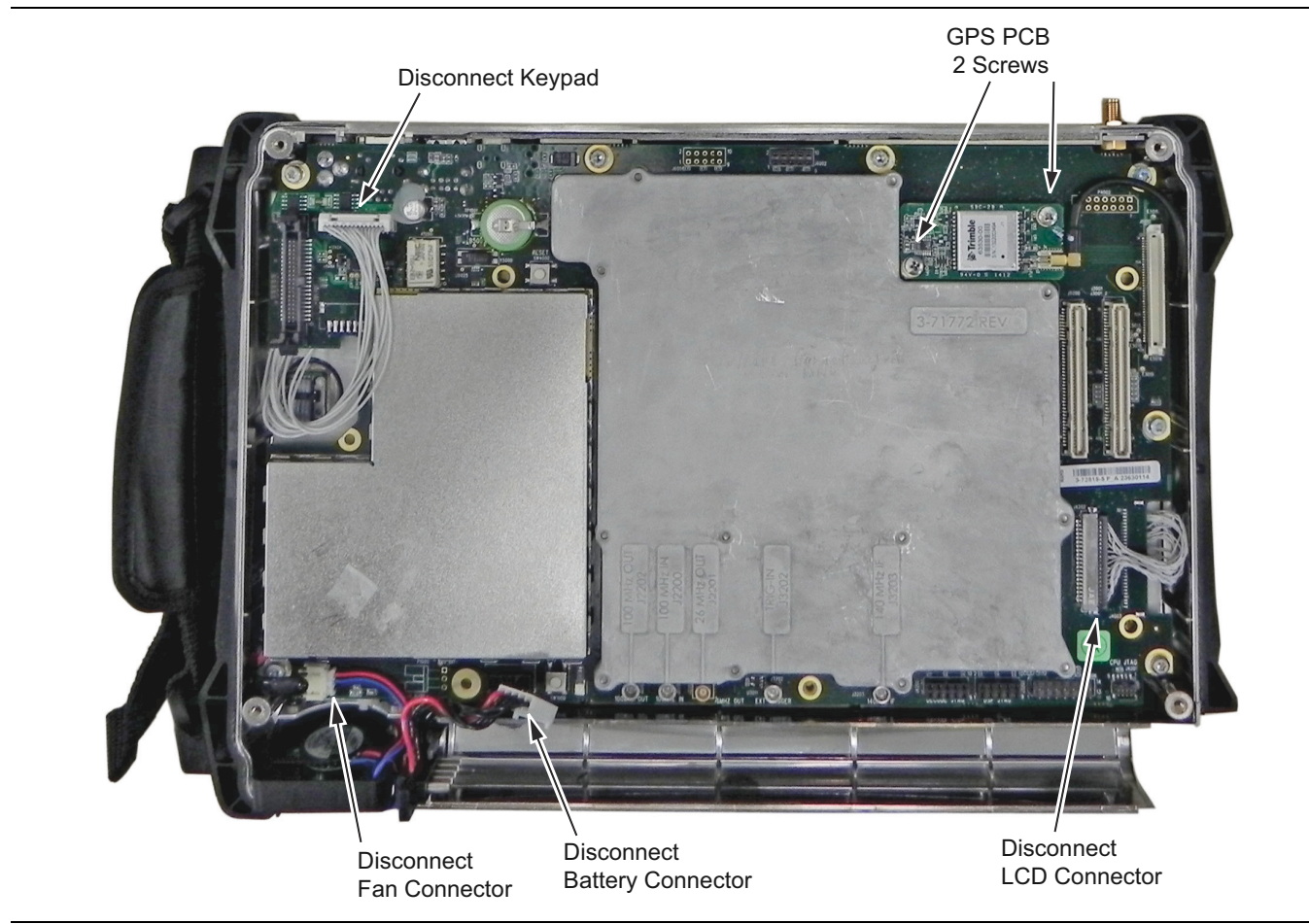

Figure 8-6. Disconnect the Cable Connectors on the Main PCB Assembly

7. Remove the 7 Torx (T10) screws retaining the Main PCB Assembly to the BTS Master case (Figure 8-7).

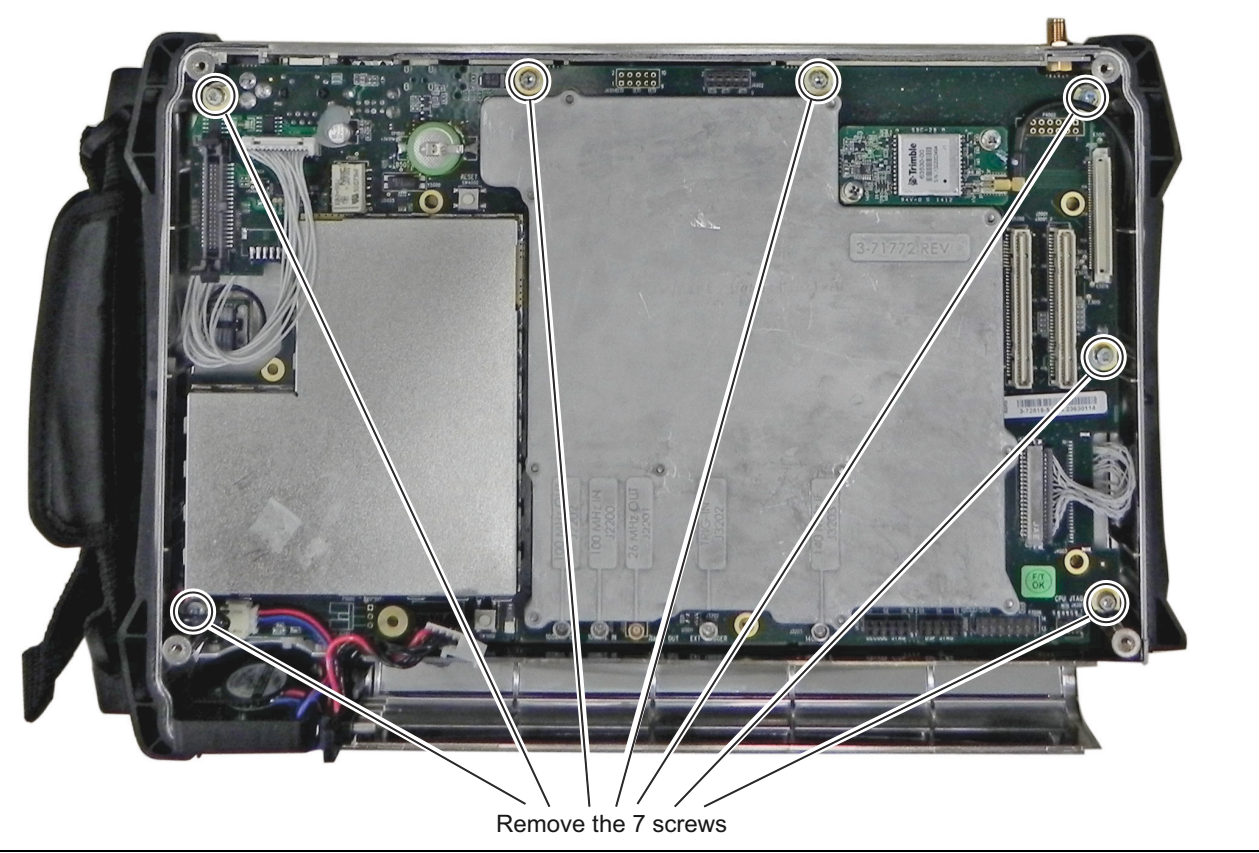

Figure 8-7. Remove the 7 Screws Retaining the Main PCB Assembly

- 8. Pull the Main PCB assembly out of the Front Panel section.
- 9. Replacement is the reverse of removal.

## 8-6 GPS Module Replacement

Although the GPS module is standard on every unit, this procedure provides instructions for removing and replacing the GPS module from the BTS Master.

- 1. Open the case as described in Section 8-3 "Opening the BTS Master Case".
- 2. Remove the SMA cable attached to the side of the GPS module.
- 3. Remove the 2 screws securing the GPS Module to the Main PCB Assembly.
- **4.** Carefully lift straight up on the GPS module to remove it. The back of the GPS module is directly connected to the Main PCB Assembly.
- **5.** Replacement is the reverse of the removal. If you need to replace the GPS cable assembly continue with the following steps.
- 6. Remove the SMA cable attached to the side of the GPS module.
- 7. Remove the Main PCB assembly from the front panel as described in Section 8-5 "Main PCB Assembly Replacement".
- **8.** Use a 5/16 inch wrench (~ 8 mm) to remove the nut and washer holding the GPS SMA connector to the front case.
- 9. Pull the GPS SMA connector out of the hole in the front case.
- 10. Replacement is the reverse of the removal. Torque the SMA connector nut to 7.5 in/lbs (0.85 Nm).

## 8-7 Fan Assembly Replacement

This procedure provides instructions for removing and replacing the Fan Assembly from the BTS Master.

- 1. Open the case as described in Section 8-3 "Opening the BTS Master Case".
- 2. Remove the fan cable assembly attached to the Main PCB Assembly.
- 3. Remove the 2 screws securing the Fan Assembly to the top case .
- 4. Carefully tilt and lift out the Fan Assembly module to remove it.
- 5. Replacement is the reverse of the removal.

## 8-8 LCD Assembly Replacement

This procedure provides instructions for removing and replacing the Liquid Crystal Display (LCD) once the Main PCB assembly has been separated from the BTS Master.

- 1. Open the case as described in Section 8-3 "Opening the BTS Master Case".
- 2. Remove the Main PCB assembly from the front panel as described in Section 8-5 "Main PCB Assembly Replacement".

- 3. Remove the 6 Torx screws securing the LCD Bracket to the front case.

Figure 8-8. Remove LCD Bracket Screws

5. Remove the LCD bracket assembly and turn the LCD bracket assembly.

6. Remove the four screws securing the LCD Display to the bracket assembly (Figure 8-9).

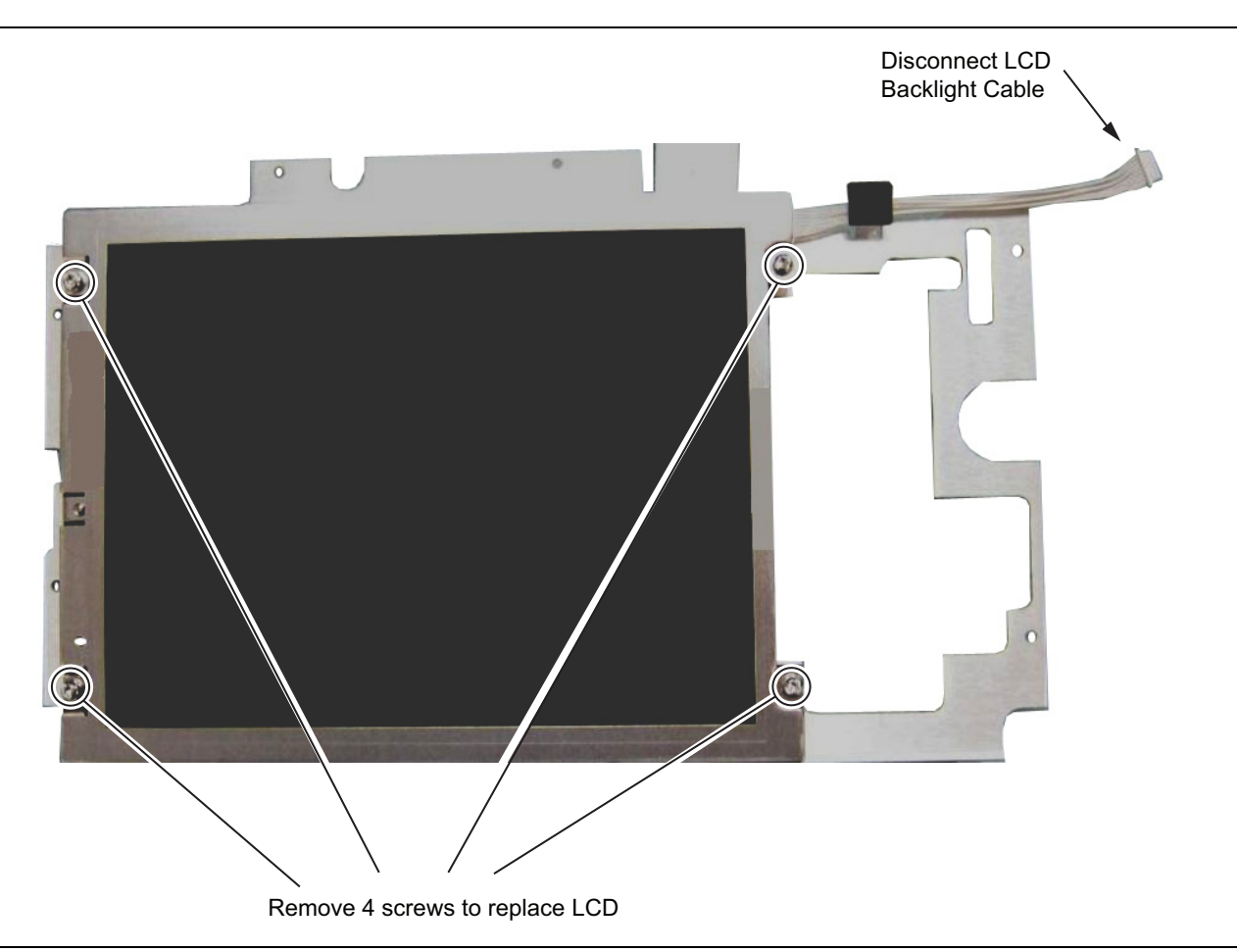

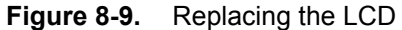

7. Carefully remove the LCD, and disconnect the LCD backlight cable and the LCD cable from the LCD.

8. Reverse the above steps to install the replacement LCD.

**Note** Pay attention to the routing of the LCD Backlight Cable. The cable must be positioned so it is not pinched when the assembly is reattached to the front panel.

## 8-9 Keypad Membrane and Main Keypad PCB Replacement

This procedure provides instructions for removing and replacing the keypad membrane and PCB.

**Note** The keypad PCB and membrane can be replaced without opening the BTS Master case.

- 1. Open the case as described in Section 8-3 "Opening the BTS Master Case".
- 2. Remove the Main PCB assembly from the front panel as described in Section 8-5 "Main PCB Assembly Replacement".
- **3.** Remove the LCD bracket assembly from the front panel as described in Section 8-8 "LCD Assembly Replacement ".

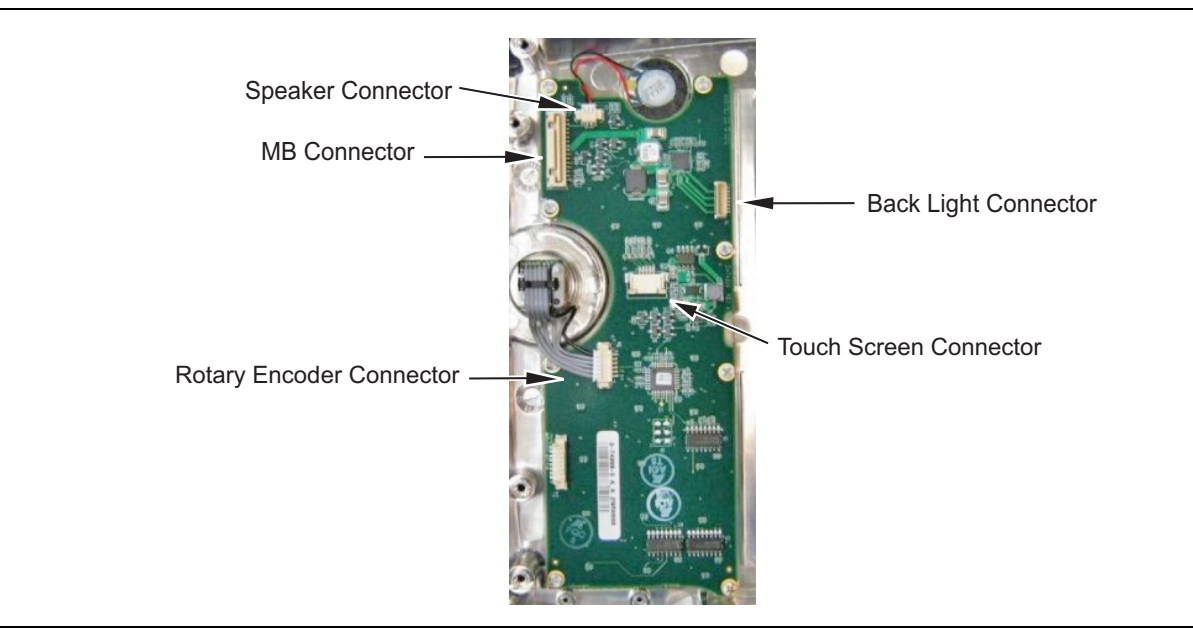

Figure 8-10. Keypad PCB Connectors

4. Remove the Rotary Encoder, Speaker, Touch Screen and Main Board connectors from the Keypad PCB. Note that the Touch Screen connector has two locking tabs that must be pulled down (out) before removing the connector from the Keypad PCB. See Figure 8-12 for Touch Screen cable connection.

**5.** Remove the 8 screws securing the Keypad PCB to the front panel and carefully lift it out. The rubber Keypad Membrane is located under the Keypad PCB (Figure 8-11).

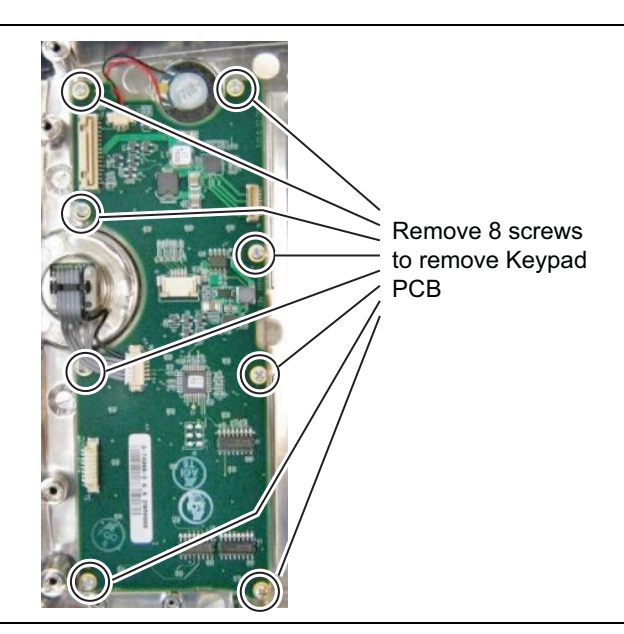

#### Figure 8-11. Keypad PCB

6. Reverse the above steps to install the replacement assembly, with the following cautions:

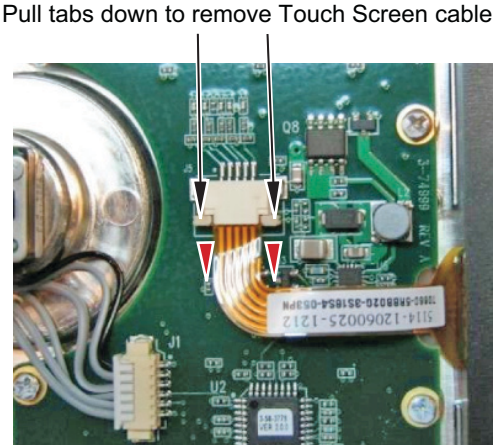

#### Figure 8-12. Keypad Touch Screen Connector

- Carefully close the locking tab on connector J5 to secure the flexible Touch Screen connection. The tab should "snap" into position when fully closed.
- The Keypad PCB stores the touch screen calibration data. If the Keypad PCB is replaced, then a touch screen calibration must be performed. If no touch screen calibration data is stored in the new Keypad PCB when powering on an instrument, it will stay at the boot up screen with the Anritsu logo shown and a message at the bottom of the screen stating: "Failed to load touch screen calibration data. Please re boot the instrument." If this message is displayed, power off the instrument and simultaneously holding down the **Shift-4-0** keys while pressing the power on button. Now the instrument will boot up in bootstrap mode and prompt you to perform a touch-screen calibration. After following the on-screen calibration directions, power the instrument off and it will boot up correctly on the next power on cycle.
- If the Keypad PCB was replaced with a PCB that has touch screen calibration data, the instrument will boot up correctly, but the touch-screen calibration data will be invalid. Perform a touch-screen calibration by pressing the **Shift** key and then the **0** key, follow the on-screen directions.

## 8-10 Touch Screen Replacement

This procedure provides instructions for replacing the touch screen.

- 1. Open the case as described in Section 8-3 "Opening the BTS Master Case".
- 2. Remove the Main PCB assembly from the front panel as described in Section 8-5 "Main PCB Assembly Replacement".
- **3.** Remove the LCD bracket assembly from the front panel as described in Section 8-8 "LCD Assembly Replacement ".
- 4. Remove the touch screen flex circuit connector from the Keypad PCB by pulling the tabs on each side of the connector away from the connector and in the direction of the flex circuit, Refer to Figure 8-12.

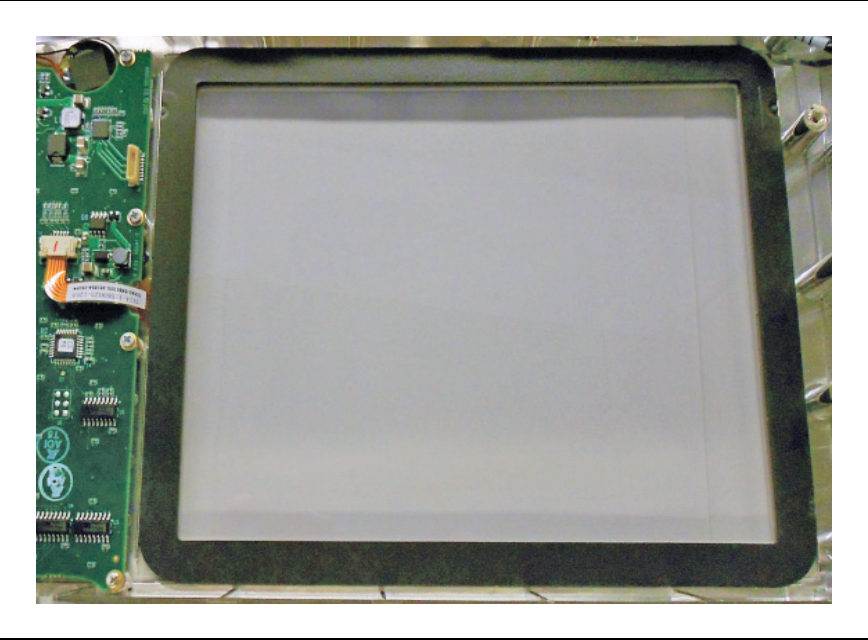

Figure 8-13. Touch Screen

- 5. Pull the flex circuit out of the connector housing.
- **6.** Remove the touch screen from the bezel by pulling it straight up. (You may push the touch screen up from the front of the front case to help get it off the gasket material on the bezel.)
- 7. Reverse the above steps to install the replacement touch screen.
  - Carefully close the locking tab on connector J2 to secure the flexible switch pad connection. The tab should "snap" into position when fully closed.
  - Perform a touch screen calibration by pressing the  $\mathbf{Shift}$  key and then the  $\mathbf{0}$  key, follow the on-screen directions.

## 8-11 CPRI Option 750, 751, or 759 Assembly Removal

1. Open the instrument case as described in Section 8-3 "Opening the BTS Master Case".

**Note** The CPRI module shown in the photos in this procedure may be different from the module installed in your instrument. However, the same procedure applies to Option 750, 751, and 759.

- 2. See Figure 8-14 and Figure 8-15 for the following key items:
  - CPRI Assembly (1)
  - Mezzanine Assembly (6)
  - High speed cable (5) that is connected from the CPRI Assembly (1) to the middle connector of the Mezzanine Assembly (6).

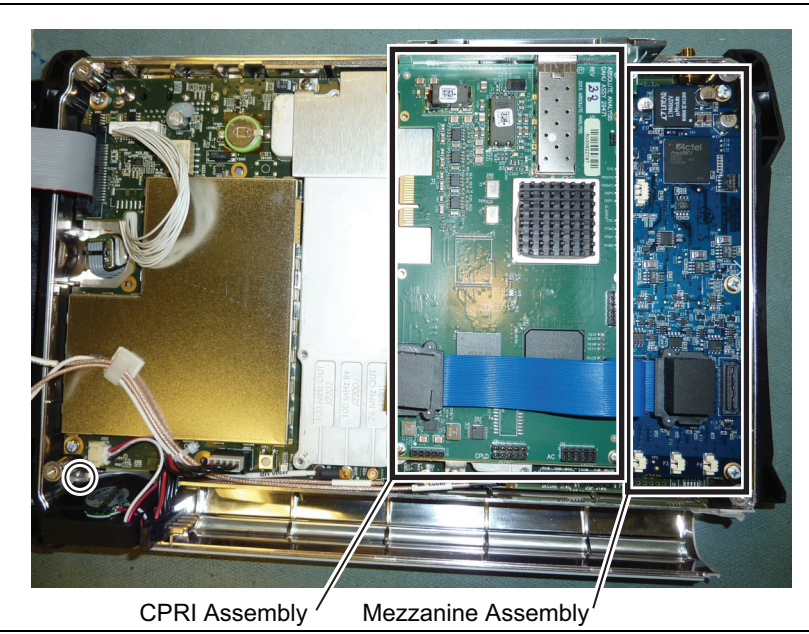

Figure 8-14. CPRI and Mezzanine Assemblies

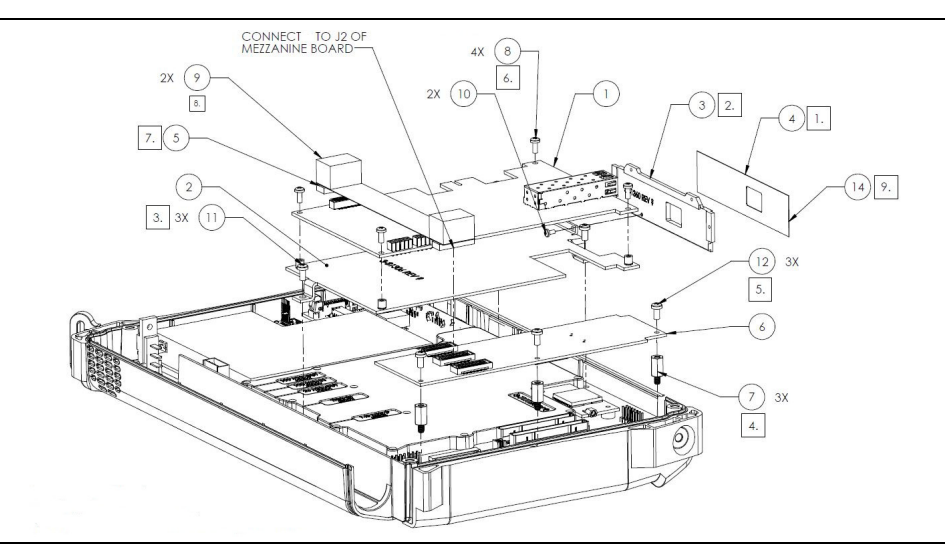

Figure 8-15. CPRI Assembly (1) and Mezzanine Assemblies (6)

3. Remove the CPRI to Mezzanine ribbon cable (make sure to save the foam pads (9)).

- 4. Remove the four screws (8) holding the CPRI assembly to the bracket.
- 5. Reverse the above steps to install the replacement assembly, ensuring to install the cable foam pads (9).

## 8-12 Mezzanine Assembly Removal

- 1. Open the instrument case as described in Section 8-3 "Opening the BTS Master Case".
- 2. See Figure 8-16 and Figure 8-17 for the following key items:
  - CPRI Assembly (1)
  - Mezzanine Assembly (6)
  - High speed cable (5) that is connected from the CPRI Assembly (1) to the middle connector of the Mezzanine Assembly (6).

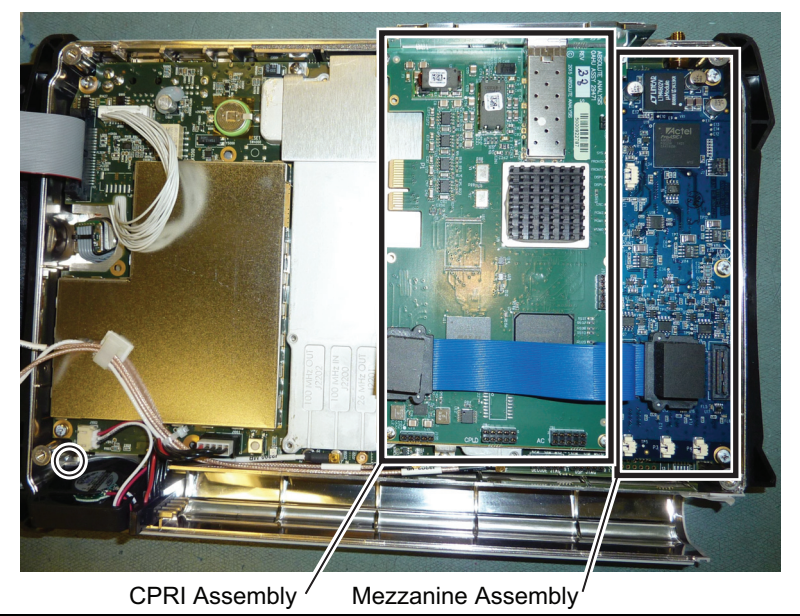

Figure 8-16. CPRI and Mezzanine Assemblies

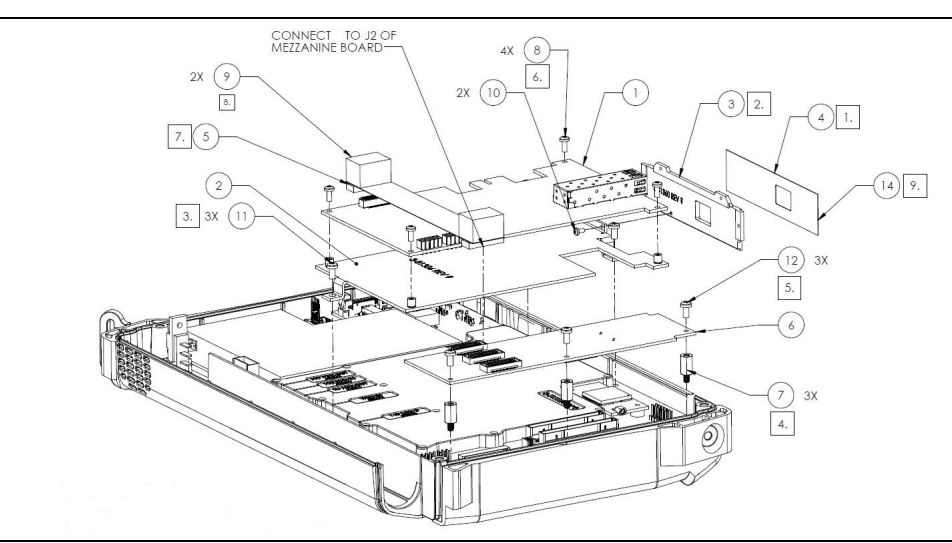

Figure 8-17. CPRI Assembly (1) and Mezzanine Assemblies (6)

**3.** Remove CPRI to Mezzanine cable (make sure to save the foam pads (9)).

- 4. Remove the three screws (12) holding the Mezzanine assembly (6) to the top panel.
- 5. Reverse the above steps to install the replacement assembly, ensuring to install the cable foam pads (9).

## Chapter 9 — Troubleshooting

## 9-1 Introduction

This chapter describes the primary troubleshooting operations that can be performed by all Anritsu Service Centers. Perform the troubleshooting suggestions in the order they are listed. Operators of the MT8220T should refer to the User Guide for troubleshooting help.

Only qualified Anritsu personnel should replace internal assemblies. Major subassemblies shown in Table 1-5, "List of Replaceable Parts" on page 1-6 are typically the items that may be replaced. Because they are highly fragile, items that must be soldered may not be replaced without special training. Removal of RF shields from PC boards or adjustment of screws on or near the shields will detune sensitive RF circuits and will result in degraded instrument performance.

## 9-2 Turn-on Problems

#### Unit cannot boot-up, no activity occurs when the On/Off key is pressed:

- **1.** Battery may be fully discharged. Use an external charger (Anritsu part number 2000-1374) to charge a completely discharged battery.
- **2.** Battery may be the wrong type. Use only Anritsu approved battery packs. Some non-approved battery packs will fit into the MT8220T, but are electrically incompatible and will not charge correctly.
- 3. External power supply may have failed or be the wrong type. Replace the external power supply.
- 4. On/Off switch is damaged. Replace the keypad PCB or rubber keypad.
- 5. Main PCB has failed. Replace the Main PCB assembly.

#### Unit begins the boot process, but does not complete boot-up:

- **1.** Boot up process gets stuck with "Application Running" on the bottom left hand corner, power the unit off and press the Esc key while pressing the Power on switch. This performs a factory defaults restart.
- **2.** Boot up process gets stuck at "Anritsu" splash screen, using Bootstrap mode and a USB memory device prepared with the current instrument firmware, perform the Load All procedure.
- **3.** During boot-up process, the instrument stops with the message: "Failed to load touch screen calibration data. Please reboot the instrument". Boot up the instrument in boot strap mode, the instrument will prompt you to perform a touch screen calibration.
- 4. Main PCB has failed. Replace the Main PCB assembly.

#### Unit makes normal boot-up sounds, but the display has a problem:

- 1. If the display is dim, check the brightness setting under the System Menu / System Options.
- 2. Replace the LCD assembly.
- 3. The Main PCB has failed. Replace the Main PCB assembly.

#### **Boot-up Self Test fails:**

1. Perform a Master Reset. Be advised that a Master Reset will delete all user saved setups, jpgs and measurement files, ensure you have backups of these before performing a Master Reset.

If the message relates to the RTC battery, replace the Main PCB.

2. The Main PCB has failed. Replace the Main PCB assembly

## 9-3 Other Problems

#### Battery Pack Charging Problems: refer to Chapter 7, "Battery Information".

#### **Touch Screen Issues:**

- 1. The Touch Screen may have lost its calibration data. Perform a Touch Screen Calibration from the System(Shift-8) menu.
- **2.** Check the firmware version installed on the instrument and ensure it is the latest. If not install the latest firmware and re-do the touch screen calibration as described above.
- 3. Touch screen has been damaged or has failed, replace the touch screen.

#### Lock Error messages:

- 1. This message normally appears for 2 to 3 seconds when an external 10 MHz Reference is applied.
- 2. Spectrum Analyzer PCB has failed. Replace the SPA/VSG assembly.

#### **Spectrum Analyzer Problems:**

- 1. Inspect the Spectrum Analyzer RF In connector for damage.
- 2. Refer to the User Guide.
- **3.** Update system software using a USB memory device prepared with the current instrument firmware via the System(Shift-8), System Options, Reset menu.
- 4. Spectrum Analyzer PCB has failed. Replace the SPA/VSG assembly.

#### **Cable and Antenna Analyzer Problems:**

- 1. Inspect the VNA RF In and VNA Reflection connectors for damage.
- 2. Inspect the Open, Short, Load and cable(s) for damage. Verify their operation on a suitable measurement instrument.
- 3. Refer to the User Guide.
- 4. Update system software using a USB memory device prepared with the current instrument firmware via the System(Shift-8), System Options, Reset menu.
- 5. VNA module has failed. Replace the SPA/VSG assembly.

#### **Other Issues:**

- 1. Perform a Factory Defaults Reset first, if issue is still present then perform a Master Reset. Be advised that a Master Reset will delete all user saved setups, jpgs and measurement files, ensure you have backups of these before performing a Master Reset.
- 2. Refer to the User Guide.
- **3.** Update system software using a USB memory device prepared with the current instrument firmware via the System(Shift-8), System Options, Reset menu.
- 4. Replace the Main PCB assembly.

# Appendix A — Test Records

This appendix provides test records that can be used to record the performance of the MT8220T. Anritsu recommends that you make a copy of the following test record pages and document the measurements each time a Performance Verification is performed. Continuing to document this process each time it is performed provides a detailed history of instrument performance, which can allow you to observe trends.

| MT8220T Firmware Rev: | Operator: | Date: |
|-----------------------|-----------|-------|
| Serial Number:        | Options:  |       |

 Table A-1.
 Spectrum Analyzer Frequency Accuracy

| Frequency | Measured Value | Specification (Typical) |
|-----------|----------------|-------------------------|
| 1 GHz     | GHz            | ± 1300 Hz (± 1.3 ppm)   |
| 7 GHz     | GHz            | ± 9.1 kHz (± 1.3 ppm)   |

 Table A-2.
 Spectrum Analyzer SSB Phase Noise Verification

| Frequency | Measured Value | Calculated Value | Specification |
|-----------|----------------|------------------|---------------|
| 10 kHz    | dBm            | dBc/Hz           | ≤ –100 dBc/Hz |
| 20 kHz    | dBm            | dBc/Hz           | ≤ –100 dBc/Hz |
| 30 kHz    | dBm            | dBc/Hz           | ≤ –100 dBc/Hz |
| 100 kHz   | dBm            | dBc/Hz           | ≤ –102 dBc/Hz |

| Table A-3. | Spectrum Analyzer | r Spurious Response | (Second Harmonic | Distortion) |
|------------|-------------------|---------------------|------------------|-------------|
|------------|-------------------|---------------------|------------------|-------------|

| Frequency | Measured Value | 2nd Harmonic Distortion | Specification |
|-----------|----------------|-------------------------|---------------|
| 50.1 MHz  | dBm            |                         |               |
| 100.2 MHz | dBm            | dBc                     | ≤ –50 dBc     |

dBc

| MT8220T Firmware Rev:                      | Operator: _                |                | Date:             |  |
|--------------------------------------------|----------------------------|----------------|-------------------|--|
| Serial Number:                             | Options:                   |                |                   |  |
| Table A-4.         Spectrum Analyzer Input | Related Spurious (IRS) Sig | nals           |                   |  |
| Amplitude Reading at 1672 MHz              | dBn                        | 1              |                   |  |
| Frequency                                  | Measured Values            | Calculated IRS | Specification     |  |
| 150 kHz to 1671 MHz                        | dBm                        | dBc            | ≤ –40 dBc         |  |
| 1673 MHz to 2800 MHz                       | dBm                        | dBc            | ≤ <b>–</b> 40 dBc |  |
| Amplitude Reading at 1675 MHz              | dBm                        | 1              |                   |  |
| Frequency                                  | Measured Values            | Calculated IRS | Specification     |  |
| 2 MHz to 4 MHz                             | dBm                        | dBc            | ≤ –60 dBc         |  |
| Amplitude Reading at 3608 MHz              | dBm                        | 1              |                   |  |
| Frequency                                  | Measured Values            | Calculated IRS | Specification     |  |
| 5489 MHz to 5491 MHz                       | dBm                        | dBc            | ≤ –60 dBc         |  |
| Amplitude Reading at 5208 MHz dBm          |                            |                |                   |  |
| Frequency                                  | Measured Values            | Calculated IRS | Specification     |  |

dBm

7089 MHz to 7091 MHz

 $\leq$  –60 dBc

| BW Setting | Span    | VBW     | Lower Limit | Measured Values | Upper Limit |
|------------|---------|---------|-------------|-----------------|-------------|
| 3 MHz      | 6 MHz   | 300 kHz | 2.7 MHz     | Hz              | 3.3 MHz     |
| 1 MHz      | 2 MHz   | 100 kHz | 900 kHz     | Hz              | 1.1 MHz     |
| 300 kHz    | 600 kHz | 30 kHz  | 270 kHz     | Hz              | 330 kHz     |
| 100 kHz    | 200 kHz | 10 kHz  | 90 kHz      | Hz              | 110 kHz     |
| 30 kHz     | 60 kHz  | 3 kHz   | 27 kHz      | Hz              | 33 kHz      |
| 10 kHz     | 20 kHz  | 1 kHz   | 9 kHz       | Hz              | 11 kHz      |
| 3 kHz      | 6 kHz   | 300 Hz  | 2.7 kHz     | Hz              | 3.3 kHz     |
| 1 kHz      | 2 kHz   | 100 Hz  | 900 Hz      | Hz              | 1.1 kHz     |
| 300 Hz     | 600 Hz  | 30 Hz   | 270 Hz      | Hz              | 330 Hz      |
| 100 Hz     | 200 Hz  | 10 Hz   | 90 Hz       | Hz              | 110 Hz      |
| 30 Hz      | 60 Hz   | 3 Hz    | 27 Hz       | Hz              | 33 Hz       |
| 10 Hz      | 20 Hz   | 1 Hz    | 9 Hz        | Hz              | 11 Hz       |
| 3 Hz       | 10 Hz   | 1 Hz    | 2.7 Hz      |                 | 3.3 Hz      |
| 1 Hz       | 10 Hz   | 1 Hz    | 0.9 Hz      |                 | 1.1 Hz      |

**Table A-5.** Spectrum Analyzer Resolution Bandwidth Accuracy

| MT8220T       | Firmware Rev: |            | Operator: | <br>Date: |  |
|---------------|---------------|------------|-----------|-----------|--|
| Serial Number | r:            | Options: _ |           | <br>      |  |

|                           | ·                         |
|---------------------------|---------------------------|
| Test Power Level @ 50 MHz | Required Sensor B Reading |
| 0 dBm                     | dBm                       |
| -4 dBm                    | dBm                       |
| -10 dBm                   | dBm                       |
| -14 dBm                   | dBm                       |
| -20 dBm                   | dBm                       |
| -24 dBm                   | dBm                       |
| -30 dBm                   | dBm                       |
| -34 dBm                   | dBm                       |
| -40 dBm                   | dBm                       |
| -44 dBm                   | dBm                       |
| -50 dBm                   | dBm                       |
|                           |                           |

 Table A-6.
 Spectrum Analyzer 50 MHz Absolute Amplitude Accuracy Setup Table

| MT8220T      | Firmware Rev: |            | <b>Operator:</b> | <br>Date: |  |
|--------------|---------------|------------|------------------|-----------|--|
| Serial Numbe | r:            | Options: _ |                  | <br>      |  |

| Input Power Level | Reference Level | Input Atten. Level | Measured Reading | Specification |
|-------------------|-----------------|--------------------|------------------|---------------|
| 0 dBm             | 10 dBm          | 30 dB              | dBm              | ±1.25 dB      |
| -4 dBm            | 10 dBm          | 30 dB              | dBm              | ±1.25 dB      |
| -10 dBm           | 0 dBm           | 20 dB              | dBm              | ±1.25 dB      |
| -14 dBm           | 0 dBm           | 20 dB              | dBm              | ±1.25 dB      |
| -20 dBm           | -10 dBm         | 10 dB              | dBm              | ±1.25 dB      |
| -24 dBm           | -10 dBm         | 10 dB              | dBm              | ±1.25 dB      |
| -30 dBm           | -20 dBm         | 0 dB               | dBm              | ±1.25 dB      |
| -34 dBm           | -20 dBm         | 0 dB               | dBm              | ±1.25 dB      |
| -40 dBm           | -30 dBm         | 0 dB               | dBm              | ±1.25 dB      |
| -44 dBm           | -30 dBm         | 0 dB               | dBm              | ±1.25 dB      |
| -50 dBm           | -40 dBm         | 0 dB               | dBm              | ±1.25 dB      |

 Table A-7.
 Spectrum Analyzer 50 MHz Absolute Amplitude Accuracy

 Table A-8.
 Spectrum Analyzer Absolute Amplitude Accuracy Across Frequency Setup Table

| Frequency | Required Sensor B reading for<br>–2dBm @ Attenuator output | Required Sensor B reading for<br>–30 dBm @ Attenuator output |
|-----------|------------------------------------------------------------|--------------------------------------------------------------|
| 150 kHz   | dBm                                                        | dBm                                                          |
| 10.1 MHz  | dBm                                                        | dBm                                                          |
| 50 MHz    | dBm                                                        | dBm                                                          |
| 100 MHz   | dBm                                                        | dBm                                                          |
| 500 MHz   | dBm                                                        | dBm                                                          |
| 1000 MHz  | dBm                                                        | dBm                                                          |
| 2000 MHz  | dBm                                                        | dBm                                                          |
| 3000 MHz  | dBm                                                        | dBm                                                          |
| 4000 MHz  | dBm                                                        | dBm                                                          |
| 5000 MHz  | dBm                                                        | dBm                                                          |
| 6000 MHz  | dBm                                                        | dBm                                                          |
| 7000 MHz  | dBm                                                        | dBm                                                          |

| MT8220T      | Firmware Rev: |            | Operator: | <br>Date: |  |
|--------------|---------------|------------|-----------|-----------|--|
| Serial Numbe | r:            | Options: _ |           | <br>      |  |

| Freq<br>(MHZ) | Input<br>Power<br>(dBm) | Atten.<br>Level | Marker 1<br>Reading<br>(dB) | Spec<br>(dB) | Freq<br>(MHZ) | Input<br>Power<br>(dBm) | Attn.<br>Level | Marker 1<br>Reading<br>(dB) | Spec<br>(dB) |
|---------------|-------------------------|-----------------|-----------------------------|--------------|---------------|-------------------------|----------------|-----------------------------|--------------|
| 0.150         | -30                     | 0               |                             | ±1.50        | 7.5           | -30                     | 0              |                             | ±1.50        |
|               | -30                     | 5               |                             | ±1.50        |               | -30                     | 5              |                             | ±1.50        |
|               | -30                     | 10              |                             | ±1.50        |               | -30                     | 10             |                             | ±1.50        |
|               | -30                     | 20              |                             | ±1.50        |               | -30                     | 20             |                             | ±1.50        |
|               | -2                      | 30              |                             | ±1.50        |               | -2                      | 30             |                             | ±1.50        |
|               | -2                      | 40              |                             | ±1.50        |               | -2                      | 40             |                             | ±1.50        |
|               | -2                      | 50              |                             | ±1.50        |               | -2                      | 50             |                             | ±1.50        |
|               | -2                      | 60              |                             | ±1.50        |               | -2                      | 60             |                             | ±1.50        |
| 10.1          | -30                     | 0               |                             | ±1.25        | 50            | -30                     | 0              |                             | ±1.25        |
|               | -30                     | 5               |                             | ±1.25        |               | -30                     | 5              |                             | ±1.25        |
|               | -30                     | 10              |                             | ±1.25        |               | -30                     | 10             |                             | ±1.25        |
|               | -30                     | 20              |                             | ±1.25        |               | -30                     | 20             |                             | ±1.25        |
|               | -2                      | 30              |                             | ±1.25        |               | -2                      | 30             |                             | ±1.25        |
|               | -2                      | 40              |                             | ±1.75        |               | -2                      | 40             |                             | ±1.75        |
|               | -2                      | 50              |                             | ±1.75        |               | -2                      | 50             |                             | ±1.75        |
|               | -2                      | 60              |                             | ±1.75        |               | -2                      | 60             |                             | ±1.75        |
| 100           | -30                     | 0               |                             | ±1.25        | 500           | -30                     | 0              |                             | ±1.25        |
|               | -30                     | 5               |                             | ±1.25        |               | -30                     | 5              |                             | ±1.25        |
|               | -30                     | 10              |                             | ±1.25        |               | -30                     | 10             |                             | ±1.25        |
|               | -30                     | 20              |                             | ±1.25        |               | -30                     | 20             |                             | ±1.25        |
|               | -2                      | 30              |                             | ±1.25        |               | -2                      | 30             |                             | ±1.25        |
|               | -2                      | 40              |                             | ±1.75        |               | -2                      | 40             |                             | ±1.75        |
|               | -2                      | 50              |                             | ±1.75        |               | -2                      | 50             |                             | ±1.75        |
|               | -2                      | 60              |                             | ±1.75        |               | -2                      | 60             |                             | ±1.75        |

 Table A-9.
 Spectrum Analyzer Absolute Amplitude Accuracy Across Frequency (1 0f 3)

| MT8220T      | Firmware Rev: |            | Operator: | <br>Date: _ |  |
|--------------|---------------|------------|-----------|-------------|--|
| Serial Numbe | r:            | Options: _ |           | <br>        |  |

| Table A-10.         Spectrum Analyzer Absolute Ampli | tude Accuracy Across Frequency(2 of 3) |
|------------------------------------------------------|----------------------------------------|
|------------------------------------------------------|----------------------------------------|

| Freq<br>(MHZ) | Input<br>Power<br>(dBm) | Atten.<br>Level | Marker 1<br>Reading<br>(dB) | Spec<br>(dB) | Freq<br>(MHZ) | Input<br>Power<br>(dBm) | Attn.<br>Level | Marker 1<br>Reading<br>(dB) | Spec<br>(dB) |
|---------------|-------------------------|-----------------|-----------------------------|--------------|---------------|-------------------------|----------------|-----------------------------|--------------|
| 1000          | -30                     | 0               |                             | ±1.25        | 2000          | -30                     | 0              |                             | ±1.25        |
|               | -30                     | 5               |                             | ±1.25        |               | -30                     | 5              |                             | ±1.25        |
|               | -30                     | 10              |                             | ±1.25        |               | -30                     | 10             |                             | ±1.25        |
| -             | -30                     | 20              |                             | ±1.25        |               | -30                     | 20             |                             | ±1.25        |
|               | -2                      | 30              |                             | ±1.25        |               | -2                      | 30             |                             | ±1.25        |
|               | -2                      | 40              |                             | ±1.75        |               | -2                      | 40             |                             | ±1.75        |
|               | -2                      | 50              |                             | ±1.75        |               | -2                      | 50             |                             | ±1.75        |
|               | -2                      | 60              |                             | ±1.75        |               | -2                      | 60             |                             | ±1.75        |
| 3000          | -30                     | 0               |                             | ±1.25        | 4000          | -30                     | 0              |                             | ±1.25        |
|               | -30                     | 5               |                             | ±1.25        |               | -30                     | 5              |                             | ±1.25        |
|               | -30                     | 10              |                             | ±1.25        |               | -30                     | 10             |                             | ±1.25        |
|               | -30                     | 20              |                             | ±1.25        |               | -30                     | 20             |                             | ±1.25        |
|               | -2                      | 30              |                             | ±1.25        |               | -2                      | 30             |                             | ±1.25        |
|               | -2                      | 40              |                             | ±1.75        |               | -2                      | 40             |                             | ±1.75        |
|               | -2                      | 50              |                             | ±1.75        |               | -2                      | 50             |                             | ±1.75        |
|               | -2                      | 60              |                             | ±1.75        |               | -2                      | 60             |                             | ±1.75        |
| 5000          | -30                     | 0               |                             | ±1.75        | 6000          | -30                     | 0              |                             | ±1.75        |
|               | -30                     | 5               |                             | ±1.75        |               | -30                     | 5              |                             | ±1.75        |
|               | -30                     | 10              |                             | ±1.75        |               | -30                     | 10             |                             | ±1.75        |
|               | -30                     | 20              |                             | ±1.75        |               | -30                     | 20             |                             | ±1.75        |
|               | -2                      | 30              |                             | ±1.75        |               | -2                      | 30             |                             | ±1.75        |
|               | -2                      | 40              |                             | ±1.75        |               | -2                      | 40             |                             | ±1.75        |
|               | -2                      | 50              |                             | ±1.75        |               | -2                      | 50             |                             | ±1.75        |
|               | -2                      | 60              |                             | ±1.75        |               | -2                      | 55             |                             | ±1.75        |

| MT8220T       | Firmware Rev: |            | Operator: | _ Date: |
|---------------|---------------|------------|-----------|---------|
| Serial Number | r:            | Options: _ |           |         |

| Freq<br>(MHZ) | Input<br>Power<br>(dBm) | Atten.<br>Level | Marker 1<br>Reading<br>(dB) | Spec<br>(dB) | Freq<br>(MHZ) | Input<br>Power<br>(dBm) | Attn.<br>Level | Marker 1<br>Reading<br>(dB) | Spec<br>(dB) |
|---------------|-------------------------|-----------------|-----------------------------|--------------|---------------|-------------------------|----------------|-----------------------------|--------------|
| 7000          | -30                     | 0               |                             | ±1.75        |               |                         |                |                             |              |
|               | -30                     | 5               |                             | ±1.75        |               |                         |                |                             |              |
|               | -30                     | 10              |                             | ±1.75        |               |                         |                |                             |              |
|               | -30                     | 20              |                             | ±1.75        |               |                         |                |                             |              |
|               | -2                      | 30              |                             | ±1.75        |               |                         |                |                             |              |
|               | -2                      | 40              |                             | ±2.00        |               |                         |                |                             |              |
|               | -2                      | 50              |                             | ±2.00        |               |                         |                |                             |              |
|               | -2                      | 60              |                             | ±3.00        |               |                         |                |                             |              |

 Table A-11.
 Spectrum Analyzer Absolute Amplitude Accuracy Across Frequency(3 of 3)

| MT8220T      | Firmware Rev: |            | Operator: | <br>Date: _ |  |
|--------------|---------------|------------|-----------|-------------|--|
| Serial Numbe | r:            | Options: _ |           | <br>        |  |

 Table A-12.
 Spectrum Analyzer Pre-Amp Accuracy Across Frequency Setup Table

| Frequency | Required Sensor B reading for<br>–80dBm @ Attenuator output | Required Sensor B reading for<br>–90 dBm @ Attenuator output |
|-----------|-------------------------------------------------------------|--------------------------------------------------------------|
| 150 kHz   | dBm                                                         | dBm                                                          |
| 7.5 MHz   | dBm                                                         | dBm                                                          |
| 10.1 MHz  | dBm                                                         | dBm                                                          |
| 50 MHz    | dBm                                                         | dBm                                                          |
| 100 MHz   | dBm                                                         | dBm                                                          |
| 500 MHz   | dBm                                                         | dBm                                                          |
| 1000 MHz  | dBm                                                         | dBm                                                          |
| 2000 MHz  | dBm                                                         | dBm                                                          |
| 3000 MHz  | dBm                                                         | dBm                                                          |
| 4000 MHz  | dBm                                                         | dBm                                                          |
| 5000 MHz  | dBm                                                         | dBm                                                          |
| 6000 MHz  | dBm                                                         | dBm                                                          |
| 7000 MHz  | dBm                                                         | dBm                                                          |

| MT8220T       | Firmware Rev: |            | Operator: | ····· | Date: |
|---------------|---------------|------------|-----------|-------|-------|
| Serial Number | r:            | Options: _ |           |       |       |

| Freq<br>(MHZ) | Input<br>Power<br>(dBm) | Atten.<br>Level | Marker 1<br>Reading<br>(dB) | Spec<br>(dB) | Freq<br>(MHZ) | Input<br>Power<br>(dBm) | Attn.<br>Level | Marker 1<br>Reading<br>(dB) | Spec<br>(dB) |
|---------------|-------------------------|-----------------|-----------------------------|--------------|---------------|-------------------------|----------------|-----------------------------|--------------|
| 0.150         | -80                     | 0               |                             | ±1.50        | 7.5           | -80                     | 0              |                             | ±1.50        |
|               | -80                     | 10              |                             | ±1.50        |               | -80                     | 10             |                             | ±1.50        |
|               | -90                     | 0               |                             | ±1.50        |               | -90                     | 0              |                             | ±1.50        |
|               | -90                     | 10              |                             | ±1.50        |               | -90                     | 10             |                             | ±1.50        |
| 10.1          | -80                     | 0               |                             | ±1.50        | 50            | -80                     | 0              |                             | ±1.50        |
|               | -80                     | 10              |                             | ±1.50        |               | -80                     | 10             |                             | ±1.50        |
|               | -90                     | 0               |                             | ±1.50        |               | -90                     | 0              |                             | ±1.50        |
|               | -90                     | 10              |                             | ±1.50        |               | -90                     | 10             |                             | ±1.50        |
| 100           | -80                     | 0               |                             | ±1.50        | 500           | -80                     | 0              |                             | ±1.50        |
|               | -80                     | 10              |                             | ±1.50        |               | -80                     | 10             |                             | ±1.50        |
|               | -90                     | 0               |                             | ±1.50        |               | -90                     | 0              |                             | ±1.50        |
|               | -90                     | 10              |                             | ±1.50        |               | -90                     | 10             |                             | ±1.50        |
| 1000          | -80                     | 0               |                             | ±1.50        | 2000          | -80                     | 0              |                             | ±1.50        |
|               | -80                     | 10              |                             | ±1.50        |               | -80                     | 10             |                             | ±1.50        |
|               | -90                     | 0               |                             | ±1.50        |               | -90                     | 0              |                             | ±1.50        |
|               | -90                     | 10              |                             | ±1.50        |               | -90                     | 10             |                             | ±1.50        |
| 3000          | -80                     | 0               |                             | ±1.50        | 4000          | -80                     | 0              |                             | ±1.50        |
|               | -80                     | 10              |                             | ±1.50        |               | -80                     | 10             |                             | ±1.50        |
|               | -90                     | 0               |                             | ±1.50        |               | -90                     | 0              |                             | ±1.50        |
|               | -90                     | 10              |                             | ±1.50        |               | -90                     | 10             |                             | ±1.50        |
| 5000          | -80                     | 0               |                             | ±1.75        | 6000          | -80                     | 0              |                             | ±1.75        |
|               | -80                     | 10              |                             | ±1.75        |               | -80                     | 10             |                             | ±1.75        |
|               | -90                     | 0               |                             | ±1.75        |               | -90                     | 0              |                             | ±1.75        |
|               | -90                     | 10              |                             | ±1.75        |               | -90                     | 10             |                             | ±1.75        |
| 7000          | -80                     | 0               |                             | ±1.75        |               |                         | ·              |                             |              |
|               | -80                     | 10              |                             | ±1.75        |               |                         |                |                             |              |
|               | -90                     | 0               |                             | ±1.75        |               |                         |                |                             |              |
|               | -90                     | 10              |                             | ±1.75        |               |                         |                |                             |              |

 Table A-13.
 Spectrum Analyzer Pre-Amp Accuracy Across Frequency

| MT8220T       | Firmware Rev: |            | Operator: | <br>Date: |
|---------------|---------------|------------|-----------|-----------|
| Serial Number | r:            | Options: _ |           | <br>      |

#### Table A-14. Spectrum Analyzer Residual Spurious with Preamp Off

| Start Freq. | Stop Freq. | RBW    | VBW    | Measured Values | Specification     |
|-------------|------------|--------|--------|-----------------|-------------------|
| 150 kHz     | 1.0 GHz    | 10 kHz | 30 kHz | dBm             | ≤ <b>–</b> 90 dBm |
| 1.0 GHz     | 2.2 GHz    | 30 kHz | 3 kHz  | dBm             | ≤ <b>–</b> 90 dBm |
| 2.2 GHz     | 3.199 GHz  | 3 kHz  | 3 kHz  | dBm             | ≤ <b>–</b> 90 dBm |
| 3.199 GHz   | 3.201 GHz  | 10 kHz | 1 kHz  | dBm             | ≤ <b>−</b> 70 dBm |
| 3.201 GHz   | 7.1 GHz    | 30 kHz | 3 kHz  | dBm             | ≤ <b>–</b> 84 dBm |

## Exceptions: Frequency

Spur Level

~ 3200 MHz

–70 dBm max.

| Start Freq. | Stop Freq. | Measured Values | Specification |
|-------------|------------|-----------------|---------------|
| 150 kHz     | 10 MHz     | dBm             | ≤ –100 dBm    |
| 10 MHz      | 49 MHz     | dBm             | ≤ –100 dBm    |
| 49 MHz      | 51 MHz     | dBm             | ≤   –95 dBm   |
| 51 MHz      | 99 MHz     | dBm             | ≤ –100 dBm    |
| 99 MHz      | 101 MHz    | dBm             | ≤   –95 dBm   |
| 101 MHz     | 149 MHz    | dBm             | ≤ –100 dBm    |
| 149 MHz     | 151 MHz    | dBm             | ≤   –95 dBm   |
| 151 MHz     | 1.0 GHz    | dBm             | ≤ –100 dBm    |
| 1.0 GHz     | 2.0 GHz    | dBm             | ≤ –100 dBm    |
| 2.0 GHz     | 3.0 GHz    | dBm             | ≤ –100 dBm    |
| 3.0 GHz     | 4.0 GHz    | dBm             | ≤ –100 dBm    |
| 4.0 GHz     | 5.0 GHz    | dBm             | ≤ –100 dBm    |
| 5.0 GHz     | 6.0 GHz    | dBm             | ≤ –100 dBm    |
| 6.0 GHz     | 7.1 GHz    | dBm             | ≤ –100 dBm    |

### Exceptions:

Frequency Spur Level

50, 100, and 150 MHz –95 dBm max.

| MT8220T       | Firmware Rev: | · · · · · · · · · · · · · · · · · · · | Operator: | ······ | Date: |  |
|---------------|---------------|---------------------------------------|-----------|--------|-------|--|
| Serial Number | r:            | Options: _                            |           |        |       |  |

| Start Freq | Stop Freq | RBW     | VBW     | Measured Value at<br>100 kHz RBW | Calculated for<br>1 Hz RBW | Specification      |
|------------|-----------|---------|---------|----------------------------------|----------------------------|--------------------|
| 3 MHz      | 1.0 GHz   | 100 kHz | 1 kHz   | dBm                              | dBm                        | ≤ –137 dBm         |
| 1 GHz      | 2.2 GHz   | 100 kHz | 1 kHz   | dBm                              | dBm                        | ≤ <b>–</b> 133 dBm |
| 2.2 GHz    | 4.0 GHz   | 100 kHz | 300 kHz | dBm                              | dBm                        | ≤ <b>–</b> 133 dBm |
| 4.0 GHz    | 7.1 GHz   | 100 kHz | 300 kHz | dBm                              | dBm                        | ≤ –130 dBm         |

Table A-16. Spectrum Analyzer DANL with Pre Amp Off

Table A-17. Spectrum Analyzer DANL with Pre Amp On

| Start Freq | Stop Freq | RBW     | VBW     | Measured Value at<br>100 kHz RBW | Calculated for<br>1 Hz RBW | Specification      |
|------------|-----------|---------|---------|----------------------------------|----------------------------|--------------------|
| 3 MHz      | 1.0 GHz   | 100 kHz | 1 kHz   | dBm                              | dBm                        | ≤ –161 dBm         |
| 1 GHz      | 2.2 GHz   | 100 kHz | 1 kHz   | dBm                              | dBm                        | ≤ –159 dBm         |
| 2.2 GHz    | 4.0 GHz   | 100 kHz | 1 kHz   | dBm                              | dBm                        | ≤ <b>–</b> 156 dBm |
| 4.0 GHz    | 7.1 GHz   | 100 kHz | 300 kHz | dBm                              | dBm                        | ≤ –154 dBm         |

| MT8220T      | Firmware Rev: |            | Operator: | <br>Date: |
|--------------|---------------|------------|-----------|-----------|
| Serial Numbe | r:            | Options: _ |           | <br>      |

## A-2 Test Records for Cable and Antenna Analyzer Verification

## Table A-18. VNA Frequency Accuracy

| Frequency                   | Measured Value | Specification       |
|-----------------------------|----------------|---------------------|
| 2 GHz (2000 MHz) Left Edge  | MHz            | ± 6.0 kHz (± 3 ppm) |
| 2 GHz (2000 MHz) Right Edge | MHz            | ± 6.0 kHz (± 3 ppm) |

## Table A-19. VNA Return Loss Accuracy Verification

| Frequency | Measured Value | Specification                     |
|-----------|----------------|-----------------------------------|
| 6 dB      | dB             | -5.16 dB $\le$ x $\le$ -6.94 dB   |
| 20 dB     | dB             | -18.48 dB $\leq x \leq -21.52$ dB |

### Table A-20. VNA System Dynamic Range Verification

| Frequency          | Measured Value | Specification    |
|--------------------|----------------|------------------|
| 400 MHz to 2.8 GHz | dB             | ≤ –100 dB        |
| >2.8 GHz to 4 GHz  | dB             | ≤ –90 dB         |
| > 4 GHz to 6 GHz   | dB             | ≤ <b>–</b> 85 dB |

| MT8220T       | Firmware Rev: |            | Operator: | <br>Date: |  |
|---------------|---------------|------------|-----------|-----------|--|
| Serial Number | r:            | Options: _ |           | <br>      |  |

## A-3 Test Records for Power Meter Verification

Table A-21. Characterization Chart for Power Meter Verification

| Test Power Level @ 50 MHz            | Required Sensor B Reading        |
|--------------------------------------|----------------------------------|
| 0 dBm                                | dBm                              |
| –50 dBm                              | dBm                              |
|                                      |                                  |
| Test Power Level @ 7000 MHz          | Required Sensor B Reading        |
| Test Power Level @ 7000 MHz<br>0 dBm | Required Sensor B Reading<br>dBm |

### Table A-22. Internal Power Meter Accuracy Verification

| Frequency | Input Power | Measured Values | Specification |
|-----------|-------------|-----------------|---------------|
| 50 MHz    | 0 dBm       | dBm             | ± –1.25 dB    |
| 50 MI 12  | –50 dBm     | dBm             | ± –1.25 dB    |
| 7004-     | 0 dBm       | dBm             | ± –1.75 dB    |
| 7.0 GHZ   | –50 dBm     | dBm             | ± –1.75 dB    |

| MT8220T      | Firmware Rev: |            | Operator: | <br>Date: | - |
|--------------|---------------|------------|-----------|-----------|---|
| Serial Numbe | r:            | Options: _ |           | <br>      |   |

## A-4 Test Records for GPS Receiver Verification

### Table A-23. GPS Receiver

| Frequency                                                                  | Measured Value                | Error                      | Specification       |  |
|----------------------------------------------------------------------------|-------------------------------|----------------------------|---------------------|--|
| Spectrum Analyz                                                            | zer Frequency Accuracy with G | PS High Frequency Accuracy |                     |  |
| 7.0 GHz                                                                    | GHz                           | Hz                         | ± 175 Hz (± 25 ppb) |  |
| Spectrum Analyzer Frequency Accuracy with Internal High Frequency Accuracy |                               |                            |                     |  |
| 7.0 GHz                                                                    | GHz                           | Hz                         | ± 350 Hz (± 50 ppb) |  |

#### Table A-24. GPS Receiver Bias-Tee Verification

| Voltage Setting | Measured Value | Specification                       |
|-----------------|----------------|-------------------------------------|
| 3.3 V           | mA             | 32 mA ± 15 % (27.2 mA to 36.8 mA)   |
| 5.0 V           | mA             | 55.6 mA ± 15 % (47.3 mA to 63.9 mA) |

| MT8220T       | Firmware Rev: |            | Operator: | <br>Date: |  |
|---------------|---------------|------------|-----------|-----------|--|
| Serial Number | r:            | Options: _ |           | <br>      |  |

## A-5 Test Records for Options Verification

## **Option 10 Bias-Tee**

Table A-25. Option 10 Bias-Tee

| Voltage<br>Setting | Measure          | d Values | Voltage<br>Specification | Current<br>Specification |
|--------------------|------------------|----------|--------------------------|--------------------------|
| 105 Ohm Loa        | ad, Low Current  |          |                          |                          |
| 12 V               | V                | mA       | 11.0 V to 12.75 V        | 85 mA to 145 mA          |
| 18 V               | V                | mA       | 17.3 V to 18.7 V         | 142 mA to 202 mA         |
| 24 V               | V                | mA       | 23.0 V to 25.0 V         | 199 mA to 259 mA         |
| 105 Ohm Loa        | ad, High Current |          |                          |                          |
| 15 V               | V                | mA       | 14.0 V to 15.6 V         | 113 mA to 173 mA         |
| 40 Ohm Load        | d, High Current  |          |                          |                          |
| 15 V               | V                | mA       | 14.0 V to 15.6 V         | 325 mA to 425 mA         |
| 78 Ohm Load        | d, High Current  |          |                          |                          |
| 32 V               | V                | mA       | 30.5 V to 33.5 V         | 375 mA to 445 mA         |

| MT8220T      | Firmware Rev: |            | Operator: | <br>Date: _ |  |
|--------------|---------------|------------|-----------|-------------|--|
| Serial Numbe | r:            | Options: _ |           | <br><u></u> |  |

## **Option 880, GSM/GPRS/EDGE RF Measurements**

 Table A-26.
 RF Measurements, At 850 MHz, -10 dBm Level, GsmBurst\_1slot Pattern (GSM)

| Measurement                  | Measured Value | Specification    |
|------------------------------|----------------|------------------|
| Adjusted Output Power        | dBm            | –10 dBm ± 0.2 dB |
| Displayed Burst Power        | dBm            |                  |
| Calculated Burst Power Error | dBm            | ± 1.5 dB         |
| Frequency Error              | Hz             | ± 10 Hz          |

Table A-27. RF Measurements, At 850 MHz, -50 dBm Level, GsmBurst\_8slot Pattern (GSM)

| Measurement                  | Measured Value | Specification    |
|------------------------------|----------------|------------------|
| Adjusted Output Power        | dBm            | –10 dBm ± 0.2 dB |
| Displayed Burst Power        | dBm            |                  |
| Calculated Burst Power Error | dBm            | ± 1.5 dB         |
| Frequency Error              | Hz             | ± 10 Hz          |
| MT8220T      | Firmware Rev: |            | Operator: | Date:    |
|--------------|---------------|------------|-----------|----------|
| Serial Numbe | r:            | Options: _ |           | <b>_</b> |

# Option 880, GSM/GPRS/EDGE RF Measurements (Continued)

Table A-28. RF Measurements, At 1800 MHz, -10 dBm Level, GsmBurst\_8slot Pattern (GSM)

| Measurement                  | Measured Value | Specification    |
|------------------------------|----------------|------------------|
| Adjusted Output Power        | dBm            | –10 dBm ± 0.2 dB |
| Displayed Burst Power        | dBm            |                  |
| Calculated Burst Power Error | dBm            | ± 1.5 dB         |
| Frequency Error              | Hz             | ± 10 Hz          |

#### Table A-29. RF Measurements, At 1800 MHz, -50 dBm Level, GsmBurst\_1slot Pattern (GSM)

| Measurement                  | Measured Value | Specification    |
|------------------------------|----------------|------------------|
| Adjusted Output Power        | dBm            | –10 dBm ± 0.2 dB |
| Displayed Burst Power        | dBm            |                  |
| Calculated Burst Power Error | dBm            | ± 1.5 dB         |
| Frequency Error              | Hz             | ± 10 Hz          |

#### Table A-30. RF Measurements, At 1800 MHz, -50 dBm Level, EdgeBurst\_4slot Pattern (EDGE)

| Measurement                  | Measured Value | Specification    |
|------------------------------|----------------|------------------|
| Adjusted Output Power        | dBm            | –10 dBm ± 0.2 dB |
| Displayed Burst Power        | dBm            |                  |
| Calculated Burst Power Error | dBm            | ± 1.5 dB         |
| Frequency Error              | Hz             | ± 10 Hz          |

#### Table A-31. RF Measurements, At 1800 MHz, -10 dBm Level, EdgeBurst\_4slot Pattern (EDGE)

| Measurement                  | Measured Value | Specification    |
|------------------------------|----------------|------------------|
| Adjusted Output Power        | dBm            | –10 dBm ± 0.2 dB |
| Displayed Burst Power        | dBm            |                  |
| Calculated Burst Power Error | dBm            | ± 1.5 dB         |
| Frequency Error              | Hz             | ± 10 Hz          |

A-5 Test Records for Options Verification

| MT8220T      | Firmware Rev: | <u> </u>   | Operator: | <br>Date: |  |
|--------------|---------------|------------|-----------|-----------|--|
| Serial Numbe | r:            | Options: _ |           | <br>      |  |

# Option 880, GSM/GPRS/EDGE RF Measurements (Continued)

Table A-32. RF Measurements, At 850 MHz, -50 dBm Level, EdgeBurst\_4slot Pattern (EDGE)

| Measurement                  | Measured Value | Specification    |
|------------------------------|----------------|------------------|
| Adjusted Output Power        | dBm            | –10 dBm ± 0.2 dB |
| Displayed Burst Power        | dBm            |                  |
| Calculated Burst Power Error | dBm            | ± 1.5 dB         |
| Frequency Error              | Hz             | ± 10 Hz          |

#### Table A-33. RF Measurements, At 850 MHz, -10 dBm Level, EdgeBurst\_4slot Pattern (EDGE)

| Measurement                  | Measured Value | Specification    |
|------------------------------|----------------|------------------|
| Adjusted Output Power        | dBm            | –10 dBm ± 0.2 dB |
| Displayed Burst Power        | dBm            |                  |
| Calculated Burst Power Error | dBm            | ± 1.5 dB         |
| Frequency Error              | Hz             | ± 10 Hz          |

| MT8220T      | Firmware Rev: |            | Operator: | ···· | Date: |  |
|--------------|---------------|------------|-----------|------|-------|--|
| Serial Numbe | r:            | Options: _ |           |      |       |  |

#### **Option 880, GSM/GPRS/EDGE Demodulator**

Table A-34. Demodulation, At 850 MHz, -10 dBm Level, GsmBurst\_1slot Pattern (GSM)

| Measurement         | Measured Value | Specification |
|---------------------|----------------|---------------|
| Phase Err RMS (Deg) | Deg            | ≤ 1 Deg       |

#### Table A-35. Demodulation1, At 850 MHz, -50 dBm Level, GsmBurst\_8slot Pattern (GSM)

| Measurement         | Measured Value | Specification |
|---------------------|----------------|---------------|
| Phase Err RMS (Deg) | Deg            | ≤ 1 Deg       |

#### Table A-36. Demodulation, At 1800 MHz, -10 dBm Level, GsmBurst\_8slot Pattern (GSM)

| Measurement         | Measured Value | Specification |
|---------------------|----------------|---------------|
| Phase Err RMS (Deg) | Deg            | $\leq$ 1 Deg  |

#### Table A-37. Demodulation, At 1800 MHz, -50 dBm Level, GsmBurst\_1slot Pattern (GSM)

| Measurement         | Measured Value | Specification |
|---------------------|----------------|---------------|
| Phase Err RMS (Deg) | Deg            | ≤ 1 Deg       |

#### Table A-38. Demodulation, At 1800 MHz, -50 dBm Level, EdgeBurst\_4slot Pattern (EDGE)

| Measurement         | Measured Value | Specification |
|---------------------|----------------|---------------|
| Phase Err RMS (Deg) | Deg            | ≤ 1 Deg       |

#### Table A-39. Demodulation, At 1800 MHz, -10 dBm Level, EdgeBurst\_4slot Pattern (EDGE)

| Measurement         | Measured Value | Specification |
|---------------------|----------------|---------------|
| Phase Err RMS (Deg) | Deg            | ≤ 1 Deg       |

| MT8220T      | Firmware Rev: |            | Operator: |                                       | Date: |  |
|--------------|---------------|------------|-----------|---------------------------------------|-------|--|
| Serial Numbe | r:            | Options: _ |           | · · · · · · · · · · · · · · · · · · · |       |  |

# Option 880, GSM/GPRS/EDGE Demodulator (Continued)

Table A-40. Demodulation, At 850 MHz, -50 dBm Level, EdgeBurst\_4slot Pattern (EDGE)

| Measurement         | Measured Value | Specification |
|---------------------|----------------|---------------|
| Phase Err RMS (Deg) | Deg            | ≤ 1 Deg       |

#### Table A-41. Demodulation, At 850 MHz, -10 dBm Level, EdgeBurst\_4slot Pattern (EDGE)

| Measurement         | Measured Value | Specification |
|---------------------|----------------|---------------|
| Phase Err RMS (Deg) | Deg            | ≤ 1 Deg       |

| MT8220T      | Firmware Rev: |            | Operator: | <br>Date: |  |
|--------------|---------------|------------|-----------|-----------|--|
| Serial Numbe | r:            | Options: _ |           | <br>      |  |

# **Option 881 WCDMA and HSDPA RF Measurements**

Table A-42. RF Measurements, Sensor A and Sensor B Readings, Components Characterization

| Frequency | PMA.10 | PMB.10 | Delta 1 ( $\Delta$ 1) | PMA.10C | PMA.18 | ATT.18 |
|-----------|--------|--------|-----------------------|---------|--------|--------|
| 881.5 MHz | dBm    | dBm    | dBm                   | dBm     | dBm    | dB     |

Table A-43. RF Measurements, Power Level Setting, Components Characterization

| Frequency | MG3700A.10<br>Setting | MG3700A.28<br>Setting | PMA – 10 | PMA – 20 |
|-----------|-----------------------|-----------------------|----------|----------|
| 881.5 MHz | dBm                   | dBm                   | dBm      | dBm      |

| <b>Table A-44.</b> RF Measurements, WCDMA Absolute Power Accura |
|-----------------------------------------------------------------|
|-----------------------------------------------------------------|

| Test Level | Measured Power | Error | Specification |
|------------|----------------|-------|---------------|
| +28 dBm    | dBm            | dB    | ± 1.25 dB     |
| +10 dBm    | dBm            | dB    | ± 1.25 dB     |
| –10 dBm    | dBm            | dB    | ± 1.25 dB     |
| –20 dBm    | dBm            | dB    | ± 1.25 dB     |
| Test Level | dBm            | dB    | ± 1.25 dB     |

 Table A-45. RF Measurements, WCDMA Occupied Bandwidth (OBW)

| Frequency  | Power Meter Reading | OBW | Specification     |  |
|------------|---------------------|-----|-------------------|--|
| 881.5 MHz  | dBm                 | MHz | 4.2 MHz ± 100 kHz |  |
| 1962.5 MHz | dBm                 | MHz | 4.2 MHz ± 100 kHz |  |
| 2680.5 MHz | dBm                 | MHz | 4.2 MHz ± 100 kHz |  |

| MT8220T      | Firmware Rev: |            | Operator: | Date: |
|--------------|---------------|------------|-----------|-------|
| Serial Numbe | r:            | Options: _ |           |       |
|              |               |            |           |       |

# **Option 881 WCDMA and HSDPA RF Measurements (Continued)**

 Table A-46.
 RF Measurements, WCDMA RF Channel Power Accuracy

| Frequency  | Power Meter<br>Reading | Measured RF<br>Channel Power | RF Channel<br>Power Error | Specification  |
|------------|------------------------|------------------------------|---------------------------|----------------|
| 881.5 MHz  | dBm                    | dBm                          | dBm                       | ± 1.25 dBm max |
| 1962.5 MHz | dBm                    | dBm                          | dBm                       | ± 1.25 dBm max |
| 2680.5 MHz | dBm                    | dBm                          | dBm                       | ± 1.25 dBm max |

Table A-47. RF Measurements, HSDPA RF Channel Power Accuracy

| Frequency  | Power Meter Reading | Measured RF<br>Channel Power | RF Channel Power<br>Error | Specification |
|------------|---------------------|------------------------------|---------------------------|---------------|
| 2680.5 MHz |                     |                              |                           | ± 1.25 dB max |

| MT8220T      | Firmware Rev: | <u> </u>   | Operator: | <br>Date: |  |
|--------------|---------------|------------|-----------|-----------|--|
| Serial Numbe | r:            | Options: _ |           | <br>      |  |

# Option 881 WCDMA and HSDPA RF Measurements (Continued)

 Table A-48.
 Demodulation, WCDMA Error Vector Magnitude (Test Model 4)

| Frequency  | EVM | Specification |
|------------|-----|---------------|
| 1962.5 MHz | %   | ± 2.5%        |

 Table A-49.
 Demodulation, HSDPA Error Vector Magnitude (Test Model 5)

| Frequency  | EVM | Specification |
|------------|-----|---------------|
| 1962.5 MHz | %   | ± 2.5%        |

# MT8220T Firmware Rev: \_\_\_\_\_ Operator: \_\_\_\_\_ Date: \_\_\_\_\_

Options:

Serial Number: \_\_\_\_\_

# **Option 882, TDSCDMA Signal Analyzer Verification**

Table A-50. Option 882, TDSCDMA (at 2010 MHz, -45 dBm Level)

| Measurement Type               | Measured Value | Specification    |
|--------------------------------|----------------|------------------|
| Power Meter Reading            | dBm            | –45 dBm ± 0.5 dB |
| Displayed Channel Power        | dBm            |                  |
| Calculated Channel Power Error | dB             | ± 1.5 dB         |
| Frequency Error                | Hz             | ± 10 Hz          |
| Tau                            | μs             | ± 0.2 μs         |

| MT8220T      | Firmware Rev: |            | Operator: | <br>Date: |  |
|--------------|---------------|------------|-----------|-----------|--|
| Serial Numbe | r:            | Options: _ |           | <br>      |  |

# **Option 883 LTE Measurements**

 Table A-51.
 RF Measurements, LTE Channel Power Accuracy

| Frequency<br>(MHz) | Input Power<br>(dBm)                | Measured<br>Channel Power | Error      | Specification |  |
|--------------------|-------------------------------------|---------------------------|------------|---------------|--|
|                    | For 10 MHz BW, Pattern E-TM_3-1_10M |                           |            |               |  |
| 750                | –15                                 | dBm                       | dB         | ± 1.5 dB      |  |
| 750                | -50                                 | dBm                       | dB         | ± 1.5 dB      |  |
| 2150               | –15                                 | dBm                       | dB         | ± 1.5 dB      |  |
| 2150               | -50                                 | dBm                       | dB         | ± 1.5 dB      |  |
|                    |                                     | For 20 MHz BW, Pattern E- | ГМ_3-1_20М |               |  |
| 750                | –15                                 | dBm                       | dB         | ± 1.5 dB      |  |
| 750                | -50                                 | dBm                       | dB         | ± 1.5 dB      |  |
| 2150               | -15                                 | dBm                       | dB         | ± 1.5 dB      |  |
| 2150               | -50                                 | dBm                       | dB         | ± 1.5 dB      |  |

# A-5 Test Records for Options Verification

| MT8220T Firmware R        | lev:                                  | Operator:                | _ Date:       |
|---------------------------|---------------------------------------|--------------------------|---------------|
| Serial Number:            | Options:                              |                          |               |
|                           |                                       |                          |               |
| Option 883, LTE Meas      | urements                              |                          |               |
| Table A-52. Demodulation, | LTE Frequency Accur                   | acy                      |               |
| Measurement               | r                                     | Measured Value           | Specification |
|                           | For 10 MHz I                          | BW, Pattern E-TM_3-1_10M |               |
| 750 MHz at –15 dBm        |                                       |                          |               |
| Frequency Error           |                                       | Hz                       | ± 10 Hz       |
| 750 MHz at –50 dBm        |                                       |                          |               |
| Frequency Error           |                                       | Hz                       | ± 10 Hz       |
| 2150 MHz at –15 dBm       |                                       |                          |               |
| Frequency Error           |                                       | Hz                       | ± 10 Hz       |
| 2150 MHz at –50 dBm       |                                       |                          |               |
| Frequency Error           |                                       | Hz                       | ± 10 Hz       |
|                           | For 20 MHz E                          | 3W, Pattern E-TM_3-1_20M |               |
| 750 MHz at –15 dBm        |                                       |                          |               |
| Frequency Error           |                                       | Hz                       | ± 10 Hz       |
| 750 MHz at –50 dBm        |                                       |                          |               |
| Frequency Error           |                                       | Hz                       | ± 10 Hz       |
| 2150 MHz at –15 dBm       |                                       |                          |               |
| Frequency Error           |                                       | Hz                       | ± 10 Hz       |
| 2150 MHz at –50 dBm       | · · · · · · · · · · · · · · · · · · · |                          |               |
| Frequency Error           |                                       | Hz                       | ± 10 Hz       |

| MT8220T      | Firmware Rev: |          | Operator: | <br>Date: _ |  |
|--------------|---------------|----------|-----------|-------------|--|
| Serial Numbe | r:            | Options: |           | <br>        |  |

# **Option 883 TD-LTE Measurements**

 Table A-53.
 RF Measurements, TD-LTE Channel Power Accuracy

| Frequency<br>(MHz) | Input Power<br>(dBm) | Measured<br>Channel Power   | Error          | Specification |
|--------------------|----------------------|-----------------------------|----------------|---------------|
|                    | Fo                   | or 10 MHz BW, Pattern TDLTE | E-E-TM_1-1_10M |               |
| 750                | –12                  | dBm                         | dB             | ± 1.5 dB      |
| 750                | -30                  | dBm                         | dB             | ± 1.5 dB      |
| 2350               | –12                  | dBm                         | dB             | ± 1.5 dB      |
| 2350               | -30                  | dBm                         | dB             | ± 1.5 dB      |
|                    | Fo                   | or 20 MHz BW, Pattern TDLTE | -E-TM_1-1_20M  |               |
| 750                | –12                  | dBm                         | dB             | ± 1.5 dB      |
| 750                | -30                  | dBm                         | dB             | ± 1.5 dB      |
| 2350               | -12                  | dBm                         | dB             | ± 1.5 dB      |
| 2350               | -30                  | dBm                         | dB             | ± 1.5 dB      |

| Measurement Measured Value |                                      | Specification |  |
|----------------------------|--------------------------------------|---------------|--|
| For 1                      | 0 MHz BW, Pattern TDLTE-E-TM_1-1_10M |               |  |
| 750 MHz at –12 dBm         |                                      |               |  |
| Frequency Error            | Hz                                   | ± 10 Hz       |  |
| 750 MHz at –30 dBm         |                                      |               |  |
| Frequency Error            | Hz                                   | ± 10 Hz       |  |
| 2350 MHz at –12 dBm        |                                      |               |  |
| Frequency Error            | Hz                                   | ± 10 Hz       |  |
| 2350 MHz at –30 dBm        |                                      |               |  |
| Frequency Error            | Hz                                   | ± 10 Hz       |  |
| For 2                      | 0 MHz BW, Pattern TDLTE-E-TM_1-1_20M |               |  |
| 750 MHz at –12 dBm         |                                      |               |  |
| Frequency Error            | Hz                                   | ± 10 Hz       |  |
| 750 MHz at –30 dBm         |                                      |               |  |
| Frequency Error            | Hz                                   | ± 10 Hz       |  |
| 2350 MHz at –12 dBm        |                                      |               |  |
| Frequency Error            | Hz                                   | ± 10 Hz       |  |
| 2350 MHz at –30 dBm        |                                      |               |  |
| Frequency Error            | Hz                                   | ± 10 Hz       |  |

Firmware Rev: \_\_\_\_\_ Operator: \_\_\_\_\_ Date: \_\_\_\_\_

**Option 883, TD-LTE Measurements** 

Serial Number: \_\_\_\_\_ Options: \_\_\_\_\_

MT8220T

| MT8220T      | Firmware Rev: |            | Operator: | Date | »: |
|--------------|---------------|------------|-----------|------|----|
| Serial Numbe | r:            | Options: _ |           |      |    |

## **Option 884 CDMA RF Measurements**

Table A-55. RF Measurements, At 870.03 MHz, -30 dBm Level, cdmaOne

| Measurement         | Measured Value | Specification    |
|---------------------|----------------|------------------|
| Power Meter Reading | dBm            | –30 dBm ± 0.2 dB |
| Channel Power Value | dBm            |                  |
| Channel Power Error | dBm            | ± 1.5 dB         |

#### Table A-56. RF Measurements, At 1930.05 MHz, -30 dBm Level, cdmaOne

| Measurement         | Measured Value | Specification    |
|---------------------|----------------|------------------|
| Power Meter Reading | dBm            | –30 dBm ± 0.2 dB |
| Channel Power Value | dBm            |                  |
| Channel Power Error | dBm            | ± 1.5 dB         |

#### Table A-57. RF Measurements, At 1930.05, -30 dBm Level, CDMA2000

| Measurement         | Measured Value | Specification    |
|---------------------|----------------|------------------|
| Power Meter Reading | dBm            | –30 dBm ± 0.2 dB |
| Channel Power Value | dBm            |                  |
| Channel Power Error | dBm            | ± 1.5 dB         |

#### Table A-58. RF Measurements, At 870.03 MHz, -30 dBm Level, CDMA2000

| Measurement         | Measured Value | Specification    |
|---------------------|----------------|------------------|
| Power Meter Reading | dBm            | –30 dBm ± 0.2 dB |
| Channel Power Value | dBm            |                  |
| Channel Power Error | dBm            | ± 1.5 dB         |

| MT8220T      | Firmware Rev: |            | Operator: | <br>Date: _ |  |
|--------------|---------------|------------|-----------|-------------|--|
| Serial Numbe | er:           | Options: _ | ,         | <br><u></u> |  |

# Option 884 cdmaOne and CDMA2000 1xRTT Demodulator

Table A-59. Demodulation, At 870.03 MHz, -30 dBm Level, cdmaOne

| Measurement     | Measured Value | Specification |
|-----------------|----------------|---------------|
| Frequency Error | Hz             | ± 10 Hz       |
| Rho             |                | 0.99 ≤ x ≤ 1  |
| Tau             | μs             | ±1μs          |

#### Table A-60. Demodulation, At 1930.05 MHz, -30 dBm Level, cdmaOne

| Measurement     | Measured Value | Specification      |
|-----------------|----------------|--------------------|
| Frequency Error | Hz             | ± 10 Hz            |
| Rho             |                | $0.99 \le x \le 1$ |
| Tau             | μs             | ±1μs               |

#### Table A-61. Demodulation, At 1930.05 MHz, -30 dBm Level, CDMA2000

| Measurement     | Measured Value | Specification |
|-----------------|----------------|---------------|
| Frequency Error | Hz             | ± 10 Hz       |
| Rho             |                | 0.99 ≤ x ≤ 1  |
| Tau             | μs             | ±1μs          |

#### Table A-62. Demodulation, At 870.03 MHz, -30 dBm Level, CDMA2000

| Measurement     | Measured Value | Specification |
|-----------------|----------------|---------------|
| Frequency Error | Hz             | ± 10 Hz       |
| Rho             |                | 0.99 ≤ x ≤ 1  |
| Tau             | μs             | ±1μs          |

| MT8220T      | Firmware Rev: |          | Operator: | Date: |
|--------------|---------------|----------|-----------|-------|
| Serial Numbe | r:            | Options: |           |       |

## **Option 884, EVDO RF Measurements**

Table A-63. RF Measurements, At 870.03 MHz, -50 dBm Level, 921.6 kps 8PSK Modulation

| Measurement                    | Measured Value | Specification    |
|--------------------------------|----------------|------------------|
| Power Meter Reading            | dBm            | –50 dBm ± 0.2 dB |
| MT8220T Reading                | dBm            |                  |
| Calculated Channel Power Error | dB             | ± 1.5 dB         |

#### Table A-64. RF Measurements, At 1930.05 MHz, 0 dBm Level, 38.4 kps QPSK Modulation

| Measurement                    | Measured Value | Specification  |
|--------------------------------|----------------|----------------|
| Power Meter Reading            | dBm            | 0 dBm ± 0.2 dB |
| MT8220T Reading                | dBm            |                |
| Calculated Channel Power Error | dB             | ± 1.5 dB       |

#### Table A-65. RF Measurements, At 1930.05 MHz, -50 dBm Level, 2457.6 kps 16QAM Modulation

| Measurement                    | Measured Value | Specification    |
|--------------------------------|----------------|------------------|
| Power Meter Reading            | dBm            | –50 dBm ± 0.2 dB |
| MT8220T Reading                | dBm            |                  |
| Calculated Channel Power Error | dB             | ± 1.5 dB         |

#### Table A-66. RF Measurements, At 1930.05 MHz, -50 dBm Level, Idle Slot

| Measurement                    | Measured Value | Specification    |
|--------------------------------|----------------|------------------|
| Power Meter Reading            | dBm            | –50 dBm ± 0.2 dB |
| MT8220T Reading                | dBm            |                  |
| Calculated Channel Power Error | dB             | ± 1.5 dB         |

| MT8220T      | Firmware Rev: | · · · · · · · · · · · · · · · · · · · | Operator: | <br>Date: |
|--------------|---------------|---------------------------------------|-----------|-----------|
| Serial Numbe | r:            | Options: _                            |           | <br>      |

# **Option 884, EVDO RF Measurements (Continued)**

 Table A-67.
 RF Measurements, At 870.03 MHz, -10 dBm Level, Idle Slot

| Measurement                    | Measured Value | Specification    |
|--------------------------------|----------------|------------------|
| Power Meter Reading            | dBm            | –10 dBm ± 0.2 dB |
| MT8220T Reading                | dBm            |                  |
| Calculated Channel Power Error | dB             | ± 1.5 dB         |

# **Option 884 EVDO Demodulator**

Table A-68. Demodulation, At 870.03 MHz, -50 dBm Level, 921.6 kps 8PSK Modulation

| Measurement     | Measured Value | Specification      |
|-----------------|----------------|--------------------|
| Frequency Error | Hz             | ± 10 Hz            |
| Rho Pilot       |                | $0.99 \le x \le 1$ |
| Tau             | μs             | ±1μs               |

#### Table A-69. Demodulation, At 1930.05 MHz, 0 dBm Level, 38.4 kps QPSK Modulation

| Measurement     | Measured Value | Specification      |
|-----------------|----------------|--------------------|
| Frequency Error | Hz             | ± 10 Hz            |
| Rho Pilot       |                | $0.99 \le x \le 1$ |
| Tau             | μs             | ± 1 µs             |

| MT8220T      | Firmware Rev: |            | Operator: | Da | te: |
|--------------|---------------|------------|-----------|----|-----|
| Serial Numbe | r:            | Options: _ |           |    |     |

# **Option 884 EVDO Demodulator (Continued)**

Table A-70. Demodulation, At 1930.05 MHz, -50 dBm Level, 2457.6 kps 16QAM Modulation

| Measurement     | Measured Value | Specification      |
|-----------------|----------------|--------------------|
| Frequency Error | Hz             | ± 10 Hz            |
| Rho Pilot       |                | $0.99 \le x \le 1$ |
| Tau             | μs             | ±1µs               |

#### Table A-71. Demodulation, At 1930.05 MHz, -50 dBm Level, Idle Slot

| Measurement     | Measured Value | Specification      |
|-----------------|----------------|--------------------|
| Frequency Error | Hz             | ± 10 Hz            |
| Rho Pilot       |                | $0.99 \le x \le 1$ |
| Tau             | μs             | ±1μs               |

#### Table A-72. Demodulation, At 870.03 MHz, -10 dBm Level, Idle Slot

| Measurement     | Measured Value | Specification      |
|-----------------|----------------|--------------------|
| Frequency Error | Hz             | ± 10 Hz            |
| Rho Pilot       |                | $0.99 \le x \le 1$ |
| Tau             | μs             | ±1µs               |

| MT8220T      | Firmware Rev: |            | Operator: | Date: |
|--------------|---------------|------------|-----------|-------|
| Serial Numbe | r:            | Options: _ |           |       |

# **Option 885 Fixed WiMAX RF Measurements**

Table A-73. RF Measurements, Fixed WiMAX Channel Power Accuracy Adjusted MG3700A Level Settings

| Frequency  | Input Power Setting | Input Power Reading |
|------------|---------------------|---------------------|
| 2600.5 MHz | –15 dBm             | dBm                 |
| 2600.5 MHz | –50 dBm             | dBm                 |
| 3600.5 MHz | –15 dBm             | dBm                 |
| 3600.5 MHz | –50 dBm             | dBm                 |
| 5600.5 MHz | –15 dBm             | dBm                 |
| 5600.5 MHz | –50 dBm             | dBm                 |

| Table A-74. | RF Measurements. | Fixed WiMAX | Channel I           | Power Accuracy |
|-------------|------------------|-------------|---------------------|----------------|
|             |                  |             | • • • • • • • • • • |                |

| Frequency  | Input Power | Measured Channel Power<br>(RSSI) | Error | Specification |
|------------|-------------|----------------------------------|-------|---------------|
| 2600.5 MHz | —15 dBm     | dBm                              | dB    | ± 1.5 dB      |
| 2600.5 MHz | –50 dBm     | dBm                              | dB    | ± 1.5 dB      |
| 3600.5 MHz | –15 dBm     | dBm                              | dB    | ± 1.5 dB      |
| 3600.5 MHz | –50 dBm     | dBm                              | dB    | ± 1.5 dB      |
| 5600.5 MHz | –15 dBm     | dBm                              | dB    | ± 1.5 dB      |
| 5600.5 MHz | –50 dBm     | dBm                              | dB    | ± 1.5 dB      |

| MT8220T      | Firmware Rev: |            | Operator: | <br>Date: |  |
|--------------|---------------|------------|-----------|-----------|--|
| Serial Numbe | r:            | Options: _ |           | <br>      |  |

# **Option 885 Fixed WiMAX Demodulator**

Table A-75. Demodulation, Fixed WiMAX Residual EVM

| Frequency  | Power   | BW     | EVM (RMS) | Specification  |
|------------|---------|--------|-----------|----------------|
| 2600.5 MHz | –15 dBm | 10 MHz | %         | ≤ <b>3</b> .5% |
| 2600.5 MHz | –30 dBm | 10 MHz | %         | ≤ <b>3</b> .5% |
| 3600.5 MHz | –15 dBm | 10 MHz | %         | ≤ <b>3</b> .5% |
| 3600.5 MHz | –30 dBm | 10 MHz | %         | ≤ <b>3</b> .5% |
| 5600.5 MHz | –15 dBm | 10 MHz | %         | ≤ <b>3</b> .5% |
| 5600.5 MHz | –30 dBm | 10 MHz | %         | ≤ <b>3</b> .5% |

| Table A-76. | Demodulation, | <b>Fixed WiMAX</b> | Frequency | Error |
|-------------|---------------|--------------------|-----------|-------|
|-------------|---------------|--------------------|-----------|-------|

| Frequency  | Power   | Frequency Error | Specification             |
|------------|---------|-----------------|---------------------------|
| 2600.5 MHz | –50 dBm | Hz              | ± 182.035 Hz (± 0.07 ppm) |
| 5600.5 MHz | –50 dBm | Hz              | ± 392.035 Hz (± 0.07 ppm) |

A-5 Test Records for Options Verification

| MT8220T      | Firmware Rev: |          | Operator: | <br>Date: |  |
|--------------|---------------|----------|-----------|-----------|--|
| Serial Numbe | r:            | Options: |           | <br>      |  |

### **Option 885 Mobile WiMAX RF Measurements**

Channel Power Accuracy (10 MHz Bandwidth and 10 ms Frame Length)

 Table A-77. RF Measurements, Mobile WiMAX Channel Power Accuracy Power Error (2600.5 MHz and -15.0 dBm)

| Measurement                    | Measured Value | Specification    |
|--------------------------------|----------------|------------------|
| Power Meter Reading            | dBm            | –15 dBm ± 0.2 dB |
| MT8220T Reading                | dBm            |                  |
| Calculated Channel Power Error | dB             | ± 1.5 dB         |

 Table A-78. RF Measurements, Mobile WiMAX Channel Power Accuracy Power Error (2600.5 MHz and -50.0 dBm)

| Measurement                    | Measured Value | Specification    |
|--------------------------------|----------------|------------------|
| Power Meter Reading            | dBm            | –50 dBm ± 0.2 dB |
| MT8220T Reading                | dBm            |                  |
| Calculated Channel Power Error | dB             | ± 1.5 dB         |

 Table A-79.
 RF Measurements, Mobile WiMAX Channel Power Accuracy Power Error (3600.5 MHz and -15.0 dBm)

| Measurement                    | Measured Value | Specification    |
|--------------------------------|----------------|------------------|
| Power Meter Reading            | dBm            | –15 dBm ± 0.2 dB |
| MT8220T Reading                | dBm            |                  |
| Calculated Channel Power Error | dB             | ± 1.5 dB         |

# Table A-80. RF Measurements, Mobile WiMAX Channel Power Accuracy Power Error (3600.5 MHz and -50.0 dBm)

| Measurement                    | Measured Value | Specification    |
|--------------------------------|----------------|------------------|
| Power Meter Reading            | dBm            | –50 dBm ± 0.2 dB |
| MT8220T Reading                | dBm            |                  |
| Calculated Channel Power Error | dB             | ± 1.5 dB         |

| MT8220T      | Firmware Rev: |            | Operator: | Date: |
|--------------|---------------|------------|-----------|-------|
| Serial Numbe | r:            | Options: _ |           |       |

## **Option 885 Mobile WiMAX RF Measurements (Continued)**

Channel Power Accuracy (5 MHz Bandwidth and 5 ms Frame Length)

 Table A-81. RF Measurements, Mobile WiMAX Channel Power Accuracy Power Error (2600.5 MHz and -15.0 dBm)

| Measurement                    | Measured Value | Specification    |
|--------------------------------|----------------|------------------|
| Power Meter Reading            | dBm            | –15 dBm ± 0.2 dB |
| MT8220T Reading                | dBm            |                  |
| Calculated Channel Power Error | dB             | ± 1.5 dB         |

 Table A-82.
 RF Measurements, Mobile WiMAX Channel Power Accuracy Power Error (2600.5 MHz and -50.0 dBm)

| Measurement                    | Measured Value | Specification    |
|--------------------------------|----------------|------------------|
| Power Meter Reading            | dBm            | –50 dBm ± 0.2 dB |
| MT8220T Reading                | dBm            |                  |
| Calculated Channel Power Error | dB             | ± 1.5 dB         |

**Table A-83.** RF Measurements, Mobile WiMAX Channel Power Accuracy Power Error (3600.5 MHz and -15.0 dBm)

| Measurement                    | Measured Value | Specification    |
|--------------------------------|----------------|------------------|
| Power Meter Reading            | dBm            | –15 dBm ± 0.2 dB |
| MT8220T Reading                | dBm            |                  |
| Calculated Channel Power Error | dB             | ± 1.5 dB         |

 Table A-84.
 RF Measurements, Mobile WiMAX Channel Power Accuracy Power Error (3600.5 MHz and -50.0 dBm)

| Measurement                    | Measured Value | Specification    |
|--------------------------------|----------------|------------------|
| Power Meter Reading            | dBm            | –50 dBm ± 0.2 dB |
| MT8220T Reading                | dBm            |                  |
| Calculated Channel Power Error | dB             | ± 1.5 dB         |

| MT8220T      | Firmware Rev: |            | Operator: | <br>Date: |
|--------------|---------------|------------|-----------|-----------|
| Serial Numbe | r:            | Options: _ |           | <br>      |

# **Option 885 Mobile WiMAX Demodulator**

 Table A-85.
 Demodulation, Mobile WiMAX Residual EVM (10 MHz Bandwidth and 10 ms Frame Length)

| Frequency  | Power   | BW     | EVM (rms) | Specification |
|------------|---------|--------|-----------|---------------|
| 2600.5 MHz | –15 dBm | 10 MHz | %         | $\leq$ 3.0 %  |
| 2600.5 MHz | –30 dBm | 10 MHz | %         | $\leq$ 3.0 %  |
| 3600.5 MHz | –15 dBm | 10 MHz | %         | $\leq$ 3.0 %  |
| 3600.5 MHz | –30 dBm | 10 MHz | %         | $\leq$ 3.0 %  |

Table A-86. Demodulation, Mobile WiMAX Frequency Error (10 MHz Bandwidth and 10 ms Frame Length)

| Frequency  | Power   | Frequency Error | Specification            |
|------------|---------|-----------------|--------------------------|
| 2600.5 MHz | –50 dBm | Hz              | ± 52.01 Hz (± 0.02 ppm)  |
| 5600.5 MHz | –50 dBm | Hz              | ± 112.01 Hz (± 0.02 ppm) |

| Table A-87 | Demodulation | Mohile WiMAX | Residual EVM | 5 MHz Bandwidth     | and 5 ms Frame Lei  | oath) |
|------------|--------------|--------------|--------------|---------------------|---------------------|-------|
|            |              |              |              | J IVITIZ Danuwiutit | and J ms I fame Lei | igui) |

| Frequency  | Power   | BW     | EVM (rms) | Specification  |
|------------|---------|--------|-----------|----------------|
| 2600.5 MHz | –15 dBm | 10 MHz | %         | ≤ <b>3</b> .0% |
| 2600.5 MHz | –30 dBm | 10 MHz | %         | ≤ <b>3</b> .0% |
| 3600.5 MHz | –15 dBm | 10 MHz | %         | ≤ <b>3</b> .0% |
| 3600.5 MHz | –30 dBm | 10 MHz | %         | ≤ <b>3</b> .0% |

Table A-88. Demodulation, Mobile WiMAX Frequency Error (5 MHz Bandwidth and 5 ms Frame Length)

| Frequency  | Power   | Frequency Error | Specification            |
|------------|---------|-----------------|--------------------------|
| 2600.5 MHz | –50 dBm | Hz              | ± 52.01 Hz (± 0.02 ppm)  |
| 5600.5 MHz | –50 dBm | Hz              | ± 112.01 Hz (± 0.02 ppm) |

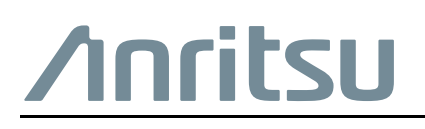

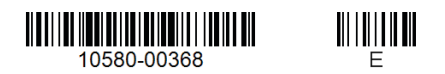

Anritsu utilizes recycled paper and environmentally conscious inks and toner.

Anritsu Company 490 Jarvis Drive Morgan Hill, CA 95037-2809 USA http://www.anritsu.com